#### ヤマト ビジネス メンバーズ

|   | お客様コード                 |
|---|------------------------|
|   | <b>0776502734</b> - 3柄 |
|   | パスワード (または仮パスワード)      |
| I |                        |
| 1 | 個人ユーザーID <お持ちの方のみ>     |
|   | 半角英数字 6-20桁            |
|   | ☑ 次回からお客様コード(ID)入力を省略  |
|   | ログイン                   |
|   | ▶ お客様コードが不明な方はこちら      |
|   | ▶ パスワードが不明な方はこちら       |
|   | ▶ ログインに関するよくあるご質問はこちら  |
|   | ヤマトビジネスメンバーズについてはこちら   |

ただし、仮パスワードの場合は、22:00までご利用可能です。 推奨環境  「ヤマトビジネスメンバーズ」にログイン お客様コード:0776502734
 パスワード : kurofune1011

② サイドバーから「送り状発行システム B2 クラウド」を選択

#### ヤマト ビジネス メンバーズ

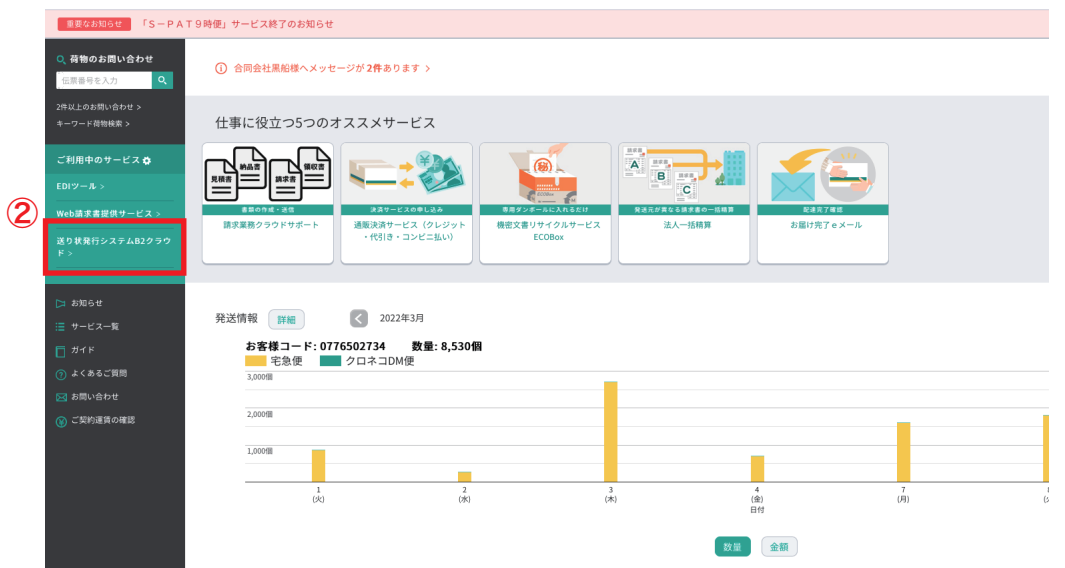

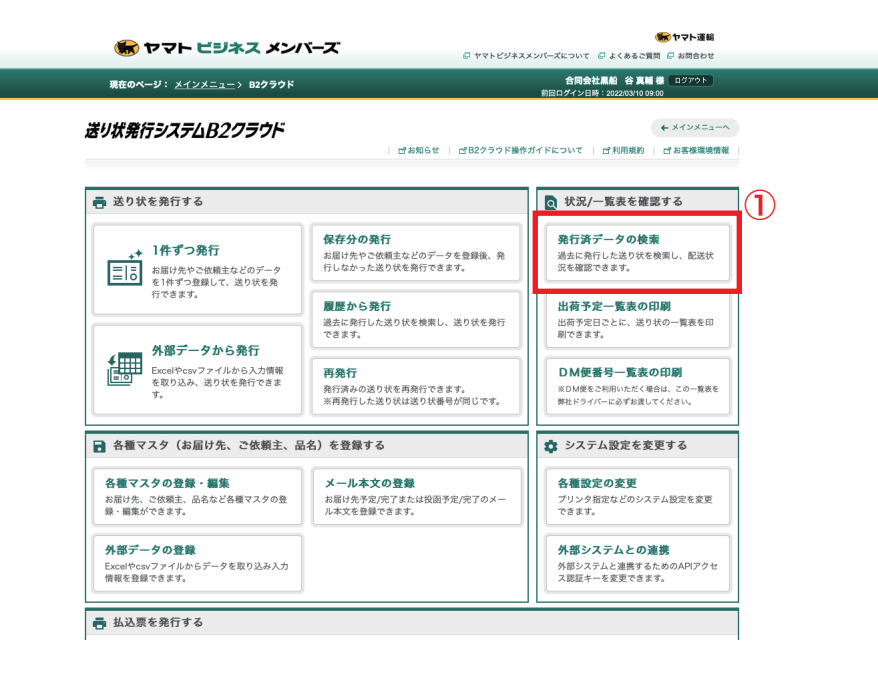

- ①「発行済みデータの検索」を選択
- ②「出荷予定日」に本日の日付を入力(カレンダーから選択)③「検索」を選択

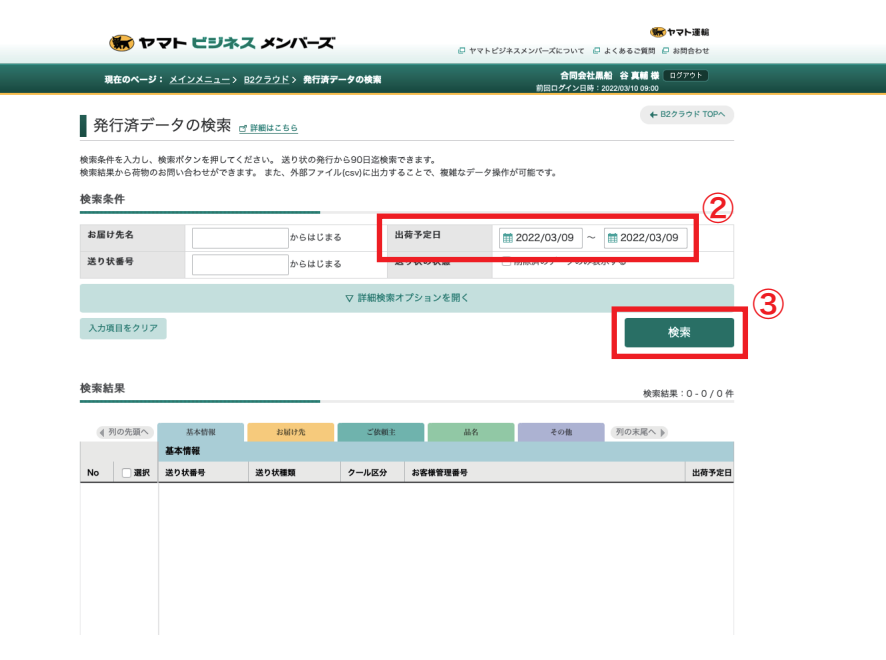

| 594          | 番号       |                | からはじま | 5      | 送り状の状態        | ■ 2022/03/03 | (示する)     |            |
|--------------|----------|----------------|-------|--------|---------------|--------------|-----------|------------|
|              |          |                |       | ▽ 詳細検索 | オプションを開く      |              |           |            |
| 人力項          | 目をクリア    |                |       |        |               |              | 検索        | R          |
|              |          |                |       |        |               |              |           |            |
| 索結           | 果        |                |       |        |               |              | 検索結果:1-4  | 25 / 425 件 |
| ৰ স্বা       | の先頭へ     | 基本情報           | お届け先  | 二体和    | 品名            | その他          | 列の支尾へト    |            |
|              | - 704    | 基本情報           |       |        |               |              | (Traine P |            |
| No           | 🗾 選択     | 送り状番号          | 送り状種類 | クール区分  | お客様管理番号       |              |           | 出荷予定日      |
| 1            |          | 4379-6855-2151 | 発払い   |        | 2300389821912 |              |           | 2022/03,   |
| 2            | <b>v</b> | 4379-6855-2162 | 発払い   |        | 2300390339604 |              |           | 2022/03/   |
| 3            |          | 4379-6855-2173 | 発払い   |        | 2300389235252 |              |           | 2022/03/   |
| 4            |          | 4379-6855-2184 | 発払い   |        | 2300389058776 |              |           | 2022/03    |
| 5            |          | 4379-6855-2195 | 発払い   |        | 2300390339369 |              |           | 2022/03    |
| 6            |          | 4379-6855-2206 | 発払い   |        | 2300390340075 |              |           | 2022/03    |
| 7            |          | 4379-6855-2210 | 発払い   |        | 2300390340174 |              |           | 2022/03    |
|              |          | 4379-6855-2221 | 発払い   |        | 2300390340303 |              |           | 2022/03/   |
| 8            |          | 4379-6855-2232 | 発払い   |        | 2300390340808 |              |           | 2022/03    |
| 8<br>9       |          | 4379-6855-2243 | 発払い   |        | 2300389041471 |              |           | 2022/03    |
| 8<br>9<br>10 |          |                |       |        |               |              |           |            |

| お盾げ先名                        |                | からはじまる         | 出荷予定日       | m 2022/03/09          | ~ 2022/03/09 |            |
|------------------------------|----------------|----------------|-------------|-----------------------|--------------|------------|
| 送り状番号                        |                | からはじまる         | 送り状の状態      | 削除済のデータのみ             | 表示する         |            |
|                              |                |                | 詳細検索オプションを開 |                       |              |            |
| 入力項目をクリア                     |                |                |             |                       | 検引           | R.         |
|                              |                |                |             |                       |              |            |
| 食素結果                         |                |                |             |                       | 検索結果:1 - 4;  | 25 / 425 件 |
|                              |                |                |             |                       |              |            |
| ▲ 列の先                        |                |                |             |                       |              |            |
| No                           | 発行済デー          | -夕外部出力         |             |                       | ←開じる         | 出荷予定日      |
| 1                            |                |                |             |                       |              | 2022/03/   |
| 2                            | 出力されるファイル      | レはCSV形式になります。  |             |                       |              | 2022/03/   |
| 3 🗹                          | ☑ 1行目に見出し      | を出力する。         |             |                       |              | 2022/03/   |
| 4 🗹                          |                | 3              |             | 4                     |              | 2022/03/   |
| 5 🗹                          |                |                |             | ファ・                   | イル出力         | 2022/03/   |
| 6 🗹                          |                |                |             |                       |              | 2022/03/   |
| 7 🗹                          |                |                |             |                       |              | 2022/03/   |
| 8                            |                |                |             |                       |              | 2022/03/   |
| 9 🗹 43                       |                | 発払い            | 23003903    | 40808                 |              | 2022/03/   |
| 10 🗹 43                      | 79-6855-2243   | 発払い            | 23003890    | 41471                 |              | 2022/03/   |
|                              |                | 962/11         |             |                       |              |            |
| ※削除したデータは「削 <br>元に戻すことができます。 | 除済のデータのみ∛<br>。 | 板示する」で検索した結果か! |             |                       | 4 4          | → →        |
| 削除                           |                |                |             | 荷物のお問い合わせ             | 外部ファイル       | に出力        |
|                              |                |                |             | 19100 coluir o 1110 C |              |            |

①「選択」にチェックを入れ全てを選択する

②「外部ファイルに出力」を選択

③「1 行目に見出しを出力する。」にチェックを入れる

④「ファイル出力」を選択

| お届け先名                              |                                                       | からはじまる                                                 | 出荷予定日                   | <b>11</b> 2022/03/09 ~ | m 2022/03/09                                              |
|------------------------------------|-------------------------------------------------------|--------------------------------------------------------|-------------------------|------------------------|-----------------------------------------------------------|
| 送り状番号                              |                                                       | からはじまる                                                 | 送り状の状態                  | □ 削除済のデータのみ表           | 示する                                                       |
|                                    |                                                       | ▽ 詳細検す                                                 | 教オプションを開く               |                        |                                                           |
| 入力項目をクリア                           |                                                       |                                                        |                         |                        | 検索                                                        |
| 検索結果                               |                                                       |                                                        |                         |                        | 検索結果:1 - 425 / 425 ≮                                      |
| 4 9109                             | 発行済データ外<br><sup>出力されるファイルはCSV用</sup><br>21行目に見出しを出力する | 部出力<br>ファイルダウン<br><sup>ジウンロード準</sup><br>5.<br>425作出力しま | ロード<br>備が完了しました。<br>した。 |                        | ◆ №じる<br>出荷予定<br>2022/03<br>2022/03<br>2022/03<br>2022/03 |
|                                    |                                                       |                                                        | ダウンロード                  | ערדב                   | 2022/03<br>2022/03<br>2022/03<br>2022/03<br>2022/03       |
| 9 🗹 43                             | 79-6855-2232 発払い                                      |                                                        | 2300390340808           |                        | 2022/03                                                   |
| 10 🗹 43                            | 79-6855-2243 発払い                                      |                                                        | 2300389041471           |                        | 2022/03                                                   |
| ※削除したデータは「削け<br>元に戻すことができます。<br>削除 | 30 COFF 0054 - 9444                                   | で検索した結果から、                                             | 676072650000000         | のお問い合わせ                | 44 4 1 + *<br>外部ファイルに出力                                   |

「ダウンロード」を選択しファイル(csv)をダウンロードする(名前は任意)

| ٠  | ●●● maxam ●・** ① ED D2 ジェ ○・・・・                              |                      |                |                   |        |                                    |                                                         |               |                                       |                                        |  |  |  |  |
|----|--------------------------------------------------------------|----------------------|----------------|-------------------|--------|------------------------------------|---------------------------------------------------------|---------------|---------------------------------------|----------------------------------------|--|--|--|--|
| π- | - <u>ム</u> 邦入 第三 ページレイアラト 数式 データ 税用 表示 Acrobat () 第件アンスト<br> |                      |                |                   |        |                                    |                                                         |               |                                       |                                        |  |  |  |  |
| r  | <br>                                                         | 0 38 T 2 1 2 Re      | oular(as≎) v 1 | 12 × A^ A* =      |        | ジーマ <sup>(1)</sup> 新り渡して会体を表示する マ  | · · · · · · · · · · · · · · · · · · ·                   | 標準 どち         | 6-12 fr                               | Ξ. Ξ. Σ                                |  |  |  |  |
| L  | U (G av-                                                     |                      |                |                   |        |                                    |                                                         | BUN BUN       | · · · · · · · · · · · · · · · · · · · | ······································ |  |  |  |  |
| ~~ | -^^ 💞 🛤                                                      | <u>в / U</u>         | •   🖽 •   🙅 •  | • 4 •   • * •   = |        | <u>●三 ==</u>         セルを粘合して中央構え ♥ |                                                         |               | · · · ·                               | **** *** ¢                             |  |  |  |  |
| ~  | ¥ ^                                                          | ✓ f <sub>x</sub> 伝票者 | 7              |                   |        |                                    |                                                         |               |                                       |                                        |  |  |  |  |
|    | A                                                            | в с                  | D              | E F               | G      | H I J                              | K L M N                                                 | 0 P           | Q R                                   | S T                                    |  |  |  |  |
| 1  | お客様管理番 送                                                     | 状種類  クール区            | 伝票番号   出       | す予定日 お届け予定        | (配達時間帯 | お届け先コー お届け先電話 お届け先電話               | お届け先郵便 お届け先住所 お届け先住所 お届け先会社                             | お届け先会社 お届け先名  | お届け先名略 敬称                             | ご依頼主コー ご依頼主1                           |  |  |  |  |
| 2  | 2.3004E+12                                                   | 0                    | 0 4.3797E+11   | 2022/3/9          | 0      | 090-1892-8071                      | 6158081 京都府京都市西京区桂池尻町29-31                              | 桐村 征子         | 様                                     | 0120-000                               |  |  |  |  |
| 3  | 2.3004E+12                                                   | 0                    | 0 4.3797E+11   | 2022/3/9          | 1921   | 090-6972-7732                      | 6560055 兵庫県洲本市金屋44-3                                    | 本間 絵理         | 様                                     | 0120-000                               |  |  |  |  |
| 4  | 2.3004E+12                                                   | 0                    | 0 4.3797E+11   | 2022/3/9          | 0      | 080-9884-2741                      | 1920063 東京都八王子 AT205                                    | 中田彩菜          | 様                                     | 0120-000                               |  |  |  |  |
| 5  | 2.3004E+12                                                   | 0                    | 0 4.3797E+11   | 2022/3/9          | 0      | 090-6282-0261                      | 5500011 大阪府大阪市 ス西本町100F                                 | 山中望           | 様                                     | 0120-000                               |  |  |  |  |
| 6  | 2.3004E+12                                                   | 0                    | 0 4.3797E+11   | 2022/3/9          | 0      | 080-1529-2690                      | 5430055 大阪府大阪市 プレイス天王寺EYE 306号3                         | E 宮本 眞耶       | 様                                     | 0120-000                               |  |  |  |  |
| 7  | 2.3004E+12                                                   | 0                    | 0 4.3797E+11   | 2022/3/9          | 812    | 080-2620-5413                      | 5998241 大阪府堺市中区福田644-3-202                              | 田尻 沙耶香        | 様                                     | 0120-000                               |  |  |  |  |
| 8  | 2.3004E+12                                                   | 0                    | 0 4.3797E+11   | 2022/3/9          | 1921   | 080-1936-6894                      | 7372603 広島県兵市川尻町西2 J 目19-37-104                         | 阿形 漱          | 砾                                     | 0120-000                               |  |  |  |  |
| 9  | 2.3004E+12                                                   | 0                    | 0 4.3797E+11   | 2022/3/9          | 0      | 090-9705-8502                      | 6170824 京都府長岡京 8                                        | 浦崎 怜          | 様                                     | 0120-000                               |  |  |  |  |
| 10 | 2.3004E+12                                                   | 0                    | 0 4.3797E+11   | 2022/3/9          | 0      | 090-5560-1847                      | 1430023 東京都大田区 ト206                                     | 田島沙彩          | 标                                     | 0120-000                               |  |  |  |  |
| 11 | 2.3004E+12                                                   | 0                    | 0 4.3797E+11   | 2022/3/9          | 0      | 090-6144-9003                      | 4701154 変和県登明市 303                                      | 半川健二          | 休                                     | 0120-000                               |  |  |  |  |
| 12 | 2.3004E+12                                                   | 0                    | 0 4.3797E+11   | 2022/3/9          | 0      | 090-6144-9003                      | 4701154 変和原意明市 303                                      | 平川魏二          | OK                                    | 0120-000                               |  |  |  |  |
| 13 | 2.3004E+12                                                   | 0                    | 0 4.3797E+11   | 2022/3/9          | 1021   | 090-6144-9003                      | 4701154 変別県豊明市 303                                      | 半川龍           | 5x                                    | 0120-000                               |  |  |  |  |
| 14 | 2.3004E+12                                                   | 0                    | 0 4.3797E+11   | 2022/3/9          | 1921   | 090-1031-3977                      | 4850065 波和泉小伙印河内植和田457-5                                | 州内主宗          | SR III                                | 0120-000                               |  |  |  |  |
| 15 | 2.3004E+12                                                   | 0                    | 0 4.3797E+11   | 2022/3/9          | 0      | 0532-75-1736                       | 4413147 波和県宣信市大石町子大行収59-3                               | 第四 相管         | 0K                                    | 0120-000                               |  |  |  |  |
| 10 | 2.3004E+12                                                   | 0                    | 0 4.3797E+11   | 2022/3/9          | 0      | 090-3692-7722                      | 4350019 計局原用/101-月155-1<br>4211205 執用目示於市中区和江町毎報4027-27 | 皆日注示          |                                       | 0120-000                               |  |  |  |  |
| 10 | 2.3004E+12                                                   | 0                    | 0 4.3787075+11 | 2022/3/9          | 0      | 000-5002-1755                      | 4511505 新潟県住住市地区総江市) (1月4027-57                         | 油田兼用          | 58                                    | 0120-000                               |  |  |  |  |
| 10 | 2.3004E+12                                                   | 0                    | 0 4.3797E+11   | 2022/3/9          | 0      | 090-9616-3202                      | 5750051 大阪府四條聯末由縣太阳39-39                                | 津山突曲          | 58                                    | 0120-000                               |  |  |  |  |
| 20 | 2.3004E+12                                                   | 0                    | 0 4.3797E+11   | 2022/3/9          | 0      | 090-7609-1494                      | 4420854 受知思喜川市 国府206号家                                  | 加藤樹原          |                                       | 0120-000                               |  |  |  |  |
| 21 | 2 3004E+12                                                   | 0                    | 0 4 3797E+11   | 2022/3/9          | 0      | 080-1527-5419                      | 5770824 士阪府事士版市士講事3-3-19                                | 小山昌仁          |                                       | 0120-000                               |  |  |  |  |
| 22 | 2 3004E+12                                                   | 0                    | 0 43797E+11    | 2022/3/9          | 1921   | 080-2012-5953                      | 1700005 東京都豊島区 グレ東大塚902                                 | (小品)500       | 50-<br>KL                             | 0120-000                               |  |  |  |  |
| 23 | 2.3004E+12                                                   | 0                    | 0 4.3797E+11   | 2022/3/9          | 0      | 090-7951-7363                      | 5100812 三重県四日市 ールプレ 302                                 | 内山史歩          |                                       | 0120-000                               |  |  |  |  |
| 24 | 2.3004E+12                                                   | 0                    | 0 4 3797E+11   | 2022/3/9          | 0      | 090-4614-0109                      | 2080023 東京都定義村 ールミツトヨ103                                | 野口苗           | ×1                                    | 0120-000                               |  |  |  |  |
| 25 | 2.3004E+12                                                   | 0                    | 0 4.3797E+11   | 2022/3/9          | 0      | 090-3252-6647                      | 5130843 三重県発疫市 発疫1505                                   | 坂山真愛          | 程                                     | 0120-000                               |  |  |  |  |
| 26 | 2.3004E+12                                                   | 0                    | 0 4.3797E+11   | 2022/3/9          | 1820   | 090-6578-1152                      | 4800102 愛知県丹羽郡 ヤトレ扶桑303                                 | 川村 碧光彩        | 様                                     | 0120-000                               |  |  |  |  |
| 27 | 2.3004E+12                                                   | 0                    | 0 4.3797E+11   | 2022/3/9          | 0      | 080-1478-8088                      | 6711261 兵庫県姬路市余部区下余部589                                 | 花房 綾香         | 様                                     | 0120-000                               |  |  |  |  |
| 28 | 2.3004E+12                                                   | 0                    | 0 4.3797E+11   | 2022/3/9          | 0      | 080-6173-5858                      | 6740083 兵庫県明石市 ヤルコーボ魚住502                               | 沖ゆりな          | 様                                     | 0120-000                               |  |  |  |  |
| 29 | 2.3004E+12                                                   | 0                    | 0 4.3797E+11   | 2022/3/9          | 0      | 080-4729-9638                      | 2020021 東京都西東京市東伏見4-1-3                                 | 志知まりな         | 様                                     | 0120-000                               |  |  |  |  |
| 30 | 2.3004E+12                                                   | 0                    | 0 4.3797E+11   | 2022/3/9          | 0      | 080-1191-8577                      | 3993101 長野県下伊那 デンスM-1102号室                              | 片桐 美和         | 様                                     | 0120-000                               |  |  |  |  |
| 31 | 2.3004E+12                                                   | 0                    | 0 4.3797E+11   | 2022/3/9          | 0      | 090-9603-8539                      | 5810867 大阪府八尾市 町 301                                    | 宝楽 真実         | 様                                     | 0120-000                               |  |  |  |  |
| 32 | 2.3004E+12                                                   | 0                    | 0 4.3797E+11   | 2022/3/9          | 0      | 080-2535-2619                      | 4600012 愛知県名古屋 レサンス鶴舞公園セラヴィ1                            | .204号室 久保 日向子 | 様                                     | 0120-000                               |  |  |  |  |
| 33 | 2.3004E+12                                                   | 0                    | 0 4.3797E+11   | 2022/3/9          | 0      | 090-7955-7871                      | 4701101 愛知県豊明市沓掛町若王子11-148                              | 近藤 あゆ花        | 様                                     | 0120-000                               |  |  |  |  |
| 34 | 2.3004E+12                                                   | 0                    | 0 4.3797E+11   | 2022/3/9          | 0      | 090-8038-4840                      | 1640011 東京都中野区 中野坂上202                                  | 五十嵐 かよ        | 様                                     | 0120-000                               |  |  |  |  |
| 35 | 2.3004E+12                                                   | 0                    | 0 4.3797E+11   | 2022/3/9          | 1618   | 080-8306-4575                      | 6730034 兵庫県明石市林3-6-19                                   | 井上 夏希         | 様                                     | 0120-000                               |  |  |  |  |
| 36 | 2.3004E+12                                                   | 0                    | 0 4.3797E+11   | 2022/3/9          | 0      | 090-3588-9926                      | 4440825 愛知県岡崎市福岡町上松10-7                                 | 三浦 恵          | 様                                     | 0120-000                               |  |  |  |  |
| _  |                                                              |                      |                |                   |        |                                    |                                                         |               |                                       |                                        |  |  |  |  |

ダウンロードしたファイル (csv) をエクセルで開き、「A」(お客様管理番号)「D」(伝票番号)列を選択
 (2)「A」「D」列を「数値」に変更

| ٠       | • 自助保存:         | ••• 6 B | 3 🖗 🤊 - <u>C</u> |            |                 |       |                   | 2022031011203        | 34_発行済データ 〜               |              |           |                  |
|---------|-----------------|---------|------------------|------------|-----------------|-------|-------------------|----------------------|---------------------------|--------------|-----------|------------------|
| <u></u> | ーム 挿入 描語        | i ページレー | イアウト 数式          | データ 校開 書   | 标 Acrobat       | ♀ 操作ア | シスト               |                      |                           |              |           |                  |
| É       | ີ <u>ໄ</u> ຫາໜາ | 讃ゴシック F | Regular (本文) 🛛 🗸 |            |                 |       | 設 新り返して全体を表示す     |                      | 📕 • 📷 •                   | 標準 どちら       | °6 , 🔛 🗸  | <b>Ξ</b> γ Ξ γ Σ |
|         | ~자 《 #st        |         | •   🎛 •   🖄      |            |                 |       | 🧱 セルを結合して中央構え 🗸   | 125 特定の形式なし          | すっていた テーブルと<br>1.た して書式設定 | 悪い良い         | 师入        | 🐼 24W ABA        |
| D1      | ± × v           | fx 伝票   | 番号               |            |                 |       |                   | 123 数值               |                           |              |           |                  |
| 4       |                 | 1 0     | D                | F F        | 9               | н     |                   | - 38                 | N                         | 0 P          | 0 R       | S T              |
| 1       | お客様管理番 送り状      | 種類 クール5 | (分 伝言番号 )        | 出荷予定日 お届け予 | 定(配達時間帯         | お届け先コ | - お届け先電話 お届け先電話 : |                      | 住所 お届け先会社 お届              | け先会社お届け先名は   | お届け先名略 敬称 | ご依頼主コー ご依頼主1     |
| 2       | 2.3004E+12      | 0       | 0 4.3797E+11     | 2022/3/9   | A. C. MAR-GIAND | 1     | 090-1892-8071     | 을 소하                 | 地层町29-31                  | 相材 征子        | 88        | 0120-000         |
| 3       | 2.3004E+12      | 0       | 0 4.3797E+11     | 2022/3/9   | 192             |       | 090-6972-7732     |                      |                           | 本間絵理         | 様         | 0120-000         |
| 4       | 2.3004E+12      | 0       | 0 4.3797E+11     | 2022/3/9   | (               | )     | 080-9884-2741     | () 伝票番号              |                           | 中田彩菜         | 様         | 0120-000         |
| 5       | 2.3004E+12      | 0       | 0 4.3797E+11     | 2022/3/9   | (               | )     | 090-6282-0261     | シー 長い日付形式            | 100F                      | 山中望          | 様         | 0120-000         |
| 6       | 2.3004E+12      | 0       | 0 4.3797E+11     | 2022/3/9   | (               | )     | 080-1529-2690     | ▲ 伝票番号               | 天王寺EYE 306号室              | 宮本 眞郎        | 样         | 0120-000         |
| 7       | 2.3004E+12      | 0       | 0 4.3797E+11     | 2022/3/9   | 813             | 2     | 080-2620-5413     | ◎ 時刻                 | 4-3-202                   | 田尻 沙耶香       | 様         | 0120-000         |
| 8       | 2.3004E+12      | 0       | 0 4.3797E+11     | 2022/3/9   | 192             | L     | 080-1936-6894     | 位原告号                 | B19-37-104                | 阿形 薫         | 様         | 0120-000         |
| 9       | 2.3004E+12      | 0       | 0 4.3797E+11     | 2022/3/9   | (               | )     | 090-9705-8502     | % //                 | 8                         | 浦崎 恰         | 样         | 0120-000         |
| 10      | 2.3004E+12      | 0       | 0 4.3797E+11     | 2022/3/9   | (               | )     | 090-5560-1847     | 1/分数                 |                           | 田島沙彩         | 様         | 0120-000         |
| 11      | 2.3004E+12      | 0       | 0 4.3797E+11     | 2022/3/9   | (               | )     | 090-6144-9003     | 72 伝察番号              | 303                       | 早川健二         | 様         | 0120-000         |
| 12      | 2.3004E+12      | 0       | 0 4.3797E+11     | 2022/3/9   | (               | )     | 090-6144-9003     | 102 指数               | 303                       | 早川健二         | 様         | 0120-000         |
| 13      | 2.3004E+12      | 0       | 0 4.3797E+11     | 2022/3/9   | (               | )     | 090-6144-9003     | 小田町                  | 303                       | 早川健二         | 様         | 0120-000         |
| 14      | 2.3004E+12      | 0       | 0 4.3797E+11     | 2022/3/9   | 192             | ı I   | 090-7031-3977     | ABC 公子71             | 8457-5                    | 河内 果奈        | 样         | 0120-000         |
| 15      | 2.3004E+12      | 0       | 0 4.3797E+11     | 2022/3/9   | (               | )     | 0532-75-1736      |                      | 火打坂59-3                   | <b>窓田 和香</b> | 様         | 0120-000         |
| 16      | 2.3004E+12      | 0       | 0 4.3797E+11     | 2022/3/9   | (               | )     | 080-3677-4897     | その他の番号書式             |                           | 落合佳奈         | 様         | 0120-000         |
| 17      | 2.3004E+12      | 0       | 0 4.3797E+11     | 2022/3/9   | (               | )     | 080-3682-7733     | 4311305 静岡県浜松市北区細調   | I町気質4027-37               | 松原智恵美        | 様         | 0120-000         |
| 18      | 2.3004E+12      | 0       | 0 4.3797E+11     | 2022/3/9   | (               | )     | 080-5719-2610     | 4660815 愛知県名古屋 手ハウ   | Z 606                     | 津田美里         | 様         | 0120-000         |
| 19      | 2.3004E+12      | 0       | 0 4.3797E+11     | 2022/3/9   | (               | )     | 090-9616-3202     | 5750051 大阪府四條畷市中野2   | t#139-38                  | 神山海抄希        | 様         | 0120-000         |
| 20      | 2.3004E+12      | 0       | 0 4.3797E+11     | 2022/3/9   | (               | )     | 090-7609-1494     | 4420854 愛知県豊川市 国府20  | 6号室                       | 加藤侑里         | 様         | 0120-000         |
| 21      | 2.3004E+12      | 0       | 0 4.3797E+11     | 2022/3/9   | (               | )     | 080-1527-5419     | 5770824 大阪府東大阪市大運3   | K3-3-19                   | 小山弓仁         | 様         | 0120-000         |
| 22      | 2.3004E+12      | 0       | 0 4.3797E+11     | 2022/3/9   | 1923            | L     | 080-2012-5953     | 1700005 東京都豊島区 グレ南   | 大塚902                     | 釘島 香帆        | 様         | 0120-000         |
| 23      | 2.3004E+12      | 0       | 0 4.3797E+11     | 2022/3/9   | (               | )     | 090-7951-7363     | 5100812 三重県四日市 ールブ   |                           | 内山史歩         | 様         | 0120-000         |
| 24      | 2.3004E+12      | 0       | 0 4.3797E+11     | 2022/3/9   | (               | )     | 090-4614-0109     | 2080023 東京都武蔵村 ールミ   | ツトヨ103                    | 野口萌          | 様         | 0120-000         |
| 25      | 2.3004E+12      | 0       | 0 4.3797E+11     | 2022/3/9   | (               | )     | 090-3252-6647     | 5130843 三重県鈴鹿市 鈴鹿15  | 05                        | 坂山 真愛        | 様         | 0120-000         |
| 26      | 2.3004E+12      | 0       | 0 4.3797E+11     | 2022/3/9   | 1820            | )     | 090-6578-1152     | 4800102 愛知県丹羽郡 ヤトレ   | 扶桑303                     | 川村 碧光彩       | 様         | 0120-000         |
| 27      | 2.3004E+12      | 0       | 0 4.3797E+11     | 2022/3/9   | (               | )     | 080-1478-8088     | 6711261 兵庫県姫路市余部区    | 下余部589                    | 花房 綾香        | 様         | 0120-000         |
| 28      | 2.3004E+12      | 0       | 0 4.3797E+11     | 2022/3/9   | (               | )     | 080-6173-5858     | 6740083 兵庫県明石市 ヤルコ   | - ボ魚住502                  | 沖ゆりな         | 様         | 0120-000         |
| 29      | 2.3004E+12      | 0       | 0 4.3797E+11     | 2022/3/9   | (               | )     | 080-4729-9638     | 2020021 東京都西東京市東伏!   | 4-1-3                     | 志知まりな        | 様         | 0120-000         |
| 30      | 2.3004E+12      | 0       | 0 4.3797E+11     | 2022/3/9   | (               | )     | 080-1191-8577     | 3993101 長野県下伊那 デンス   | M-1102号室                  | 片桐 美和        | 様         | 0120-000         |
| 31      | 2.3004E+12      | 0       | 0 4.3797E+11     | 2022/3/9   | (               | )     | 090-9603-8539     | 5810867 大阪府八尾市 町 301 |                           | 宝楽 真実        | 様         | 0120-000         |
| 32      | 2.3004E+12      | 0       | 0 4.3797E+11     | 2022/3/9   | (               | )     | 080-2535-2619     | 4600012 愛知県名古屋 レサン   | ス鶴舞公園セラヴィ1204             | 号室 久保 日向子    | 様         | 0120-000         |
| 33      | 2.3004E+12      | 0       | 0 4.3797E+11     | 2022/3/9   | (               | )     | 090-7955-7871     | 4701101 愛知県豊明市沓掛町    | 吉王子11-148                 | 近藤 あゆ花       | 様         | 0120-000         |
| 34      | 2.3004E+12      | 0       | 0 4.3797E+11     | 2022/3/9   | (               | )     | 090-8038-4840     | 1640011 東京都中野区 中野坂   | E202                      | 五十嵐 かよ       | 様         | 0120-000         |
| 35      | 2.3004E+12      | 0       | 0 4.3797E+11     | 2022/3/9   | 1618            | 8     | 080-8306-4575     | 6730034 兵庫県明石市林3-6-1 | .9                        | 井上 夏希        | 様         | 0120-000         |
| 36      | 2.3004E+12      | 0       | 0 4.3797E+11     | 2022/3/9   | (               | )     | 090-3588-9926     | 4440825 愛知県岡崎市福岡町.   | 上松10-7                    | 三浦 恵         | 様         | 0120-000         |

|        |            |          |          |                    | 1           | 20220310112  | 2034_発行第    | データー            |                  |              |            |                    |          |           |        |                 |      |          |                   |
|--------|------------|----------|----------|--------------------|-------------|--------------|-------------|-----------------|------------------|--------------|------------|--------------------|----------|-----------|--------|-----------------|------|----------|-------------------|
| 8      | ŧ示 A       | Acrobat  | ♀ 操作7    | <b>アシスト</b>        |             |              |             |                 |                  |              |            |                    |          |           |        |                 |      | ~ Q:     | コメント              |
| A      | ΞB         | <b>-</b> | æ        | ab singli Toessers |             |              |             | ma. I           | 經濟               | PEEPE        |            |                    | <b>n</b> | ∑ я−⊦ ѕим |        | <u>ما ا</u> ر د |      |          |                   |
| ^      |            | = = !    |          |                    |             |              | • • • • • • |                 | an er            | 00000        | , 🔤        | 3 * <u>688</u> * E |          |           | zΥ ັ > |                 |      | <u>1</u> |                   |
| •      |            |          |          | 注記 セルを結合して中央厳え ❤   | · 🛛 🖙 🖌     | 2            | 条件代き        | テーブルと<br>して書式設定 | 194 <sup>1</sup> | Rev          |            | <b>K 108</b> 1     | 50       |           | ੈ⊈↓ 昇順 |                 |      | であ       |                   |
|        |            |          |          |                    |             |              | _           |                 | _                |              |            |                    |          |           | Z↓降調   |                 |      |          |                   |
|        | P          |          | e        | 7 11               | v           | × ×          |             | ×               | 7                |              | 40         | 40                 | 40       | AE        | - 🖬 ユ– | ザー設定の           | 並べ替え | AL       |                   |
| 2.85.3 | 1<br>防約    | 14       | 「「「「」」 ご | 佐崎主管廷 ご佐崎主管廷 ごく    | を晒主部価 ご佐晒   | キ体所 ご佐頼主(    | 形ご佐藤主       | 2               | - 14E            | 1000 日名 コード1 | A0<br>品名 1 | 品名コード2 品           | 22       | 次退い1      | *      |                 |      | クトのご     | 11 安美田1           |
| 1      | 9417<br>9  | C (A)    | 01       | 20-000-235         | 3400022 埼玉県 | 5.5-2        | BELMIS      | E               | C COR.           |              | 衣類         | 2                  | 0001     | 10.000    | ያ ሆንተ  | ルター             |      |          | 12 10 10 10 10 10 |
| -      | 196        |          | 01       | 20-000-235         | 3400022 埼玉県 | 第加市瀬橋5-5-2   | BELMIS      | E               |                  |              | 衣類         | 3-                 | 0002     |           | - 「父々リ |                 |      |          |                   |
| -      | 58         |          | 01       | 20-000-235         | 3400022 埼玉県 | 前加市瀬崎5-5-2   | O0010       |                 |                  |              | 衣類         | 3-                 | 0003     |           | - 🎧 再適 |                 |      |          |                   |
| 1      | 様          |          | 01       | 20-000-235         | 3400022 埼玉県 | 車加市瀬崎5-5-2   | Q0010       |                 |                  |              | 衣類         | 3-                 | 0004     |           |        | _               |      |          |                   |
| 1      | 镁          |          | 01       | 20-000-235         | 3400022 埼玉県 | 草加市瀬崎5-5-2   | BELMIS      | E               |                  |              | 衣類         | 3-                 | 0005     |           |        |                 |      | 0        | <b>N</b>          |
| 1      | 様          |          | 01       | 20-000-235         | 3400022 埼玉県 | 草加市瀬崎5-5-2   | BELMIS      | E               |                  |              | 衣類         | 3-                 | 0006     |           |        |                 |      |          | )                 |
| 1      | 铩          |          | 01       | 20-000-235         | 3400022 埼玉県 | 草加市瀬崎5-5-2   | BELMIS      | E               |                  |              | 衣類         | 3-                 | 0007     |           |        |                 |      | ~        |                   |
| ł      | 採          |          | 01       | 20-000-235         | 3400022 埼玉県 | 車加市瀬崎5-5-2   | BELMIS      | E               |                  |              | 衣類         | 3-                 | 0008     |           |        |                 |      |          |                   |
| 1      | 様          |          | 01       | 20-000-235         | 3400022 埼玉県 | 草加市瀬崎5-5-2   | BELMIS      | E               |                  |              | 衣類         | 3-                 | 0009     |           |        |                 |      |          |                   |
| 1      | 係          |          | 01       | 20-000-235         | 3400022 埼玉県 | 草加市潮崎5-5-2   | Q0010       |                 |                  |              | 衣類         | 3-                 | 0010     |           |        |                 |      |          |                   |
| ł      | 镁          |          | 01       | .20-000-235        | 3400022 埼玉県 | 率加市瀬崎5-5-2   | Q0010       |                 |                  |              | 衣類         | 3-                 | 0011     |           |        |                 |      |          |                   |
| 1      | 係          |          | 01       | 20-000-235         | 3400022 埼玉県 | 草加市瀬崎5-5-2   | Qoo10       |                 |                  |              | 衣類         | 3-                 | 0012     |           |        |                 |      |          |                   |
| 1      | 镁          |          | 01       | .20-000-235        | 3400022 埼玉県 | 草加市瀬崎5-5-2   | BELMIS      | E               |                  |              | 衣類         | 3-                 | 0013     |           |        |                 |      |          |                   |
| ł      | 様          |          | 01       | .20-000-235        | 3400022 埼玉県 | 草加市瀬崎5-5-2   | BELMIS      | E               |                  |              | 衣類         | 3-                 | 0014     |           |        |                 |      |          |                   |
| 1      | 係          |          | 01       | 20-000-235         | 3400022 埼玉県 | 草加市瀬崎5-5-2   | Q0010       |                 |                  | -            | 衣類         | 3-                 | 0015     |           |        |                 |      |          |                   |
| 1      | 係          |          | 01       | 20-000-235         | 3400022 埼玉県 | 草加市瀬崎5-5-2   | Q0010       |                 |                  |              | 衣類         | 3-                 | 0016     |           |        |                 |      |          |                   |
| 1      | 様          |          | 01       | 20-000-235         | 3400022 埼玉県 | 草加市瀬崎5-5-2   | Q0010       |                 |                  |              | 衣類         | 3-                 | 0017     |           |        |                 |      |          |                   |
| 1      | 係          |          | 01       | 20-000-235         | 3400022 埼玉県 | 草加市瀬崎5-5-2   | Q0010       |                 |                  | -            | 衣類         | 3-                 | 0018     |           |        |                 |      |          |                   |
| 1      | 镁          |          | 01       | .20-000-235        | 3400022 埼玉県 | 草加市瀬崎5-5-2   | Q0010       |                 |                  |              | 衣類         | 3-                 | 0019     |           |        |                 |      |          |                   |
| 1      | 様          |          | 01       | 20-000-235         | 3400022 埼玉県 | 草加市瀬崎5-5-2   | Q0010       |                 |                  |              | 衣類         | 3-                 | 0020     |           |        |                 |      |          |                   |
| 1      | 係          |          | 01       | 20-000-235         | 3400022 埼玉県 | 草加市潮崎5-5-2   | BELMIS      | E               |                  |              | 衣類         | 3-                 | 0021     |           |        |                 |      |          |                   |
| 1      | 绿          |          | 01       | .20-000-235        | 3400022 埼玉県 | 草加市瀬崎5-5-2   | BELMIS      | E               |                  |              | 衣類         | 3-                 | 0022     |           |        |                 |      |          |                   |
|        | 様          |          | 01       | 20-000-235         | 3400022 埼玉県 | 草加市瀬崎5-5-2   | Q0010       |                 |                  | 1            | 衣類         | 3-                 | 0023     |           |        |                 |      |          |                   |
| 1      | 様          |          | 01       | .20-000-235        | 3400022 埼玉県 | 草加市瀬崎5-5-2   | BELMIS      | E               |                  |              | 衣類         | 3-                 | 0024     |           |        |                 |      |          |                   |
|        | 様          |          | 01       | 20-000-235         | 3400022 埼玉県 | 率加市瀬崎5-5-2   | BELMIS      | E               |                  | -            | 衣類         | 3-                 | 0025     |           |        |                 |      |          |                   |
| 1      | 係          |          | 01       | 20-000-235         | 3400022 埼玉県 | 草加市潮崎5-5-2   | BELMIS      | E               |                  | -            | 衣類         | 3-                 | 0026     |           |        |                 |      |          |                   |
|        | 镁          |          | 01       | 20-000-235         | 3400022 埼玉県 | 草加市瀬崎5-5-2   | Q0010       |                 |                  | -            | 衣類         | 3-                 | 0027     |           |        |                 |      |          |                   |
| - 1    | 様          |          | 01       | 20-000-235         | 3400022 埼玉県 | 草加市瀬崎5-5-2   | Q0010       |                 |                  |              | 衣類         | 3-                 | 0028     |           |        |                 |      |          |                   |
| - 1    | 1¥         |          | 01       | 20-000-235         | 3400022 埼玉県 | 草加市潮崎5-5-2   | BELMIS      | E               |                  | -            | 衣類         | 3-                 | 0029     |           |        |                 |      |          |                   |
| - 1    | 康          |          | 01       | 20-000-235         | 3400022 埼玉県 | 単加市瀬崎5-5-2   | BELMIS      | E               |                  |              | <b>区期</b>  | 3-                 | 0030     |           |        |                 |      |          |                   |
| - 1    | 5R         |          | 01       | 20-000-235         | 3400022 埼玉県 | 早加市瀬崎5-5-2   | BELMIS      | L               |                  |              | त्यम्<br>  | 3-                 | 0031     |           |        |                 |      |          |                   |
|        | 9 <b>F</b> |          | 01       | 20-000-235         | 3400022 埼玉県 | 单加市潮崎5-5-2   | BELMIS      | E .             |                  | 1            |            | 3-                 | 0032     |           |        |                 |      |          |                   |
| - 1    | 1R         |          | 01       | 20-000-235         | 3400022 埼玉県 | 早加市瀬崎5-5-2   | BELMIS      |                 |                  |              | (८.९३)<br> | 3-                 | 0033     |           |        |                 |      |          |                   |
|        | 19F        |          | 01       | 20-000-235         | 3400022 埼玉県 | 単加市潮崎5-5-2   | BELMIS      | E C             |                  |              | 5K RU      | 3-                 | 0034     |           |        |                 |      |          |                   |
|        | <b>抹</b>   |          | 01       | 20-000-235         | 3400022 均玉県 | 早川山市)現時5-5-2 | BELMIS      | E.              |                  | 1            | C.RH       | 3-                 | 0035     |           |        |                 |      |          |                   |
|        |            |          |          |                    |             |              |             |                 |                  |              |            |                    |          |           |        |                 |      |          |                   |

| 3 6 7 • <u>C</u> |         |           | _       | _       |              | _               |                | 20220310 | 0112034_発行計 | キデーター           | _                 |          | _      | _     | _        |                | _                                       |          |
|------------------|---------|-----------|---------|---------|--------------|-----------------|----------------|----------|-------------|-----------------|-------------------|----------|--------|-------|----------|----------------|-----------------------------------------|----------|
| イアウト 数式          | データ 校開  | 表示        | Acrobat | ♀ 操作ア   | シスト          |                 |                |          |             |                 |                   |          |        |       |          |                |                                         |          |
| Regular (本文) ~   |         |           | ΞΞI     |         | 🦺 折り返して全体    | を表示する マ         | 標準             |          | · 📰 ·       | · 🖽 ·           | 標準                | どちら      | 76_    | 🥅 • 🇯 | R • 📺 •  |                | ѕим ∽ Ар                                | · Q ·    |
| •   🖽 •   🙆      |         |           |         |         | 🧱 セルを総合して    | 中央業え 🗸          | ei • %         |          |             | テープルと<br>して書式設定 | 悪い                | 良い       | ,      | #X #  | 12 E E E | ■ フィル<br>√ クリア | <ul> <li> <ul> <li></li></ul></li></ul> | と 検索と    |
| 植主名              |         |           |         |         |              |                 |                |          |             |                 |                   |          |        |       |          |                |                                         |          |
| 0 R              | s       | т         | U       | v       | w            | x               | _              | Y        | 7           | AA              | AR                | AC       | AD     | AF    | AF       | AG             | AH                                      | AI       |
| け先名略敬称           | ご依頼主コード | (依頼主電)    | ほご依頼主!  | 電話 ご依頼: | 主郵便 ご依頼主住所   | 「ご依頼主住所         | ご依頼主名          | -        | 『ご依頼主略      | 东島名コード          | 1 品名1             | 品名コード    | 2 品名2  | 荷扱い1  | 荷扱い2     | 記事             | コレクト代金                                  | コレクト内消 営 |
| 様                |         | 120-000-2 | 35      | 340     | 0022 埼玉県草加7  | 5瀬崎5-5-22       | BELMISE        |          | •           | ご依頼             | 往名                |          | 2-0001 |       |          |                |                                         |          |
| 様                | (       | 120-000-2 | 35      | 340     | 0022 埼玉県草加7  | 1潮崎5-5-22       | BELMISE        |          | 並べ替え        |                 |                   |          | 3-0002 |       |          |                |                                         |          |
| 様                | (       | 120-000-2 | 35      | 340     | 0022 埼玉県草加7  | 5瀬崎5-5-22       | 00010          |          | A           | 1               | Z a 8810          |          | 3-0003 |       |          |                |                                         |          |
| 様                |         | 120-000-2 | 35      | 340     | 0022 埼玉県草加7  | 5瀬崎5-5-22       | 00010          |          | 20.774      | ·               | Y - Herak         |          | 3-0004 |       |          |                |                                         |          |
| 桜                | 0       | 120-000-2 | 35      | 340     | 0022 埼玉県草加7  | 5潮崎5-5-22       | BELMISE        |          | e.si:       | なし              |                   |          | 3-0005 |       |          |                |                                         |          |
| 15               | (       | 120-000-2 | 35      | 340     | 0022 埼玉県草加7  | 5潮崎5-5-22       | BELMISE        |          | フィルター       |                 |                   |          | 3-0006 |       |          |                |                                         |          |
| 様                |         | 120-000-2 | 35      | 340     | 0022 埼玉県草加市  | 5瀬崎5-5-22       | BELMISE        |          | 410-        | 21.             |                   |          | 3-0007 |       |          |                |                                         |          |
| 样                | (       | 120-000-2 | 35      | 340     | 0022 埼玉県草加7  | 5潮崎5-5-22       | BELMISE        | ~        | 6-177-      | 4.0             |                   |          | 3-0008 |       |          |                |                                         |          |
| 15               | (       | 120-000-2 | 35      | 340     | 0022 埼玉県草加7  | 5瀬崎5-5-22       | BELMISE        | (2       | 1つ端択        | してください          |                   | •        | 3-0009 |       |          |                |                                         |          |
| KL               |         | 120-000-2 | 35      | 340     | 10022 埼玉県草加市 | 日瀬崎5-5-22       | 00010          | <u> </u> |             |                 |                   |          | 3-0010 |       |          |                |                                         |          |
| 14               |         | 120-000-2 | 35      | 340     | 0022 埼玉県草加7  | 1潮崎5-5-22       | 00010          |          |             |                 |                   |          | 3-0011 |       |          |                |                                         |          |
|                  |         | 120-000-2 | 35      | 340     | 0022 埼玉県首加7  | 5.夏崎5.5.22      | 00010          |          | - (3        | 「べて選択)          |                   |          | 3-0012 |       |          |                |                                         |          |
| 100<br>KT        |         | 120-000-2 | 35      | 340     | 10022 埼玉県首加7 | 日期前5-5-22       | REIMISE        |          | 🚽 🗹 Bi      | ELMISE          |                   |          | 3-0013 |       |          |                |                                         |          |
| 100              |         | 120-000-2 | 26      | 240     | 10022 埼玉県草加7 | N30455.5.22     | REIMISE        |          | 🚽 🗹 Bi      | LACK SHOP       |                   |          | 2-0014 |       |          |                |                                         |          |
| 104              |         | 120-000-2 | 35      | 340     | 10022 埼玉県首加7 | 5週頃5-5-22       | 00010          |          | 🗹 D         | OES-U/ダス        |                   |          | 3-0014 |       |          |                |                                         |          |
| 100<br>KT        |         | 120-000-2 | 35      | 340     | 10022 埼玉県首加7 | 日期前5-5-22       | 00010          |          | o           | days            |                   |          | 3-0016 |       |          |                |                                         |          |
| 100              |         | 120-000-2 | 26      | 240     | 0022 埼玉県草加7  | 17/8(A)5-5-22   | 00010          |          | )L 💟        | ovs             |                   |          | 2-0017 |       |          |                |                                         |          |
| 104              |         | 120.000.2 | 25      | 240     | 0022 埼玉県本加1  | 138465 5 22     | 00010          |          | )L 💟        | DVS Qoo10       |                   |          | 2.0019 |       |          |                |                                         |          |
| 104              |         | 120-000-2 | 35      | 240     | 0022 場玉県帯加1  | WW485 5 22      | 0==10          |          |             |                 |                   |          | 2.0010 |       |          |                |                                         |          |
| 100              |         | 120-000-2 | 26      | 240     | 0022 埼玉県草加1  | 1780A0515122    | Q0010<br>Q0010 |          | 1993        | 14-030          |                   | NATION I | 2-0020 |       |          |                |                                         |          |
| 104              |         | 120-000-2 | 25      | 240     | 0022 埼玉県本加   | E38465 5 22     | DELWICE        |          | 1023        |                 | 21/07-0           |          | 2.0021 |       |          |                |                                         |          |
| 104              |         | 120-000-2 | 35      | 240     | 0022 場玉県帯加1  | WW485 5 22      | DELIMISE       |          |             |                 | 30.90             |          | 3-0021 |       |          |                |                                         |          |
| 18               |         | 120-000-2 | 35      | 340     | 0022 埼玉県平加1  | D/8041515122    | Ose10          |          |             |                 | \$5.9R            |          | 3=0022 |       |          |                |                                         |          |
| 58               |         | 120-000-2 | .35     | 340     | 10022 增玉県単加1 | D/R(A)5-5-22    | 00010          |          |             |                 | 37,98             |          | 3-0023 |       |          |                |                                         |          |
| ()<br>()         |         | 120-000-2 | 35      | 340     | 10022 堵玉県草加1 | D 28(A8) D-D-22 | DELMISE        |          |             |                 | \$C9用<br>- + #F   |          | 3-0024 |       |          |                |                                         |          |
| 体                |         | 120-000-2 | :35     | 340     | 10022 增玉账单加1 | 22-C-CIRURG     | BELMISE        |          |             |                 | 公用                |          | 3-0025 |       |          |                |                                         |          |
| 棟                | (       | 120-000-2 | 35      | 340     | 10022 埼玉県早加1 | 5潮間5-5-22       | BELMISE        |          |             |                 | 公規                |          | 3-0026 |       |          |                |                                         |          |
| 林                |         | 120-000-2 | 35      | 340     | 10022 埼玉県草加r | 5潮明5-5-22       | Q0010          |          |             |                 | 衣類                |          | 3-0027 |       |          |                |                                         |          |
| 休                |         | 120-000-2 | :35     | 340     | 10022 增玉账单加1 | 22-C-CIRJEC     | Q0010          |          |             |                 | 公用                |          | 3-0028 |       |          |                |                                         |          |
| 6k               |         | 120-000-2 | 35      | 340     | 10022 項主県草加7 | か規則ち-5-22       | BELMISE        |          |             |                 | 公則                |          | 3-0029 |       |          |                |                                         |          |
| 禄                | 0       | 120-000-2 | 35      | 340     | 10022 項玉県草加7 | p 演員時5-5-22     | DELMISE        |          |             |                 | <b>公</b> 則<br>士 朝 |          | 3-0030 |       |          |                |                                         |          |
| 様                | 0       | 120-000-2 | 35      | 340     | 1002Z 埼玉県草加7 | D78U時5-5-22     | BELMISE        |          |             |                 | <b>衣</b> 類        |          | 3-0031 |       |          |                |                                         |          |
| 様                | (       | 120-000-2 | 35      | 340     | 10022 項玉県草加7 | 17週間5-5-22      | BELWISE        |          |             |                 | 公别                |          | 3-0032 |       |          |                |                                         |          |
| 様                | 0       | 120-000-2 | 35      | 340     | 10022 項玉県草加7 | 1738UR95-5-22   | BELWISE        |          |             |                 | 衣加                |          | 3-0033 |       |          |                |                                         |          |
| 様                | 0       | 120-000-2 | 35      | 340     | 10022 埼玉県草加7 | 5/8LR95-5-22    | BELMISE        |          |             |                 | 衣煎                |          | 3-0034 |       |          |                |                                         |          |
| 様                | 0       | 120-000-2 | 35      | 340     | 10022 埼玉県草加7 | 5潮崎5-5-22       | BELMISE        |          |             |                 | 衣類                |          | 3-0035 |       |          |                |                                         |          |

「Y」列(ご依頼主名)を選択

②「並べ替えとフィルター」を選択し「フィルター」を選択
 ③「Y」列にできた「▼」を選択し、ロジレスのオペレーター「黒船

物流センター」の「店舗」を選択

※「エクシーク(草加)」の「店舗」はチェックを外す

| 8 <b>8 9 •</b> C |                     |                         | 202203101120 | 34_発行済データ ~                             | (               | <b>1</b>                  |                                       |
|------------------|---------------------|-------------------------|--------------|-----------------------------------------|-----------------|---------------------------|---------------------------------------|
| ノイアウト 数式         | データ 校覧 表示 Acrobat   | ◎ 操作アシスト                |              |                                         |                 |                           |                                       |
|                  |                     |                         |              |                                         |                 |                           |                                       |
| · Regular (本文) ~ | 12 • A A = = =      | ≫ マ 🤁 折り返して全体を表示する マ    | 標準 、         | 📕 * 📝 * 🛛                               | 標準 どちらでも        | 🛛 🚟 Y 🖮 Y 📰 Y             |                                       |
| u •   🖽 •   🔌    |                     | 😇 😇 🔚 セルを結合して中央揃え 🗸     | ¤ar•% ) % %  | 条件付き テーブルと<br>書式 して書式設定                 | 悪い良い            | #7 <mark>. ***</mark> #3t | ● クリア ◆ 並べ替えと 検索と<br>◇ クリア ◆ フィルター 選択 |
| <b>K</b> 頼主名     |                     |                         |              |                                         |                 |                           |                                       |
| 0 R              | S T U               | v w x                   | Y            | Z AA                                    | AB AC AD        | AE AF                     | AG AH AI                              |
| 国け先名勝 敬称         | ご依頼キュー ご依頼主電話 ご依頼主電 | 副訴 ご依頼主報便 ご依頼主住所 ご依頼主住月 | 日ご依頼主名 ぼいい   | 依頼主路約 品名コード1 品                          | 名1   品名コード2 品名2 | 満長い1  満長い2                | 記事 コレクト代金 コレクト内消 営                    |
| KL               | 0120-000-235        | 3400022 埼玉県草加市瀬崎5-5-22  | BELMISE      | 1 x 1 x 1 x 1 x 1 x 1 x 1 x 1 x 1 x 1 x | 2-0001          | NATE NATE                 |                                       |
| 15               | 0120-000-235        | 3400022 掉玉県草加市瀬崎5-5-22  | BELMISE      |                                         | 3-0002          |                           |                                       |
|                  | 0120-000-235        | 3400022 接玉母草加市潮崎5-5-22  | Qoo10        |                                         | 前 3-0003        |                           |                                       |
| 样                | 0120-000-235        | 3400022 埼玉県草加市瀬崎5-5-22  | 00010        |                                         | (前) 3-0004      |                           |                                       |
| 様                | 0120-000-235        | 3400022 埼玉県草加市瀬崎5-5-22  | BELMISE      | 衣                                       | (類 3-0005       |                           |                                       |
| 様                | 0120-000-235        | 3400022 埼玉県草加市瀬崎5-5-22  | BELMISE      |                                         | 道 3-0006        |                           |                                       |
| 様                | 0120-000-235        | 3400022 埼玉県草加市瀬崎5-5-22  | BELMISE      | 衣                                       | 2類 3-0007       |                           |                                       |
| 様                | 0120-000-235        | 3400022 埼玉県草加市瀬崎5-5-22  | BELMISE      | 衣                                       | 2類 3-0008       |                           |                                       |
| 様                | 0120-000-235        | 3400022 埼玉県草加市瀬崎5-5-22  | BELMISE      | 衣                                       | 2類 3-0009       |                           |                                       |
| 様                | 0120-000-235        | 3400022 埼玉県草加市瀬崎5-5-22  | 00010        | 衣                                       | 2期 3-0010       |                           |                                       |
| 様                | 0120-000-235        | 3400022 埼玉県草加市瀬崎5-5-22  | Q0010        | 衣                                       | 胡 3-0011        |                           |                                       |
| 様                | 0120-000-235        | 3400022 埼玉県草加市瀬崎5-5-22  | Qoo10        | 衣                                       | 2類 3-0012       |                           |                                       |
| 様                | 0120-000-235        | 3400022 埼玉県草加市瀬崎5-5-22  | BELMISE      | 衣                                       | 3-0013          |                           |                                       |
| 様                | 0120-000-235        | 3400022 埼玉県草加市瀬崎5-5-22  | BELMISE      | 衣                                       | (項) 3-0014      |                           |                                       |
| 様                | 0120-000-235        | 3400022 埼玉県草加市瀬崎5-5-22  | Qoo10        | 衣                                       | (刻) 3-0015      |                           |                                       |
| 様                | 0120-000-235        | 3400022 埼玉県草加市瀬崎5-5-22  | Q0010        | 衣                                       | 3-0016          |                           |                                       |
| 様                | 0120-000-235        | 3400022 埼玉県草加市瀬崎5-5-22  | Qoo10        | 衣                                       | (項) 3-0017      |                           |                                       |
| 様                | 0120-000-235        | 3400022 埼玉県草加市瀬崎5-5-22  | Q0010        | 衣                                       | 3-0018          |                           |                                       |
| 様                | 0120-000-235        | 3400022 埼玉県草加市瀬崎5-5-22  | Q0010        | 衣                                       | 3-0019          |                           |                                       |
| 様                | 0120-000-235        | 3400022 埼玉県草加市瀬崎5-5-22  | Qoo10        | 衣                                       | 2類 3-0020       |                           |                                       |
| 様                | 0120-000-235        | 3400022 埼玉県草加市瀬崎5-5-22  | BELMISE      | 衣                                       | 2類 3-0021       |                           |                                       |
| 様                | 0120-000-235        | 3400022 埼玉県草加市瀬崎5-5-22  | BELMISE      | 衣                                       | 3-0022          |                           |                                       |
| 様                | 0120-000-235        | 3400022 埼玉県草加市瀬崎5-5-22  | Q0010        | 衣                                       | 2類 3-0023       |                           |                                       |
| 様                | 0120-000-235        | 3400022 埼玉県草加市瀬崎5-5-22  | BELMISE      | 衣                                       | 3-0024          |                           |                                       |
| 様                | 0120-000-235        | 3400022 埼玉県草加市瀬崎5-5-22  | BELMISE      | 衣                                       | (頬) 3-0025      |                           |                                       |
| 様                | 0120-000-235        | 3400022 埼玉県草加市瀬崎5-5-22  | BELMISE      | 衣                                       | 2. 類 3-0026     |                           |                                       |
| 様                | 0120-000-235        | 3400022 埼玉県草加市瀬崎5-5-22  | Q0010        | 衣                                       | ス類 3-0027       |                           |                                       |
| 様                | 0120-000-235        | 3400022 埼玉県草加市瀬崎5-5-22  | Q0010        | 衣                                       | 3-0028          |                           |                                       |
| 様                | 0120-000-235        | 3400022 埼玉県草加市瀬崎5-5-22  | BELMISE      | 衣                                       | ス類 3-0029       |                           |                                       |
| 様                | 0120-000-235        | 3400022 埼玉県草加市瀬崎5-5-22  | BELMISE      | 衣                                       | で類 3-0030       |                           |                                       |
| 様                | 0120-000-235        | 3400022 埼玉県草加市瀬崎5-5-22  | BELMISE      | 衣                                       | 《頬 3-0031       |                           |                                       |
| 様                | 0120-000-235        | 3400022 埼玉県草加市瀬崎5-5-22  | BELMISE      | 衣                                       | ス類 3-0032       |                           |                                       |
| 様                | 0120-000-235        | 3400022 埼玉県草加市瀬崎5-5-22  | BELMISE      | 衣                                       | で類 3-0033       |                           |                                       |
| 様                | 0120-000-235        | 3400022 埼玉県草加市瀬崎5-5-22  | BELMISE      | 衣                                       | 《類 3-0034       |                           |                                       |
| 样                | 0120-000-235        | 3400022 埼玉県草加市潮崎5.5.22  | BEI MISE     | 衣                                       | 3-0035          |                           |                                       |

|                                                                                                    | 889.         | G                          |                                       | 202203101                    | 12034_発行済データ ~                |           |      |                                      |                                |                                         |
|----------------------------------------------------------------------------------------------------|--------------|----------------------------|---------------------------------------|------------------------------|-------------------------------|-----------|------|--------------------------------------|--------------------------------|-----------------------------------------|
| No. 10         No. 10         No. 10<                                                                                                    | イアウト 数       | -<br>オーデータ 柏里 実売 Acrobat   | ○ 場代アシフト                              |                              |                               |           |      |                                      |                                |                                         |
| Regular (ASU · 12 · A · A · F · S · S · S · S · S · S · S · S · S                                                                                                    |              | N 7 7 Edge actor Actobat   | A BRILL SAL                           |                              |                               |           |      |                                      |                                |                                         |
| U       U       U <tdu< td="">       U       <tdu< td=""></tdu<></tdu<>                                                                                                    | Regular (本文) | • 12 • A° A″ Ξ Ξ Ξ         | 殄 マ 💫 折り返して全体を表示する マ                  | 数据                           | • 🔳 • 🖽 •                     | 標準 どち     | 575- | 🛛 🛲 • 🛲 • 🕅 •                        | $\sum_{n} \pi - F SUM + A_{n}$ | 7 • Q •                                 |
| Control       Control       Contro       Control       Control                                                                                                    | u •   ⊞ •    | <u>⊿ • A •</u>   *≱• ≡ ≡ ≡ | == == == === ======================== | <b>₩</b> • % <b>9</b>   58 4 | 20 条件付き テーブルと<br>10 単式 して単式設定 | 悪い良い      | ,    | 「日本」 (111) (111)<br>「本本」 (111) (111) | ■ フィル ×<br>☆ クリア × フィ          | - / / / / / / / / / / / / / / / / / / / |
| U         V         N         X         Y         Z         A         A8         AC         A8         A         A5         A         A6         A1         A1         A         A           MUBLE         Weble         CBUE BUE         CBUE BUE         CBUE BUE         CBUE BUE         CBUE BUE         CBUE BUE         CBUE BUE         CBUE BUE         CBUE BUE         CBUE BUE         CBUE BUE         CBUE BUE         CBUE BUE         CBUE BUE         CBUE BUE         CBUE BUE         CBUE         CBUE                                                                                                    | 0390507775   |                            |                                       |                              |                               |           |      |                                      |                                |                                         |
| またまでの用ませるで用ませるで用ませるので、使用また。 またの一次の目的で、使用またまで、使用またまで、使用する「おおいの」 ものののの、「いいのたまでの「いいのたまでの」 ものののの、「いいのたまでの」 ものののの、「いいのたまでの」 もののの、 「いいのたまでの」 もののの、  「いいのたまでの」 ものの、 「いいのたまでの」 ものの、 「いいのたまでの」  「いいのたまでの」 ものの、 「いいのたまでの」  「いいのたまでの」 ものの、 「いいのたまでの」  「いいのたまでの」  「いいののまての、  「いいのたまでの」  「いいののままでの  「いいののまたでの  「い                                                                                                    | тц           | x w v                      |                                       | AA AB                        | AC AD                         | AE AF     | AG   | AH AI                                | AJ AK                          | AL                                      |
| 450-970         340022         19.002         19.002         19.002         19.002         10.002         10.002         10.002         10.002         10.002         10.002         10.002         10.002         10.002         10.002         10.002         10.002         10.002         10.002         10.002         10.002         10.002         10.002         10.002         10.002         10.002         10.002         10.002         10.002         10.002         10.002         10.002         10.002         10.002         10.002         10.002         10.002         10.002         10.002         10.002         10.002         10.002         10.002         10.002         10.002         10.002         10.002         10.002         10.002         10.002         10.002         10.002         10.002         10.002         10.002         10.002         10.002         10.002         10.002         10.002         10.002         10.002         10.002         10.002         10.002         10.002         10.002         10.002         10.002         10.002         10.002         10.002         10.002         10.002         10.002         10.002         10.002         10.002         10.002         10.002         10.002         10.002         10.002         10.002                                                                                                    | 2. 頼主電話 ご依頼  | 主電話ご依頼主郵便ご依頼主住所ご依頼主住別      | 近 ご 依頼主名 で ご 依頼主時                     | 称品名コード1 品名1                  | 品名コード2 品名2                    | 荷扱い1 荷扱い2 | 記事   | コレクト代金 コレクト内消                        | 営業所止置き 営業所コー                   | ド 発行枚数 個数                               |
| 3450-010         340002         1         0         0         0         0         0         0         0         0         0         0         0         0         0         0         0         0         0         0         0         0         0         0         0         0         0         0         0         0         0         0         0         0         0         0         0         0         0         0         0         0         0         0         0         0         0         0         0         0         0         0         0         0         0         0         0         0         0         0         0         0         0         0         0         0         0         0         0         0         0         0         0         0         0         0         0         0         0         0         0         0         0         0         0         0         0         0         0         0         0         0         0         0         0         0         0         0         0         0         0         0         0         0         0         <                                                                                                    | 4520-9870    | 3400022 埼玉県草加市瀬崎5-5-22     | exdays                                | ご依頼主名                        | 3-0001                        |           |      |                                      | 0                              | 1                                       |
| 4455-010         340002         第二級加速機長-2         Unings (MBA)         1           0-23-023         340002         第三級加速機長-2         WONDR 3TORE         9-003         9-003         9-003         9-003         9-003         9-003         9-003         9-003         9-003         9-003         9-003         9-003         9-003         9-003         9-003         9-003         9-003         9-003         9-003         9-003         9-003         9-003         9-003         9-003         9-003         9-003         9-003         9-003         9-003         9-003         9-003         9-003         9-003         9-003         9-003         9-003         9-003         9-003         9-003         9-003         9-003         9-003         9-003         9-003         9-003         9-003         9-003         9-003         9-003         9-003         9-003         9-003         9-003         9-003         9-003         9-003         9-003         9-003         9-003         9-003         9-003         9-003         9-003         9-003         9-003         9-003         9-003         9-003         9-003         9-003         9-003         9-003         9-003         9-003         9-003         9-003         9-003         9                                                                                                    | 4565-0016    | 3400022 埼玉県草加市瀬崎5-5-22     | Lupinege (黒船様) 並べ替え                   |                              | 3-0001                        |           |      |                                      | 0                              | 1                                       |
| 4945-0101         340022         注意意意理感受多-22         Uning (MBA)         0-003         0-003         0         1           0-22-022         340022         注意意意理感受多-22         UNINCR 3TORE         0-003         0         0         1           0-22-022         340022         注意意意理感受多-22         UNINCR 3TORE         0-001         0         0         1           0-22-022         340022         注意意意理感受多-22         UNINCR 3TORE         0-001         0         0         1           0-22-022         340022         注意意意理感受多-22         UNINCR 3TORE         0-003         0         0         1         0         1         0         1         0         1         0         1         0         1         0         1         0         1         0         1         0         1         0         1         0         1         0         1         0         1         0         1         0         1         0         0         1         0         0         1         0         1         0         0         1         0         0         0         1         0         0         0         1         0         0         0         0                                                                                                    | 4565-0016    | 3400022 埼玉県草加市瀬崎5-5-22     | Lupinege (黒船様)                        | IN Za BRIN                   | 3-0002                        |           |      |                                      | 0                              | 1                                       |
| 0-02-202         9-001         0         0         0         0         0         0         0         0         0         0         0         0         0         0         0         0         0         0         0         0         0         0         0         0         0         0         0         0         0         0         0         0         0         0         0         0         0         0         0         0         0         0         0         0         0         0         0         0         0         0         0         0         0         0         0         0         0         0         0         0         0         0         0         0         0         0         0         0         0         0         0         0         0         0         0         0         0         0         0         0         0         0         0         0         0         0         0         0         0         0         0         0         0         0         0         0         0         0         0         0         0         0         0         0         <                                                                                                    | 4565-0016    | 3400022 埼玉県草加市瀬崎5-5-22     | Lupinege (黒船様)                        | A LINK                       | 3-0003                        |           |      |                                      | 0                              | 1                                       |
| 0-23-22       340022       第4889/845-2       WNOR8 TORE       0-001       0       1         0-23-22       340022       第4889/845-2       WNOR8 TORE       0-001       0       1         0-23-22       340022       第4889/845-2       WNOR8 TORE       0-003       0       1         0-23-22       340022       第4889/845-2       WNOR8 TORE       0-003       0       1       1         0-23-22       340022       第4889/845-2       WNOR8 TORE       0-003       0       0       1       1         0-23-22       340022       第4889/845-2       WNOR8 TORE       0-006       0-006       0       1       1         0-23-22       340022       第4889/845-2       WNOR8 TORE       0-006       0-007       0       0       1       1       1       1       1       1       1       1       1       1       1       1       1       1       1       1       1       1       1       1       1       1       1       1       1       1       1       1       1       1       1       1       1       1       1       1       1       1       1       1       1       1       1 <td>0-023-023</td> <td>3400022 埼玉県草加市瀬崎5-5-22</td> <td>WONDER STORE</td> <td>なし</td> <td>3-0001</td> <td></td> <td></td> <td></td> <td>0</td> <td>1</td>                                                                                                    | 0-023-023    | 3400022 埼玉県草加市瀬崎5-5-22     | WONDER STORE                          | なし                           | 3-0001                        |           |      |                                      | 0                              | 1                                       |
| 0-23-22       340022       単量量加速機+5-2       WONDER TORE       0.002       1         0-23-22       340022       単量量加速機+5-2       WONDER TORE       0.002       1         0-23-22       340022       単量量加速機+5-2       WONDER TORE       0.001       1         0-23-22       340022       単量量加速機+5-2       WONDER TORE       0.001       0.001       0.001       1         0-23-22       340022       単量量加速機+5-2       WONDER TORE       0.001       0.001       0.001       0       1         0-23-22       340022       単量重加速機+5-2       WONDER TORE       0.001       0.006       0       1         0-23-22       340022       単量加速機+5-2       WONDER TORE       0.001       0.001       0       0       1         0-23-22       340022       単量加速機+5-2       WONDER TORE       0.001       0.001       0       0       1         0-23-22       340022       単量加速機+5-2       WONDER TORE       0.001       0.001       0       0       1         0-23-22       340022       単量加速機+5-2       WONDER TORE       0.001       0.001       0       0       1         0-23-22       340022       単量加速機+5-2       WONDER TORE       0.001                                                                                                    | 0-023-023    | 3400022 埼玉県草加市瀬崎5-5-22     | WONDER STORE 74149-                   |                              | 3-0001                        |           |      |                                      | 0                              | 1                                       |
| 9-02-022         9-02-022         9-02-022         9-02-022         9-02-022         9-02-022         9-02-022         9-02-022         9-02-022         9-02-022         9-02-022         9-02-022         9-02-022         9-02-022         9-02-022         9-02-022         9-02-022         9-02-022         9-02-022         9-02-022         9-02-022         9-02-022         9-02-022         9-02-022         9-02-022         9-02-022         9-02-022         9-02-022         9-02-022         9-02-022         9-02-022         9-02-022         9-02-022         9-02-022         9-02-022         9-02-022         9-02-022         9-02-022         9-02-022         9-02-022         9-02-022         9-02-022         9-02-022         9-02-022         9-02-022         9-00-02         9-00-01         9-00-01         9-00-01         9-00-01         9-00-01         9-00-01         9-00-01         9-00-01         9-00-01         9-00-01         9-00-01         9-00-01         9-00-01         9-00-01         9-00-01         9-00-01         9-00-01         9-00-01         9-00-01         9-00-01         9-00-01         9-00-01         9-00-01         9-00-01         9-00-01         9-00-01         9-00-01         9-00-01         9-00-01         9-00-01         9-00-01         9-00-01         9-00-01         9                                                                                                    | 0-023-023    | 3400022 埼玉県草加市瀬崎5-5-22     | WONDER STORE MISI                     | <b><i><i>k</i></i></b>       | 3-0002                        |           |      |                                      | 0                              | 1                                       |
| 0-23-22         3-40022         第-3-8028         第-3-8024         9-00-4         1           0-23-22         3-40022         第-3-8048         9-00-4         1           0-23-22         3-40022         第-3-8048         9-00-4         1           0-23-22         3-40022         第-3-8048         9-00-4         1           0-23-22         3-40022         第-3-8048         9-00-4         1           0-23-22         3-40022         原-3-8048         9-00-6         1           0-23-22         3-40022         原-3-8048         9-00-0         1           0-23-22         3-40022         原-3-8048         9-00-0         1           0-23-22         3-40022         原-3-8048         9-00-0         1           0-23-22         3-40022         原-3-8048         9-00-0         1           0-23-22         3-40022         原-3-8048         9-00-0         1           0-23-22         3-40022         原-3-8048         9-00-0         1           0-23-22         3-40022         原-3-8048         9-00-0         1           0-23-22         3-40022         原-3-8048         9-00-0         1           0-23-22         3-40022         R-3-8048                                                                                                    | 0-023-023    | 3400022 埼玉県草加市瀬崎5-5-22     | WONDER STORE                          |                              | 3-0003                        |           |      |                                      | 0                              | 1                                       |
| 9.02322         9.40002         陸美麗地湾勝ち-2         WNOR8 TORE         0.005         0         1           9.023023         9.40022         陸美麗地湾勝ち-2         WNOR8 TORE         0.005         0         1           9.023023         9.40022         陸美麗地湾勝ち-2         WNOR8 TORE         0.005         0         1           9.023023         9.40022         陸美麗地湾勝ち-2         WNOR8 TORE         0.005         0         1           9.023023         9.40022         陸美麗地湾勝ち-2         WNOR8 TORE         0.005         0         1           9.023023         9.40022         陸美麗地湾勝ち-2         WNOR8 TORE         0.001         0         1           9.023023         9.40022         陸美鹿地湾勝ち-2         WNOR8 TORE         0.001         0         1           9.023023         9.40022         陸美鹿地湾勝ち-2         WNOR8 TORE         0.001         0.001         0.011         0         1           9.023023         9.40022         陸美鹿地湾勝ち-2         WNOR8 TORE         0.002         0.001         0         1         0.011         0.011         0.011         0.011         0.011         0.011         0.011         0.011         0.011         0.011         0.011         0.011         0.011 <td< td=""><td>0-023-023</td><td>3400022 埼玉県草加市瀬崎5-5-22</td><td>WONDER STORE</td><td><b>沢してください ᅌ</b></td><td>3-0004</td><td></td><td></td><td></td><td>0</td><td>1</td></td<>                                                                                                    | 0-023-023    | 3400022 埼玉県草加市瀬崎5-5-22     | WONDER STORE                          | <b>沢してください ᅌ</b>             | 3-0004                        |           |      |                                      | 0                              | 1                                       |
| 0-23-22         3-40022         単重量加速機等-52         WONDER TORE         ・ (F+C (E))         ・ (F+C (E))         · (F+C (E))         · (F+C (E))                                                                                                    | 0-023-023    | 3400022 埼玉県草加市瀬崎5-5-22     | WONDER STORE                          |                              | 3-0005                        |           |      |                                      | 0                              | 1                                       |
| 0-23-223         340022         除毒素酸が暖めら-22         WONDER STORE         ● (************************************                                                                                                    | 0-023-023    | 3400022 埼玉県草加市瀬崎5-5-22     | WONDER STORE                          |                              | 3-0006                        |           |      |                                      | 0                              | 1                                       |
| 0.023-023         3400022         陸島島地市場65-22         WNDER STORE         1           0.023-023         3400022         陸島島地市場65-22         WNDER STORE         1           0.023-023         3400022         陸島島地市場65-22         WNDER STORE         1           0.023-023         3400022         陸島島地市場65-22         WNDER STORE         1           0.023-023         3400022         陸島島地市場65-22         WNDER STORE         1           0.023-023         3400022         陸島島地市場65-22         WNDER STORE         1           0.023-023         3400022         陸島島地市場65-22         WNDER STORE         1           0.023-023         3400022         陸島島地市場65-22         WNDER STORE         1         2           0.023-023         3400022         陸島島地市場65-22         WNDER STORE         1         2         2           0.023-023         3400022         恒島市島地市場65-22         WNDER STORE         1         2         2         3         3         1         1         1           0.023-023         3400022         恒島市島地市場65-22         WNDER STORE         1         2         2         3         1         1         1           0.023-023         3400022         恒島市島地市場65-22         WNDER                                                                                                    | 0-023-023    | 3400022 埼玉県草加市瀬崎5-5-22     | WONDER STORE                          | (すべて派択)                      | 3-0007                        |           |      |                                      | 0                              | 1                                       |
| 9.023-22         3400022         第二番加速機等-5-22         WONDER STORE         「「」」」」」」」」」」」」」」」」」」」」」」」」」」」」」」」」」」」                                                                                                    | 0-023-023    | 3400022 埼玉県草加市瀬崎5-5-22     | WONDER STORE                          | exdays                       | 3-0008                        |           |      |                                      | 0                              | 1                                       |
| 9 0-23-023 33 00022 陸美羅動物場5-52 WONDER STORE<br>0 0-23-023 33 00022 陸美羅動物場5-52 WONDER STORE<br>0 0-23-023 33 00022 陸美羅動物場5-52 WONDER STORE<br>0 0-23-023 33 00022 陸美羅動物場5-52 WONDER STORE<br>0 0-23-023 33 00022 陸美羅動物場5-52 WONDER STORE<br>0 0-23-023 33 00022 陸美羅動物場5-52 WONDER STORE<br>0 0-23-023 34 00022 陸美羅動物場5-52 WONDER STORE<br>0 0-23-023 34 00022 陸美羅動物場5-52 WONDER STORE<br>0 0-23-023 34 00022 陸美羅動物場5-52 WONDER STORE<br>0 0-23-023 34 00022 陸美羅動物場5-52 WONDER STORE<br>0 0-23-023 34 00022 陸美羅動物場5-52 WONDER STORE<br>0 0-23-023 34 00022 陸美羅動物場5-52 WONDER STORE<br>0 0-23-023 34 00022 陸美羅動物場5-52 WONDER STORE<br>0 0-23-023 34 00022 陸美羅動物場5-52 WONDER STORE<br>0 0-23-023 34 00022 陸美羅動物場5-52 WONDER STORE<br>0 0-23-023 34 00022 陸美羅動物場5-52 WONDER STORE<br>0 0-23-023 34 00022 世美羅動物場5-52 WONDER STORE<br>0 0-23-023 34 00022 世美羅動物場5-52 WONDER STORE<br>0 0-23-023 34 00022 世美羅動物場5-52 WONDER STORE<br>0 0-23-023 34 00022 世美羅動物場5-52 WONDER STORE<br>0 0-23-023 34 00022 世美羅動物場5-52 WONDER STORE<br>0 0-23-023 34 00022 世美羅動物場5-52 WONTH LABO<br>0 0-23-023 34 00022 世美羅動物場5-52 WONTH LABO<br>0 0-23-023 34 00022 世美羅動物場5-52 WONTH LABO<br>0 0-23-023 34 00022 世美羅動物場5-52 WONTH LABO<br>0 0-23-023 34 00022 世美羅動物場5-52 WONTH LABO<br>0 0-23-023 34 00022 世美羅動物場5-52 WONTH LABO<br>0 0-23-023 34 00022 世美羅動物場5-52 WONTH LABO<br>0 0-23-023 34 0002 世美羅動物場5-52 WONTH LABO<br>0 0-23-023 34 00022 世美羅動物場5-52 WONTH LABO<br>0 0-23-023 34 0002 世美羅動物<br>0 0-11<br>0 0-23-023 34 0002 世美羅動物場5-52 WONTH LABO<br>0 0-11<br>0 0-23-023 0-000<br>0 0-11<br>0 0-12<br>0 0-11<br>0 0-12<br>0 0-11<br>0 0-12<br>0 0-11<br>0 0-12<br>0 0-11<br>0 0-12<br>0 0-11<br>0 0-11<br>0 0-12<br>0 0-11<br>0 0-12<br>0 0-11<br>0 0-12<br>0 0-11<br>0 0-12<br>0 0-11<br>0 0-12<br>0 0-11<br>0 0-12<br>0 0-11<br>0 0-12<br>0 0-11<br>0 0-12<br>0 0-11<br>0 0-12<br>0 0-11<br>0 0-12<br>0 0-11<br>0 0-11<br>0 | 0-023-023    | 3400022 埼玉県草加市瀬崎5-5-22     | WONDER STORE                          | Lupinege (黒船禄)               | 3-0009                        |           |      |                                      | 0                              | 1                                       |
| 9-02-2023         3400022         陸美麗島市場街-5-22         WONDER STORE         10011         10011         10011         10011         10011         10011         10011         10011         10011         10011         10011         10011         10011         10011         10011         10011         10011         10011         10011         10011         10011         10011         10011         10011         10011         10011         10011         10011         10011         10011         10011         10011         10011         10011         10011         10011         10011         10011         10011         10011         10011         10011         10011         10011         10011         10011         10011         10011         10011         10011         10011         10011         10011         10011         10011         10011         10011         10011         10011         10011         10011         10011         10011         10011         10011         10011         10011         10011         10011         10011         10011         10011         10011         10011         10011         10011         10011         10011         10011         10011         10011         10011         10011                                                                                                    | 0-023-023    | 3400022 埼玉県草加市瀬崎5-5-22     | WONDER STORE                          | MOUTH LABO                   | 3-0010                        |           |      |                                      | 0                              | 1                                       |
| 9.434022         第340022         第348878485-52         WONDER STORE         9.012         9.012         9.012         9.012         9.012         9.012         9.012         9.012         9.012         9.012         9.012         9.012         9.012         9.012         9.012         9.012         9.012         9.013         9.012         9.013         9.013         9.011         9.011         9.011         9.011         9.011         9.011         9.011         9.011         9.011         9.011         9.011         9.011         9.011         9.011         9.011         9.011         9.011         9.011         9.011         9.011         9.011         9.011         9.011         9.001         9.011         9.001         9.001         9.001         9.001         9.001         9.001         9.001         9.001         9.001         9.001         9.001         9.001         9.001         9.001         9.001         9.001         9.001         9.001         9.001         9.001         9.001         9.001         9.001         9.001         9.001         9.001         9.001         9.001         9.001         9.001         9.001         9.001         9.001         9.001         9.001         9.001         9.001                                                                                                    | 0-023-023    | 3400022 埼玉県草加市瀬崎5-5-22     | WONDER STORE                          | WONDER STORE                 | 3-0011                        |           |      |                                      | 0                              | 1                                       |
| 9.424-22         340022 注意電動で勝45-22         WONDER STORE         1033         0         1           9.424-22         340022 注意電動で勝45-22         WONDER STORE         2001         0.001         0         1           9.424-22         340022 注意電動で勝45-22         WONDER STORE         2002         2002         0         1           9.424-22         340022 注意電動で勝45-22         WONDER STORE         2003         0         1           9.424-22         340022 注意電動で勝45-24         WONDER STORE         212.84         0-001         0         1           9.455-010         340022 注意電動で勝45-24         Uninge (最新)         ご社X品         0-001         0         1           9.455-010         340022 注意電動で勝45-24         Uninge (最新)         ご社X品         0-001         0         1           9.455-010         340022 注意電動で勝45-24         MOUTH LABO         ご社X品         0-001         0         1           4545-010         340022 注意電動で勝45-24         MOUTH LABO         ご社X品         0-001         0         1           4547-205         340022 注意電動で勝45-24         MOUTH LABO         ご社X品         0-001         0         1           4547-205         340022 注意電動で勝45-24         MOUTH LABO         ご社X品         0-002                                                                                                    | 0-023-023    | 3400022 埼玉県草加市瀬崎5-5-22     | WONDER STORE                          |                              | 3-0012                        |           |      |                                      | 0                              | 1                                       |
| 0.023-023         3400022         注意電動振動発表-52         WONDER STORE         0.001         0.001         0.001         0.001         0.001         0.001         0.001         0.001         0.001         0.001         0.001         0.001         0.001         0.001         0.001         0.001         0.001         0.001         0.001         0.001         0.001         0.001         0.001         0.001         0.001         0.001         0.001         0.001         0.001         0.001         0.001         0.001         0.001         0.001         0.001         0.001         0.001         0.001         0.001         0.001         0.001         0.001         0.001         0.001         0.001         0.001         0.001         0.001         0.001         0.001         0.001         0.001         0.001         0.001         0.001         0.001         0.001         0.001         0.001         0.001         0.001         0.001         0.001         0.001         0.001         0.001         0.001         0.001         0.001         0.001         0.001         0.001         0.001         0.001         0.001         0.001         0.001         0.001         0.001         0.001         0.001         0.001         0.001         0                                                                                                    | 0-023-023    | 3400022 埼玉県草加市瀬崎5-5-22     | WONDER STORE                          |                              | 3-0013                        |           |      |                                      | 0                              | 1                                       |
| 9 423-423 340022 第五環動機動5-22 WONDER TORE 2624mm2 2604mm2 2604                                                                                                    | 0-023-023    | 3400022 埼玉県草加市瀬崎5-5-22     | WONDER STORE                          |                              | 3-0001                        |           |      |                                      | 0                              | 1                                       |
| 0.423-02         9.40022         学生電気加速機等-52         WONDER STORE         CLASH         PO03         0         1           545-016         340022         学生電気加速機等-52         Uninger (最新)         ご言志乱         1-001         0         1           545-016         340022         学生電気加速機等-52         Uninger (最新)         ご言志乱         1-002         0         1           545-016         340022         学生電気加速機等-52         Uninger (最新)         ご言志乱         1-002         0         1           545-016         340022         学生電気加速機等-52         MOUTH LABO         ご言志品         3-002         0         1           545-126         340022         営業加速機等-52         MOUTH LABO         ご言志品         3-003         0         1           545-126         340022         営業加速機等-52         MOUTH LABO         ご言志品         3-003         0         1           545-126         340022         営業加速機等-52         MOUTH LABO         ご言志品         3-003         0         1           545-126         340022         営業加速機等-52         MOUTH LABO         ご言志品         3-003         0         1           545-126         340022         営業加速機等-52         MOUTH LABO         ご言志品         3-001 <t< td=""><td>0-023-023</td><td>3400022 埼玉県草加市瀬崎5-5-22</td><td>WONDER STORE</td><td></td><td>97 3-0002</td><td></td><td></td><td></td><td>0</td><td>1</td></t<>                                                                                                    | 0-023-023    | 3400022 埼玉県草加市瀬崎5-5-22     | WONDER STORE                          |                              | 97 3-0002                     |           |      |                                      | 0                              | 1                                       |
| 3450-2012         第3480-221         第3480-221         第3400-221         第3480-221                                                                                                    | 0-023-023    | 3400022 埼玉県草加市瀬崎5-5-22     | WONDER STORE                          | CALAD                        | 3-0003                        |           |      |                                      | 0                              | 1                                       |
| 3450-016         340022 注意重整加機等-5-22         Lunnege (風梯)         2注左点         0-02         0         1           585-016         340022 注意重整加機等-5-22         MUTH LABO         ご注左品         0-003         0         1           585-016         340022 注意重整加機等-5-22         MUTH LABO         ご注左品         0-003         0         1           585-016         340022 注意重整加機等-5-22         MUTH LABO         ご注左品         0-003         0         1           585-015         340022 注意重整加機等-5-22         MUTH LABO         ご注左品         0-003         0         1           585-1205         340022 注意重整加機等-5-22         MUTH LABO         ご注左品         0-003         0         1           585-1205         3400022 指示重整加機等-5-22         MUTH LABO         ご注左品         0-003         0         1           585-1205         3400022 指示重整加機等-5-22         MUTH LABO         ご注左品         0-004         0         1           585-1205         3400022 指示重整加機等-5-22         MUTH LABO         ご注左品         0-006         1         1           585-1205         3400022 指示重整加機等-5-22         MUTH LABO         ご注左品         0-006         1         1           587-1205         3400022 指示重整加機等-5-22         MUTH LABO         ご注左品 <td>4565-0016</td> <td>3400022 埼玉県草加市瀬崎5-5-22</td> <td>Lupinege (黒船株)</td> <td>ご注文品</td> <td>1-0001</td> <td></td> <td></td> <td></td> <td>0</td> <td>1</td>                                                                                                    | 4565-0016    | 3400022 埼玉県草加市瀬崎5-5-22     | Lupinege (黒船株)                        | ご注文品                         | 1-0001                        |           |      |                                      | 0                              | 1                                       |
| 3456-0101         340022 当主業業加速機等5-22         Unimage (最新)         ご注法協         -0.031         0         1           5457-025         340022 当主業業加速機等5-23         MOUTH LABO         ご注法協         -0.001         0         1           5457-025         340022 当主業業加速機等5-23         MOUTH LABO         ご注法協         -0.001         0         1           5457-025         340022 当主業都加速機等5-23         MOUTH LABO         ご注法協         -0.003         0         1           5457-025         340022 当主業都加速機等5-23         MOUTH LABO         ご注法協         -0.003         0         1           5457-025         340022 当主業都加速機等5-23         MOUTH LABO         ご注法協         -0.001         0         1           5457-025         340022 当主業都加速機等5-23         MOUTH LABO         ご注法協         -0.002         0         1           5457-025         340022 当主業事業加速機等5-23         MOUTH LABO         ご注法協         -0.004         0         1           5457-025         340022 当業業都加速機等5-23         MOUTH LABO         ご注法協         -0.004         0         1           5457-025         340022 当業業都加速機等5-23         MOUTH LABO         ご注法協         -0.004         0         1           5457-025         3400022 当業業都加速機等5-23         MOUTH LABO <td>4565-0016</td> <td>3400022 埼玉県草加市瀬崎5-5-22</td> <td>Lupinege (黒船様)</td> <td>ご注文品</td> <td>3-0002</td> <td></td> <td></td> <td></td> <td>0</td> <td>1</td>                                                                                                    | 4565-0016    | 3400022 埼玉県草加市瀬崎5-5-22     | Lupinege (黒船様)                        | ご注文品                         | 3-0002                        |           |      |                                      | 0                              | 1                                       |
| 3457-205         340022 埼玉県市地場も5-22         MOUTH LABO         ご注法品         5-002         1           547-205         340022 埼玉県市地場も5-22         MOUTH LABO         ご注法品         5-002         0         1           547-205         340022 埼玉県市地場も5-22         MOUTH LABO         ご注法品         5-002         0         1           547-205         340022 埼玉県市地場場5-52         MOUTH LABO         ご注法品         5-002         0         1           547-1205         340022 埼玉県市地湾場5-52         MOUTH LABO         ご注法品         5-002         0         1           547-1205         340022 埼玉県市地湾場5-52         MOUTH LABO         ご注法品         3-002         0         1           547-1205         340022 埼玉県市地湾場5-52         MOUTH LABO         ご注法品         3-004         0         1           547-1205         340022 埼玉県市地湾場5-52         MOUTH LABO         ご注法品         3-004         0         1           547-1205         340022 埼玉県市地湾場5-52         MOUTH LABO         ご注法品         3-006         0         1           547-1205         340022 埼玉県市地湾県市場5-52         MOUTH LABO         ご注法品         3-006         0         1           547-1205         340022 埼玉県市地場市場5-52         MOUTH LABO         ご注法品         3-006 <td>4565-0016</td> <td>3400022 埼玉県草加市瀬崎5-5-22</td> <td>Lupinege (黒船楼)</td> <td>ご注文品</td> <td>3-0003</td> <td></td> <td></td> <td></td> <td>0</td> <td>1</td>                                                                                                    | 4565-0016    | 3400022 埼玉県草加市瀬崎5-5-22     | Lupinege (黒船楼)                        | ご注文品                         | 3-0003                        |           |      |                                      | 0                              | 1                                       |
| 340022 協主業業業加速機構与を22 MOUTH LABO         ご社工品         この20         ご社工品         0         1           5457-1205         340022 協主業業加速機局を24 MOUTH LABO         ご社工品         5-003         0         1           5457-1205         340022 協主業業加速機局を24 MOUTH LABO         ご社工品         5-003         0         1           5457-1205         340022 協主業業加速機局を24 MOUTH LABO         ご社工品         5-003         0         1           5457-1205         340022 協主業業加速機局を24 MOUTH LABO         ご社工品         5-002         0         1           5457-1205         340022 協主業業加速機局を24 MOUTH LABO         ご社工品         5-004         0         1           5457-1205         340022 協主業都市場局を32 MOUTH LABO         ご社工品         3-004         0         1           5457-1205         340022 協主業都市場局を32 MOUTH LABO         ご社工品         3-004         0         1           5457-1205         340022 協主業運動機局を32 MOUTH LABO         ご社工品         3-006         0         1           5457-1205         340022 協主業運動機局を32 MOUTH LABO         ご社工品         3-006         0         1           5457-1205         340022 協主業運動機局を32 MOUTH LABO         ご社工品         3-006         0         1           5457-1205         3400022 協主業運動機局を32 MOUTH LABO         ご社工品 <t< td=""><td>4567-1205</td><td>3400022 埼玉県草加市瀬崎5-5-22</td><td>MOUTH LABO</td><td>ご注文品</td><td>3-0001</td><td></td><td></td><td></td><td>0</td><td>1</td></t<>                                                                                                    | 4567-1205    | 3400022 埼玉県草加市瀬崎5-5-22     | MOUTH LABO                            | ご注文品                         | 3-0001                        |           |      |                                      | 0                              | 1                                       |
| 3467-1205         340022 埼玉県海防海路-5-22         MUTH LABO         ご注な品         5-003         0         1           587-1205         340022 埼玉県海防海路-5-22         MUTH LABO         ご注な品         5-003         0         1           587-1205         340022 埼玉県海防海路-5-22         MUTH LABO         ご注な品         5-003         0         1           587-1205         340022 埼玉県海防海路-5-22         MUTH LABO         ご注な品         5-003         0         1           587-1205         340022 埼玉県海防海路-5-22         MUTH LABO         ご注な品         5-004         0         1           587-1205         340022 埼玉県海防海路-5-22         MUTH LABO         ご注な品         3-004         0         1           587-1205         340022 埼玉県海防海路-5-22         MUTH LABO         ご注な品         3-005         0         1           587-1205         340022 埼玉県海防海路-5-22         MUTH LABO         ご注な品         3-006         0         1           587-1205         340022 埼玉県東市海市場 5-52         MUTH LABO         ご注な品         3-006         0         1           587-1205         340022 埼玉県東市海市場 5-52         MUTH LABO         ご注な品         3-006         0         1           587-1205         340022 埼玉県東市海市場 5-52         MUTH LABO         ご注な品 <td>4567-1205</td> <td>3400022 埼玉県草加市瀬崎5-5-22</td> <td>MOUTH LABO</td> <td>ご注文品</td> <td>3-0002</td> <td></td> <td></td> <td></td> <td>0</td> <td>1</td>                                                                                                    | 4567-1205    | 3400022 埼玉県草加市瀬崎5-5-22     | MOUTH LABO                            | ご注文品                         | 3-0002                        |           |      |                                      | 0                              | 1                                       |
| 4567-2505 340022 第三第第第時考5-22 MOUTH LABO 2社業品 5-002     12ままの第時考5-22 MOUTH LABO 2社業品 5-002     4567-2505 340022 第三第第時考5-22 MOUTH LABO 2社業品 5-002     4567-2505 340022 第三第第時考5-22 MOUTH LABO 2社業品 5-004     1     4567-2505 340022 第三第第時考5-22 MOUTH LABO 2社業品 5-004     1     4567-2505 340022 第三第第時考5-22 MOUTH LABO 2社業品 5-006     1     4567-2505 340022 第三第第時考5-22 MOUTH LABO 2社業品 5-006     1     4567-2505 340022 第三第第時考5-22 MOUTH LABO 2社業品 5-006     1     4567-2505 340022 第三第第時考5-22 MOUTH LABO 2社業品 5-006     1     4567-2505 340022 第三第第時考5-22 MOUTH LABO 2社業品 5-006     1     4567-2505 340022 第三第第時考5-22 MOUTH LABO 2社業品 5-006     1                                                                                                    | 4567-1205    | 3400022 埼玉県草加市瀬崎5-5-22     | MOUTH LABO                            | ご注文品                         | 3-0003                        |           |      |                                      | 0                              | 1                                       |
| 340022 除る重要加増減65-22         MOUTH LABO         ご注充油         5-002         0         1           4567-1205         340022 除る重要加増減65-22         MOUTH LABO         ご注充品         5-003         0         1           4567-1205         340022 除る重要加増減65-22         MOUTH LABO         ご注充品         3-0004         0         1           4567-1205         340022 除る重要加増減65-22         MOUTH LABO         ご注充品         3-0004         0         1           4567-1205         340022 除る重要加増減65-22         MOUTH LABO         ご注充品         3-006         0         1           4567-1205         3400022 除る重要加増減65-52         MOUTH LABO         ご注充品         3-006         0         1           4567-1205         3400022 除る重要加減645-52         MOUTH LABO         ご注充品         3-006         0         1           4567-1205         3400022 除る重要加減645-52         MOUTH LABO         ご注充品         3-006         0         1           4567-1205         3400022 除る重要加減65-52         MOUTH LABO         ご注充品         3-008         0         1                                                                                                    | 4567-1205    | 3400022 埼玉県草加市瀬崎5-5-22     | MOUTH LABO                            | ご注文品                         | 3-0001                        |           |      |                                      | 0                              | 1                                       |
| 4547-2505 340022 単正常単常時帯5-22 MOUTH LABO ご注意品 3-003 0 1     1     4547-2505 340022 単正常単常時帯5-22 MOUTH LABO ご注意品 3-0064 0 1     1     4547-2505 340022 単正常単常時帯5-22 MOUTH LABO ご注意品 3-0066 0 1     1     4547-2505 340022 単正常単常時帯5-22 MOUTH LABO ご注意品 3-0066 0 1     1     4547-2505 340022 単正常単常時帯5-22 MOUTH LABO ご注意品 3-0066 0 1                                                                                                    | 4567-1205    | 3400022 埼玉県草加市瀬崎5-5-22     | MOUTH LABO                            | ご注文品                         | 3-0002                        |           |      |                                      | 0                              | 1                                       |
| 340022 埼玉県憲治市場場与-522 MOUTH LABO         ご注光品         5004         0         1           4567-1205         3400022 埼玉県憲治市場場与-522 MOUTH LABO         ご注光品         5-005         0         1           4567-1205         3400022 埼玉県憲治市場場与-522 MOUTH LABO         ご注光品         3-0005         0         1           4567-1205         3400022 埼玉県憲治市場場与-522 MOUTH LABO         ご注光品         3-0005         0         1           4567-1205         3400022 埼玉県憲治市場場与-522 MOUTH LABO         ご注光品         3-0005         0         1           4567-1205         3400022 埼玉県憲治市場場与-522 MOUTH LABO         ご注光品         3-0005         0         1                                                                                                    | 4567-1205    | 3400022 埼玉県草加市瀬崎5-5-22     | MOUTH LABO                            | ご注文品                         | 3-0003                        |           |      |                                      | 0                              | 1                                       |
| 5457-1205         3400022 協主業業が非常勝手を22         MOUTH LABO         ご注意品         3-005         0         1           5457-1205         3400022 協主業業が非常勝手を22         MOUTH LABO         ご注意品         3-0066         0         1           5457-1205         3400022 協主業業都非常勝手を22         MOUTH LABO         ご注意品         3-0067         0         1           5457-1205         3400022 協主業業都非常勝手を22         MOUTH LABO         ご注意品         3-0068         0         1                                                                                                    | 4567-1205    | 3400022 埼玉県草加市瀬崎5-5-22     | MOUTH LABO                            | ご注文品                         | 3-0004                        |           |      |                                      | 0                              | 1                                       |
| 4567-1205 3400022 博士県章加市機時5-5-22 MOUTH LABO ご注文品 3-0006 0 1<br>1557-1205 3400022 博士県軍が市機時5-5-2 MOUTH LABO ご注文品 3-0007 0 1<br>1547-1205 3400022 博士県軍が市機時5-5-2 MOUTH LABO ご注文品 3-0008 0 1                                                                                                    | 4567-1205    | 3400022 埼玉県草加市瀬崎5-5-22     | MOUTH LABO                            | ご注文品                         | 3-0005                        |           |      |                                      | 0                              | 1                                       |
| 4567-1205 3400022 慎玉県軍加市策勝5-5-22 MOUTH LABO ご注文品 3-0007 0 1<br>4567-1205 3400022 頃玉県軍加市策勝45-5-22 MOUTH LABO ご注文品 3-0008 0 1                                                                                                    | 4567-1205    | 3400022 埼玉県草加市瀬崎5-5-22     | MOUTH LABO                            | ご注文品                         | 3-0006                        |           |      |                                      | 0                              | 1                                       |
| 4567-1205 3400022 埼玉県車加市潮崎5-5-22 MOUTH LABO ご注文品 3-0008 0 1                                                                                                    | 4567-1205    | 3400022 埼玉県草加市潮崎5-5-22     | MOUTH LABO                            | ご注文品                         | 3-0007                        |           |      |                                      | 0                              | 1                                       |
|                                                                                                    | 4567-1205    | 3400022 埼玉県草加市瀬崎5-5-22     | MOUTH LABO                            | ご注文品                         | 3-0008                        |           |      |                                      | 0                              | 1                                       |

①1行目以降の全てのセルを選択し削除

②「Y」列のフィルター(▼)を選択し「すべて選択」

| 🗯 Exce     | ファイル 編集 表示 挿入 | フォーマ       | トッール           | データ ウィン                    | ノドウ ヘノ    | レプ       |           |               |           |              |              |          |      |     | <b>C</b> ( | 9 X I             | •0   |
|------------|---------------|------------|----------------|----------------------------|-----------|----------|-----------|---------------|-----------|--------------|--------------|----------|------|-----|------------|-------------------|------|
|            | 新規作成          | 3€N        |                |                            |           |          |           |               | 20220310  | 0112034 発行   | 青データー        |          |      |     |            |                   |      |
|            | テンプレートから新規作成  | £≎3€Ρ      |                |                            | o         |          |           |               |           |              |              |          |      |     |            |                   |      |
| <u></u> 持, | <b>m</b> <    | <b>#</b> 0 | 5 ROM 8        | 275 Acrobat                | ♀ 操作アシ    | 21       |           |               |           |              |              |          |      |     |            |                   |      |
| r 🔁 🗸 👗    | 最近使ったファイル     | •          | - A^ A         | 프로노니                       | ÷, .      | きん おり返して | 全体を表示する 🗸 | 85.05         |           | • <b>F</b> A | . ====       | 標準       | どちら  | 75  | <b></b>    | , <del>in</del> . | , Σ  |
|            | ! 閉じる         | жw         |                |                            |           |          |           |               |           |              |              | 100      |      | · · |            |                   | 4    |
| ~~~ 🞸      | 9 保存          | ¥S ≜       | ×   °%/ ×      |                            |           | 三 セルを粘合  | して中央崩え ▼  | i≊ <b>v</b> % | 2 50      |              | テーブルと して書式設定 | Siller,  | Rev  |     | PA 10      | K 1825            |      |
| A2 A       | 名前を付けて保存      | ΩΩ #S      |                |                            |           |          |           |               |           |              |              |          |      |     |            |                   |      |
|            | テンプレートとして保存   | -          | <b>.</b>       |                            |           |          |           |               |           |              |              |          |      |     |            |                   |      |
| R          | 登期            |            |                | V X                        | ×         | Ŷ        | 2         | AA<br>D.A     | AB        | AC           | AD           | AL       | AF   | AG  | AH         | A                 | F    |
| 2 #        | 1800点之        |            | 11100022 151 8 | 土住所 こ100 (1 生住)            | π こ ΒΟЩ土老 |          | ▼こ80頃土哈村  | 命名コート1        | 「「「「「「」」」 | 向右コート。       | 高治之          | N SC V I | 何奴いと | 記争  | コレクト代金     | JUVENA            | 月首来府 |
| 2 18       | バージョン履歴の表示    |            | 100022 埼玉県     | 年月1日の原用3-3-22              | exceys    | (0.4/44) |           |               | ビ注入的      |              | 3-0001       |          |      |     |            |                   |      |
| A ALL      | インポート         |            | 100022 埼玉県     | 草加市潮崎5-5-22<br>草加市潮崎5-5-22 | Lupinoge  | (用約株)    |           |               | ご注文品      |              | 3-0001       |          |      |     |            |                   |      |
| 5 86       | 124           |            | 100022 埼玉県     | 草加市潮经5-5-22<br>草加市潮经5-5-22 | Luninege  | (里松林)    |           |               | ご注文品      |              | 3-0002       |          |      |     |            |                   |      |
| 6 44       | ファイル サイズの圧縮   |            | 3100022 埼玉県    | 草加市潮崎5-5-22                | WONDER    | STORE    |           |               | ご注文品      |              | 3-0001       |          |      |     |            |                   |      |
| 7 様        | #有            |            | 3 00022 埼玉県    | 草加市潮崎5-5-22                | WONDER    | STORE    |           |               | ご注文品      |              | 3-0001       |          |      |     |            |                   |      |
| 8 様        |               |            | 300022 埼玉県     | 草加市灌崎5-5-22                | WONDER    | STORE    |           |               | ご注文品      |              | 3-0002       |          |      |     |            |                   |      |
| 9 様        | 常に読み取り専用で開く   |            | 3100022 埼玉県    | 草加市濑崎5-5-22                | WONDER    | STORE    |           |               | ご注文品      |              | 3-0003       |          |      |     |            |                   |      |
| 10 様       | パスワード         |            | 3 00022 埼玉県    | 草加市潮崎5-5-22                | WONDER    | STORE    |           |               | ご注文品      |              | 3-0004       |          |      |     |            |                   |      |
| 11 様       | ページ設定         |            | 3 00022 埼玉県    | 草加市瀬崎5-5-22                | WONDER    | STORE    |           |               | ご注文品      |              | 3-0005       |          |      |     |            |                   |      |
| 12 様       | 印刷範囲          | •          | 300022 埼玉県     | 草加市瀬崎5-5-22                | WONDER    | STORE    |           |               | ご注文品      |              | 3-0006       |          |      |     |            |                   |      |
| 13 様       | プリント          | жP         | 3 00022 埼玉県    | 草加市潮崎5-5-22                | WONDER    | STORE    |           |               | ご注文品      |              | 3-0007       |          |      |     |            |                   |      |
| 14 様       |               |            | 3 00022 埼玉県    | 草加市濑崎5-5-22                | WONDER    | STORE    |           |               | ご注文品      |              | 3-0008       |          |      |     |            |                   |      |
| 15 様       | 20/774        |            | 3100022 埼玉県    | 草加市濑崎5-5-22                | WONDER    | STORE    |           |               | ご注文品      |              | 3-0009       |          |      |     |            |                   |      |
| 16 様       | 0070-000-000  |            | -00022 埼玉県     | 草加市潮崎5-5-22                | WONDER    | STORE    |           |               | ご注文品      |              | 3-0010       |          |      |     |            |                   |      |
| 17 様       | 0570-023-023  |            | 3400022 埼玉県    | 草加市凝峙5-5-22                | WONDER    | STORE    |           |               | ご注文品      |              | 3-0011       |          |      |     |            |                   |      |
| 18 様       | 0570+023-023  |            | 3400022 埼玉県    | 草加市潮崎5-5-22                | WONDER    | STORE    |           |               | ご注文品      |              | 3-0012       |          |      |     |            |                   |      |
| 19 株       | 0570-023-023  |            | 3400022 埼玉県    | 卓加市激响5-5-22                | WONDER    | STORE    |           |               | ご注文品      |              | 3-0013       |          |      |     |            |                   |      |
| 20 48      | 0570-023-023  |            | 3400022 埼玉県    | 早加市激响5-5-22                | WONDER    | STORE    |           |               | ご注义品      |              | 3-0001       |          |      |     |            |                   |      |
| 21 18      | 0570-023-023  |            | 3400022 均玉宗    | 早川市測明5-5-22                | WONDER    | STORE    |           |               | ご注义曲      |              | 3-0002       |          |      |     |            |                   |      |
| 22 191     | 03/0-023-023  |            | 3400022 埼玉県    | 年月1日の原用3-3-22              | Lupipogo  | (BAUM)   |           |               | ビ注入的      |              | 3-0003       |          |      |     |            |                   |      |
| 24 #       | 03-4565-0016  |            | 3400022 埼玉県    | 草加市潮崎5-5-22<br>草加市潮崎5-5-22 | Lupinoge  | (用約株)    |           |               | ご注文印      |              | 3-0002       |          |      |     |            |                   |      |
| 25 #       | 03-4565-0016  |            | 3400022 埼玉県    | 草加市潮经5.5.22                | Luninege  | (324346) |           |               | デ油文品      |              | 3-0003       |          |      |     |            |                   |      |
| 26 样       | 03-4567-1205  |            | 3400022 埼玉県    | 草加市潮崎5-5-22                | MOUTHI    | ABO      |           |               | ご注文品      |              | 3-0001       |          |      |     |            |                   |      |
| 27 様       | 03-4567-1205  |            | 3400022 埼玉県    | 草加市潮崎5-5-22                | MOUTHL    | ABO      |           |               | ご注文品      |              | 3-0002       |          |      |     |            |                   |      |
| 28 様       | 03-4567-1205  |            | 3400022 埼玉県    | 草加市潮崎5-5-22                | MOUTHL    | ABO      |           |               | ご注文品      |              | 3-0003       |          |      |     |            |                   |      |
| 29 様       | 03-4567-1205  |            | 3400022 埼玉県    | 草加市濑崎5-5-22                | MOUTHL    | ABO      |           |               | ご注文品      |              | 3-0001       |          |      |     |            |                   |      |
| 30 様       | 03-4567-1205  |            | 3400022 埼玉県    | 草加市潮崎5-5-22                | MOUTHL    | ABO      |           |               | ご注文品      |              | 3-0002       |          |      |     |            |                   |      |
| 31 様       | 03-4567-1205  |            | 3400022 埼玉県    | 草加市凝峙5-5-22                | MOUTHL    | ABO      |           |               | ご注文品      |              | 3-0003       |          |      |     |            |                   |      |
| 32 様       | 03-4567-1205  |            | 3400022 埼玉県    | 草加市濑崎5-5-22                | MOUTH L   | ABO      |           |               | ご注文品      |              | 3-0004       |          |      |     |            |                   |      |
| 33 様       | 03-4567-1205  |            | 3400022 埼玉県    | 草加市潮崎5-5-22                | MOUTHL    | ABO      |           |               | ご注文品      |              | 3-0005       |          |      |     |            |                   |      |
| 34 様       | 03-4567-1205  |            | 3400022 埼玉県    | 草加市濑崎5-5-22                | MOUTH L   | ABO      |           |               | ご注文品      |              | 3-0006       |          |      |     |            |                   |      |
| 35 様       | 03-4567-1205  |            | 3400022 埼玉県    | 草加市潮崎5-5-22                | MOUTHL    | ABO      |           |               | ご注文品      |              | 3-0007       |          |      |     |            |                   |      |

| 8 <b>8 7 -</b> C   |                        |                       | 202                                     | 20310112034_発行済データ | ·~  |       |    |              |             |                       |
|--------------------|------------------------|-----------------------|-----------------------------------------|--------------------|-----|-------|----|--------------|-------------|-----------------------|
| -イアウト 数式           | データ 校開 表示 Acrobat      |                       | 名前: エク:                                 | シーク(草加).csv        |     |       |    |              |             |                       |
| r Regular (木文) 🛛 🗸 |                        |                       |                                         |                    |     |       |    | × 🗐 • 🕺      | ∑ オート SUM ✔ | 27 · Q ·              |
| ¥ •   🖽 •   🙅      |                        |                       |                                         | プウンロード             | 0 🔿 | Q. 検索 | _  | 22111 - 2211 |             | 並べ替えと 検索と<br>フィルター 選択 |
| 0390507775         |                        |                       |                                         |                    |     |       |    |              |             |                       |
| т и                | v w x                  |                       | 1股桁1 公員…電子電名欄.00C 1品転回1 位…022 1 24 view |                    |     |       |    | Al           | AL AL       | K AL                  |
| 2額主雷託 ご依頼主雷!       | そご依頼主郵便 ご依頼主住所 ご依頼主    | 🕂 アプリケーション            | 20210422.pdf                            |                    |     |       |    | @ コレクト内消!    | 学業所止署き 学業所  | コード発行枚数 個             |
| 4520-9870          | 3400022 埼玉県草加市湖崎5-5-2  | 🗔 デスクトップ              | ▲ 202203101行済データ.csv                    |                    |     |       |    |              | 0           | 1                     |
| 4565-0016          | 3400022 埼玉県草加市瀬崎5-5-2  | išt mm                | I_e_others_490.png                      |                    |     |       |    |              | 0           | 1                     |
| 4565-0016          | 3400022 埼玉県草加市潮崎5-5-2  |                       |                                         |                    |     |       |    |              | 0           | 1                     |
| 4565-0016          | 3400022 埼玉県草加市瀬崎5-5-2  | ♥ ダウンロード              |                                         |                    |     |       |    |              | 0           | 1                     |
| 0-023-023          | 3400022 埼玉県草加市瀬崎5-5-2  | 🗏 4-L-                |                                         |                    |     |       |    |              | 0           | 1                     |
| 0-023-023          | 3400022 埼玉県草加市瀬崎5-5-2  | <b>□</b> ミュージック       |                                         |                    |     |       |    |              | 0           | 1                     |
| 0-023-023          | 3400022 埼玉県草加市瀬崎5-5-2  | and the second second |                                         |                    |     |       |    |              | 0           | 1                     |
| 0-023-023          | 3400022 埼玉県草加市瀬崎5-5-2  |                       |                                         |                    |     |       |    |              | 0           | 1                     |
| 0-023-023          | 3400022 埼玉県草加市瀬崎5-5-2  |                       | (ンの場所 ファイル                              | 形式: CSV (コンマ区切り) ( |     | •     |    |              | 0           | 1                     |
| 0-023-023          | 3400022 埼玉県草加市瀬崎5-5-2  |                       |                                         |                    |     |       |    |              | 0           | 1                     |
| 0-023-023          | 3400022 埼玉県草加市瀬崎5-5-2  |                       |                                         |                    |     |       |    |              | 0           | 1                     |
| 0-023-023          | 3400022 埼玉県草加市瀬崎5-5-2  |                       |                                         |                    |     |       |    |              | 0           | 1                     |
| 0-023-023          | 3400022 埼玉県草加市瀬崎5-5-2  |                       |                                         |                    |     |       |    |              | 0           | 1                     |
| 0-023-023          | 3400022 埼玉県草加市瀬崎5-5-2  | 新規フォルダ                |                                         |                    |     | キャンセル | 保存 |              | 0           | 1                     |
| 0-023-023          | 3400022 埼玉県草加市瀬崎5-5-22 | WONDER STORE          | ご注:                                     | 文品 3-001           | 0   |       |    |              | 0           | 1                     |
| 0-023-023          | 3400022 埼玉県草加市瀬崎5-5-22 | WONDER STORE          | ご注:                                     | 文品 3-001           | 1   |       |    |              | 0           | 1                     |
| 0-023-023          | 3400022 埼玉県草加市瀬崎5-5-22 | WONDER STORE          | ご注:                                     | 文品 3-001:          | 2   |       |    |              | 0           | 1                     |
| 0-023-023          | 3400022 埼玉県草加市瀬崎5-5-22 | WONDER STORE          | ご注:                                     | 文品 3-001           | 3   |       |    |              | 0           | 1                     |
| 0-023-023          | 3400022 埼玉県草加市瀬崎5-5-22 | WONDER STORE          | ご注:                                     | 文品 3-000           | 1   |       |    |              | 0           | 1                     |
| 0-023-023          | 3400022 埼玉県草加市瀬崎5-5-22 | WONDER STORE          | ご注:                                     | 文品 3-000           | 2   |       |    |              | 0           | 1                     |
| 0-023-023          | 3400022 埼玉県草加市瀬崎5-5-22 | WONDER STORE          | ご注:                                     | 文品 3-0003          | 3   |       |    |              | 0           | 1                     |
| 4565-0016          | 3400022 埼玉県草加市瀬崎5-5-22 | Lupinege (黒船株)        | ご注:                                     | 文品 1-000           | 1   |       |    |              | 0           | 1                     |
| 4565-0016          | 3400022 埼玉県草加市瀬崎5-5-22 | Lupinege (黒船様)        | ご注:                                     | 文品 3-000           | 2   |       |    |              | 0           | 1                     |
| 4565-0016          | 3400022 埼玉県草加市瀬崎5-5-22 | Lupinege (黒船様)        | ご注:                                     | 文品 3-0003          | 3   |       |    |              | 0           | 1                     |
| 4567-1205          | 3400022 埼玉県草加市瀬崎5-5-22 | MOUTH LABO            | ご注:                                     | 文品 3-000           | 1   |       |    |              | 0           | 1                     |
| 4567-1205          | 3400022 埼玉県草加市瀬崎5-5-22 | MOUTH LABO            | ご注:                                     | 文品 3-000           | 2   |       |    |              | 0           | 1                     |
| 4567-1205          | 3400022 埼玉県草加市瀬崎5-5-22 | MOUTH LABO            | ご注:                                     | 文品 3-0003          | 3   |       |    |              | 0           | 1                     |
| 4567-1205          | 3400022 埼玉県草加市瀬崎5-5-22 | MOUTH LABO            | ご注:                                     | 文品 3-000           | 1   |       |    |              | 0           | 1                     |
| 4567-1205          | 3400022 埼玉県草加市瀬崎5-5-22 | MOUTH LABO            | ご注:                                     | 文品 3-000           | 2   |       |    |              | 0           | 1                     |
| 4567-1205          | 3400022 埼玉県草加市瀬崎5-5-22 | MOUTH LABO            | ご注:                                     | 文品 3-000           | 3   |       |    |              | 0           | 1                     |
| 4567-1205          | 3400022 埼玉県草加市瀬崎5-5-22 | MOUTH LABO            | ご注:                                     | 文品 3-0004          | 4   |       |    |              | 0           | 1                     |
| 4567-1205          | 3400022 埼玉県草加市瀬崎5-5-22 | MOUTH LABO            | ご注:                                     | 文品 3-000           | 5   |       |    |              | 0           | 1                     |
| 4567-1205          | 3400022 埼玉県草加市瀬崎5-5-22 | MOUTH LABO            | ご注:                                     | 文品 3-000           | 5   |       |    |              | 0           | 1                     |
| 4567-1205          | 3400022 埼玉県草加市瀬崎5-5-22 | MOUTH LABO            | ご注:                                     | 文品 3-000           | 7   |       |    |              | 0           | 1                     |
| 4567-1205          | 3400022 埼玉県草加市瀬崎5-5-22 | MOUTH LABO            | ご注注                                     | 文品 3-000           | в   |       |    |              | 0           | 1                     |

①「名前を付けて保存」を選択
 ② 任意の名前を付けて「保存」

| 株         Acrobat         単サクフとト         レーレーレーレーレーレーレーレーレーレーレーレーレーレーレーレーレーレーレー                                                                                                    |       |            |                |                                       |            | 2022031011                            | 2034_発行済デ       |          |             |                |                                         |             |            |        | Q &               |            |
|----------------------------------------------------------------------------------------------------|-------|------------|----------------|---------------------------------------|------------|---------------------------------------|-----------------|----------|-------------|----------------|-----------------------------------------|-------------|------------|--------|-------------------|------------|
| N         N                                                                                                    | 8     | 表示 Acro    | obat 🖓 操作ア     | シスト                                   |            |                                       |                 |          |             |                |                                         |             |            |        |                   | 1          |
| N         N                                                                                                    | ~     |            |                | AD HOM TOWARDS                        |            |                                       |                 |          | V& L - 14 L |                |                                         | ∑ オ−ト sum   |            |        |                   |            |
| N         N                                                                                                    | ^     |            | = ***          | 55 810 MG C 314 C 900 V 9             | e v sea    |                                       | • • • •         |          | 20008       | , <sup>2</sup> | ••••••••••••••••••••••••••••••••••••••• | <br>5711/ ¥ | ZY Y DY    |        |                   |            |
| N         U         V         X         V         Z         A         AD         AC         AD         AC         AD         AC         AD         AC         AD         AC         AD         AD        AD         AD         AD                                                                                                    | • •   | <b>≡</b> ≡ | ㅋ ㅋ ㅋ          | 🧱 セルを結合して中央揃え                         | • 🖙 •      | % ) 🐨 🕷                               | 条件付き :<br>審式 し  | トーブルと 思い | 良い          |                | 种入 削除 書式                                |             | ₽↓昇順       |        | 20<br>び<br>消      |            |
| N         S         T         U         V         Z         A         A3         AC         A0         AL           様         0120-000-235         3400021 用画面加加線-5-2         目ELMSE         2 項目時間 A2-7         18.1         道名-75-2 届名2         用いていいいいいいいいいいいいいいいいいいいいいいいいいいいいいいいいいいい                                                                                                    |       |            |                |                                       |            |                                       |                 |          | •           |                |                                         |             | Z↓降順       |        |                   |            |
| n         S         -         -         -         -         -         -         -         -         -         -         -         -         -         -         -         -         -         -         -         -         -         -         -         -         -         -         -         -         -         -         -         -         -         -         -         -         -         -         -         -         -         -         -         -         -         -         -         -         -         -         -         -         -         -         -         -         -         -         -         -         -         -         -         -         -         -         -         -         -         -         -         -         -         -         -         -         -         -         -         -         -         -         -         -         -         -         -         -         -         -         -         -         -         -         -         -         -         -         -         -         -         -         -         -         -                                                                                                    |       |            |                |                                       |            |                                       |                 |          |             |                |                                         |             | - 🚮 ユーザー設5 | ミの並べ替え |                   |            |
| demon         Lamit - Unit - Unit          | A 10  | K Rec      | 5              | U U U U U U U U U U U U U U U U U U U | V          | W X                                   | 10 212 10 20 20 | Y        |             | AB             | AC AD                                   | AE          |            |        | AI J              | au<br>Kui  |
| Image: Note of the second second se | 10.92 | 10.10<br># | CB08(± -) = -1 | 20,000,225                            | 2400022 話  | 100011111/17 こ10001111                | の C BOOL主名      |          | の創土時刻の古石コート | 1 00/01        | nh 2 nh 2                               | 9838011     | 2 丫 フィルター  |        | 2 P P 2 P P 2 # 2 | <u>111</u> |
| No.         No.         No. <th>-</th> <th>5K<br/>#E</th> <th>01</th> <th>20-000-235</th> <th>2400022 48</th> <th>工業早加市産崎5-5-2</th> <th>DELIVISE</th> <th></th> <th></th> <th>大和</th> <th>2-0001</th> <th></th> <th>- 🔽 クリア</th> <th></th> <th></th> <th></th>                                                                                                    | -     | 5K<br>#E   | 01             | 20-000-235                            | 2400022 48 | 工業早加市産崎5-5-2                          | DELIVISE        |          |             | 大和             | 2-0001                                  |             | - 🔽 クリア    |        |                   |            |
| 0         0120-00-255         340022         340022         340022         340022         340022         340022         340022         340022         340022         340022         340022         340022         340022         340022         340022         340022         340022         340022         340022         340022         340022         340022         340022         340022         340022         340022         340022         340022         340022         340022         340022         340022         340022         340022         340022         340022         340022         340022         340022         340022         340022         340022         340022         340022         340022         340022         340022         340022         340022         340022         340022         340022         340022         340022         340022         340022         340022         340022         340022         340022         340022         340022         340022         340022         340022         340022         340022         340022         340022         340022         340022         340022         340022         340022         340022         340022         340022         340022         340022         340022         340022         340022         340022<                                                                                                    | -     | 10A<br>ALL | 01             | 20-000-235                            | 3400022 14 | 工 <u>県</u> 草加市瀬崎5-5-2<br>王県首加市瀬崎5-5-2 | Occilii Occilii |          |             | 之類             | 3-0002                                  |             | ─── 再適用    |        |                   |            |
| No.         1010-000-255         340002         No.         No.                                                                                                    | -     | **         | 01             | 20-000-235                            | 3400022 18 | 工業単加市運輸5-5-2<br>工具首加市運輸5-5-2          | 00010           |          |             | 大桁             | 3-0004                                  |             |            |        | -                 |            |
| 0         0.022-00-235         340022 #sargun ##4-5-2         ELMASE         0.906         0.006           0         0.20-00-235         340022 #sargun ##4-5-2         ELMASE         0.906         0.006           0         0.20-00-235         340022 #sargun ##4-5-2         ELMASE         0.901         0.900           0         0.20-00-235         340022 #sargun ##4-5-2         ELMASE         0.901         0.900           0         0.20-00-235         340022 #sargun ##4-5-2         0.901         0.901         0.901           0         0.20-00-235         340022 #sargun ##4-5-2         0.901         0.901         0.901         0.901           0         0.20-00-235         340022 #sargun ##4-5-2         0.901         0.901         0.901         0.901         0.901           0         0.20-00-235         340022 #sargun ##4-5-2         0.901         0.901         0.901         0.901         0.901           0         0.20-00-235         340022 #sargun ##4-5-2         0.901         0.901         0.901         0.901         0.901         0.901         0.901         0.901         0.901         0.901         0.901         0.901         0.901         0.901         0.901         0.901         0.901         0.901                                                                                                    |       | 546<br>#8  | 01             | 20.000.235                            | 3400022 18 | 玉県草加市瀬崎5.5.2<br>玉県草加市瀬崎5.5.2          | RELMISE         |          |             | 大師             | 3,0005                                  |             |            |        |                   |            |
| 6         0120-00-255         340022 HS ## UTH M45-52         ELMASE         948         0.007           6         0120-00-255         340022 HS ## UTH M45-52         ELMASE         948         0.007         1           6         0120-00-255         340022 HS ## UTH M45-52         ELMASE         948         0.007         1         1           6         0120-00-255         340022 HS ## UTH M45-52         CMMSE         948         0.009         1         1         1         1         1         1         1         1         1         1         1         1         1         1         1         1         1         1         1         1         1         1         1         1         1         1         1         1         1         1         1         1         1         1         1         1         1         1         1         1         1         1         1         1         1         1         1         1         1         1         1         1         1         1         1         1         1         1         1         1         1         1         1         1         1         1         1         1                                                                                                    | -     | 総          | 01             | 20-000-235                            | 3400022 埼  | 玉県草加市瀬崎5-5-2<br>玉県草加市瀬崎5-5-2          | BELMISE         |          |             | 衣類             | 3-0006                                  |             |            |        | - (Z)             |            |
| 1         1         1         1         1         1         1         1         1         1         1         1         1         1         1         1         1         1         1         1         1         1         1         1         1         1         1         1         1         1         1         1         1         1         1         1         1         1         1         1         1         1         1         1         1         1         1         1         1         1         1         1         1         1         1         1         1         1         1         1         1         1         1         1         1         1         1         1         1         1         1         1         1         1         1         1         1         1         1         1         1         1         1         1         1         1         1         1         1         1         1         1         1         1         1         1         1         1         1         1         1         1         1         1         1         1         1                                                                                                            | -     | 样          | 01             | 20-000-235                            | 3400022 接  | 玉県草加市瀬崎5.5.2                          | BELMISE         |          |             | 次期             | 3-0007                                  |             |            |        |                   |            |
| NB         0120-00-255         34002// HSR NUTWER-5-2         014000         0000         0000           NB         0120-00-255         34002// HSR NUTWER-5-2         0x10         0x04         3001           NB         0120-00-255         34002// HSR NUTWER-5-2         0x10         0x04         3001           NB         0120-00-255         34002// HSR NUTWER-5-2         0x10         0x04         3001           NB         0120-00-255         34002// HSR NUTWER-5-2         0x10         0x04         3013           NB         0120-00-255         34002// HSR NUTWER-542         HLMISE         0x10         0x04         3013           NB         0120-00-255         34002// HSR NUTWER-542         0x10         0x04         3016           NB         0120-00-255         34002// HSR NUTWER-542         0x10         0x06         3017           NB         0120-00-255         34002// HSR NUTWER-542         0x10         0x06         3017           NB         0120-00-255         34002// HSR NUTWER-542         0x10         0x06         3017           NB         0120-00-255         34002// HSR NUTWER-542         0x10         0x07         3017           NB         0120-00-255         34002// HSR NUTWER-542                                                                                                    | -     | 88         | 01             | 20-000-235                            | 3400022 地  | 玉県草加市瀬崎5-5-2                          | BELMISE         |          |             | 衣類             | 3-0008                                  |             |            |        |                   |            |
| n         012.000-235         34002/ #15 #201/#45-52         09:01         040         3001           n         012.000-235         34002/ #15 #201/#45-52         09:01         040         3001           n         012.000-235         34002/ #15 #201/#45-52         09:01         040         3001           n         012.000-235         34002/ #15 #201/#45-52         09:01         040         3003           n         012.000-235         34002/ #15 #201/#45-52         09:01         040         3001         050           n         012.000-235         34002/ #15 #201/#45-52         09:01         040         3001         050           n         012.000-235         34002/ #15 #201/#45-52         09:01         040         3001         050           n         012.000-235         34002/ #15 #201/#45-52         09:01         040         3001         050           n         012.000-235         34002/#14 ##201/#45-52         09:01         040         3002         050         050           n         012.000-235         34002/#14 ##201/#45-52         08:01         040         3002         050         050           n         012.000-235         34002/#14 ##201/#45-52         08:01         040                                                                                                    | -     | 様          | 01             | 20-000-235                            | 3400022 墳  | 玉県草加市瀬崎5-5-2                          | BELMISE         |          |             | 衣類             | 3-0009                                  |             |            |        |                   |            |
| Mat         Op/OD2         Sequence         Sequence         Se                                                                                                    |       | 様          | 01             | 20-000-235                            | 3400022 埼  | 玉県草加市瀬崎5-5-2                          | Qoo10           |          |             | 衣類             | 3-0010                                  |             |            |        |                   |            |
| 中の         0120-00-235         340022 # 1 = # # 1 m # 1 + 5 + 2         0 = 0 1         0 = 0 1         0 = 0 1         0 = 0 1         0 = 0 1         0 = 0 1         0 = 0 1         0 = 0 1         0 = 0 1         0 = 0 1         0 = 0 1         0 = 0 1         0 = 0 1         0 = 0 1         0 = 0 1         0 = 0 1         0 = 0 1         0 = 0 1         0 = 0 1         0 = 0 1         0 = 0 1         0 = 0 1         0 = 0 1         0 = 0 1         0 = 0 1         0 = 0 1         0 = 0 1         0 = 0 1         0 = 0 1         0 = 0 1         0 = 0 1         0 = 0 1         0 = 0 1         0 = 0 1         0 = 0 1         0 = 0 1         0 = 0 1         0 = 0 1         0 = 0 1         0 = 0 1         0 = 0 1         0 = 0 1         0 = 0 1         0 = 0 1         0 = 0 1         0 = 0 1         0 = 0 1         0 = 0 1         0 = 0 1         0 = 0 1         0 = 0 1         0 = 0 1         0 = 0 1         0 = 0 1         0 = 0 1         0 = 0 1         0 = 0 1         0 = 0 1         0 = 0 1         0 = 0 1         0 = 0 1         0 = 0 1         0 = 0 1         0 = 0 1         0 = 0 1         0 = 0 1         0 = 0 1         0 = 0 1         0 = 0 1         0 = 0 1         0 = 0 1         0 = 0 1         0 = 0 1         0 = 0 1         0 = 0 1         0 = 0 1         0 = 0 1 <th< th=""><th></th><th>様</th><th>01</th><th>20-000-235</th><th>3400022 埼</th><th>玉県草加市瀬崎5-5-2</th><th>Q0010</th><th></th><th></th><th>衣類</th><th>3-0011</th><th></th><th></th><th></th><th></th><th></th></th<>                                                                                                    |       | 様          | 01             | 20-000-235                            | 3400022 埼  | 玉県草加市瀬崎5-5-2                          | Q0010           |          |             | 衣類             | 3-0011                                  |             |            |        |                   |            |
| Matrix         Ondow         Description         Description         Description           Matrix         D12:0:0:0:2:5         3400:2! Matrix matrix         Description         Description         Descrip                                                                                                    |       | 様          | 01             | 20-000-235                            | 3400022 埼  | 玉県草加市瀬崎5-5-2                          | Q0010           |          |             | 衣類             | 3-0012                                  |             |            |        |                   |            |
| 内部         0.02:000-235         340022 地震電動応搬から2         0.8.MMSE         外部         3-00.4         >0.01.4           内         0.12:000-235         340022 地震電力振振から2         0.01.0         パボロ         3-00.5           内         0.12:000-235         340022 地震電力振振から2         0.01.0         パボロ         3-00.6           内         0.12:000-235         340022 地震電力振振から2         0.01.0         パボロ         3-00.7           内         0.12:000-235         340022 地震電力振振から2         0.01.0         パボロ         3-00.8           内         0.12:000-235         340022 地震電力振振から2         0.01.0         パボロ         3-00.8           内         0.12:000-235         340022 地震電力振振から2         0.01.0         パボロ         3-00.8           内         0.12:000-235         340022 地震電力振振から2         0.01.0         パボロ         3-00.2           内         0.12:000-235         340022 地震電力振振から2         0.01.0         パボロ         3-00.2           内         0.12:000-235         340022 地震電力振振から2         0.01.0         パボロ         3-00.2           内         0.12:000-235         340022 地震電力振振から2         0.01.0         パボロ         3-00.2           内         0.12:000-235         340022 地震電力振振から2         0.01.0         パボロ <th></th> <th>様</th> <th>01</th> <th>20-000-235</th> <th>3400022 埼</th> <th>玉県草加市瀬崎5-5-2</th> <th>BELMISE</th> <th></th> <th></th> <th>衣類</th> <th>3-0013</th> <th></th> <th></th> <th></th> <th></th> <th></th>                                                                                                    |       | 様          | 01             | 20-000-235                            | 3400022 埼  | 玉県草加市瀬崎5-5-2                          | BELMISE         |          |             | 衣類             | 3-0013                                  |             |            |        |                   |            |
| 中の         0.02.000-25         3.40022 # E 電車の無限を->2         0.90.0         の用         3.00.5           中の         0.12.000-25         3.40022 # E 電車の無限を->2         0.90.0         の用         3.00.5           中の         0.12.000-25         3.40022 # E 電車の無限を->2         0.90.0         の用         3.00.6           中の         0.12.000-25         3.40022 # E 電車の無限を->2         0.90.0         の用         3.00.7           中の         0.12.000-25         3.40022 # E 電車の無限を->2         0.90.0         の用         3.00.7           中の         0.12.000-25         3.40022 # E 電車の無限を->2         0.90.0         の用         3.00.7           中の         0.12.000-25         3.40022 # E 電車の無限を->2         0.90.0         の用         3.00.7           中の         0.12.000-25         3.40022 # E 電車の無限を->2         0.90.0         の用         3.00.7           中の         0.12.000-25         3.40022 # E 電車の無限を->2         0.90.0         の用         3.00.7           中の         0.12.000-25         3.40022 # E 電車の無限を->2         0.90.0         の用         0.90.7           中の         0.12.000-25         3.40022 # E 電車の無限を->2         0.90.0         0.90.7         0.90.7           中の         0.12.000-25         3.40022 # E 電面動無形を-2         0.90.0<                                                                                                    |       | 様          | 01             | 20-000-235                            | 3400022 埼  | 玉県草加市瀬崎5-5-2                          | BELMISE         |          |             | 衣類             | 3-0014                                  |             |            |        |                   |            |
| 中の         0.02.000-235         340022 # 1 = # 2 m / M # 5-20         0 e 0.10         M #         3-0.16         M #         3-0.16           中の         0.12.000-235         340022 # 1 = # 2 m / M # 5-20         0 e 0.10         M #         3-0.17           中の         0.12.000-235         340022 # 1 = # 2 m / M # 5-20         0 e 0.10         M #         3-0.18           中の         0.12.000-235         340022 # 1 = # 2 m / M # 5-20         0 e 0.10         M #         3-0.01           中の         0.12.000-235         340022 # 1 = # 2 m / M # 5-20         0 e 1.00         M #         3-0.02           中の         0.12.000-235         340022 # 1 = # 2 m / M # 5-20         0 e 1.00         M #         3-0.02           中の         0.12.000-235         340022 # 1 = # 2 m / M # 5-20         0 e 1.00         M #         3-0.02           H         0.12.000-235         340022 # 1 = # 2 m / M # 5-20         0 e 1.00         M #         3-0.02           H         0.12.000-235         340022 # 1 = # 2 m / M # 5-20         0 e 1.00         M #         3-0.02           H         0.12.000-235         340022 # 1 = # 2 m / M # 5-20         0 e 1.00         M #         3-0.02           H         0.12.000-235         340022 # 1 = # 2 m / M # 5-20         0 e 1.00                                                                                                    |       | 様          | 01             | 20-000-235                            | 3400022 埼  | 玉県草加市瀬崎5-5-2                          | Q0010           |          |             | 衣類             | 3-0015                                  |             |            |        |                   |            |
| ##         0.020-00-255         340022 # E age bin ##5-52         0e30         ###         3-00.7           ##         0.120-00-255         340022 # E age bin ##5-52         0e30         5/00.4         5/00.8           ##         0.120-00-255         340022 # E age bin ##5-52         0e30         5/00.4         5/00.8           ##         0.120-00-255         340022 # E age bin ##5-52         0e30         5/00.4         5/00.8           ##         0.120-00-255         340022 # E age bin ##5-52         0e30         5/00.4         5/00.8           ##         0.120-00-255         340022 # E age bin ##5-52         0e30.4         5/00.4         3/00.2           ##         0.120-00-255         340022 # E age bin ##5-52         0e30.4         5/00.4         3/00.2           ##         0.120-00-255         340022 # E age bin ##5-52         0e30.4         5/00.4         3/00.2           ##         0.120-00-255         340022 # E age bin ##5-52         0e30.4         5/00.4         3/00.2           ##         0.120-00-255         340022 # E age bin ##5-52         0e30.4         5/00.4         5/00.6           ##         0.120-00-255         340022 # E age bin ##5-52         0e30.4         5/00.6         5/00.6           ##                                                                                                    |       | 様          | 01             | 20-000-235                            | 3400022 埼  | 玉県草加市瀬崎5-5-2                          | Q0010           |          |             | 衣類             | 3-0016                                  |             |            |        |                   |            |
| 中の         0.02.000-235         340022/世流電電力の振行-52         0.901         内加         3-00.8           中の         0.12.000-235         340022/世流電電力の振行-52         0.901         内加         3-00.8           中の         0.12.000-235         340022/世流電電力の振行-52         0.901         内加         3-00.8           中の         0.12.000-235         340022/世流電電力の振行-52         0.901         中の         3-00.0           中の         0.12.000-235         340022/世流電電力の振行-52         0.801         -0.901         3-002.0           中の         0.12.000-235         340022/世流電電力の振行-52         0.801         -0.901         -0.902.0           中の         0.12.000-235         340022/世流電電力の振行-52         0.801         -0.901         -0.902.0         -0.902.0           中の         0.12.000-235         340022/世流電電力振行-52         0.801         -0.901         -0.902.0         -0.901         -0.902.0           イロ         0.12.000-235         340022/世流電電力振行-52         0.801         -0.901         -0.902.0         -0.901         -0.902.0         -0.901         -0.902.0         -0.901         -0.902.0         -0.902.0         -0.902.0         -0.902.0         -0.902.0         -0.902.0         -0.902.0         -0.902.0         -0.902.0         -0.902.0         -0.902.                                                                                                    |       | 様          | 01             | 20-000-235                            | 3400022 埼  | 玉県草加市瀬崎5-5-2                          | Q0010           |          |             | 衣類             | 3-0017                                  |             |            |        |                   |            |
| 中の         0.020-00-25         340022 #asstrim#s-52         0e30         Part         3-0019           6         0.120-00-255         340022 #asstrim#s-52         0e30         Part         Part         Pa                                                                                                    | -     | 様          | 01             | 20-000-235                            | 3400022 埼  | 玉県草加市瀬崎5-5-2                          | Q0010           |          |             | 衣類             | 3-0018                                  |             |            |        |                   |            |
| 中の         012000-235         340022 #asstant#astont#45-52         0e01         0d1         3000           Max         012000-235         340022 #asstant#astont#45-52         ELMISE         0fm         3002           Max         012000-235         340022 #asstant#astont#45-52         ELMISE         0fm         3002           Max         012000-235         340022 #asstant#astont#45-52         ELMISE         0fm         3002           Max         012000-235         340022 #asstant#astont#45-52         ELMISE         0fm         3002           Max         012000-235         340022 #asstant#astont#45-52         ELMISE         0fm         3002           Max         012000-235         340022 #asstant#astont#45-52         ELMISE         0fm         3002           Max         012000-235         340022 #asstant#astont#45-52         ELMISE         0fm         3002           Max         012000-235         340022 #asstant#astont#45-52         ELMISE         0fm         3002           Max         012000-235         340022 #asstant#astont#45-52         ELMISE         0fm         3002           Max         012000-235         340022 #asstant#astont#45-52         ELMISE         0fm         3003           Max         012000-235 <th></th> <th>様</th> <th>01</th> <th>20-000-235</th> <th>3400022 埼</th> <th>玉県草加市瀬崎5-5-2</th> <th>Q0010</th> <th></th> <th></th> <th>衣類</th> <th>3-0019</th> <th></th> <th></th> <th></th> <th></th> <th></th>                                                                                                    |       | 様          | 01             | 20-000-235                            | 3400022 埼  | 玉県草加市瀬崎5-5-2                          | Q0010           |          |             | 衣類             | 3-0019                                  |             |            |        |                   |            |
| 特         012000-235         340022 # a septim # septim # sep                   |       | 様          | 01             | 20-000-235                            | 3400022 埼  | 玉県草加市瀬崎5-5-2                          | Q0010           |          |             | 衣類             | 3-0020                                  |             |            |        |                   |            |
| 特別         012000-235         340022 地震電防振器-52         6MMSE         約期         3-022           64         012000-235         340022 地震電防振器-52         6MMSE         約期         3-023           64         012000-235         340022 地震電防振器-52         6LMMSE         約期         3-024           64         012000-235         340022 地震電防振器-52         6LMMSE         約期         3-025           64         012000-235         340022 地震電防振器-52         6LMMSE         約期         3-026           64         012000-235         340022 地震電防振器-52         6LMMSE         0.4 M         3-026           64         012000-235         340022 地震電防振器-52         6LMMSE         0.4 M         3-028           64         012000-235         340022 地震電防振器-52         6LMSE         0.4 M         3-028           64         012000-235         340022 地震電防振器-52         6LMSE         0.4 M         3-030           64         012000-235         340022 地震電防振器-52         6LMSE         0.4 M         3-031           64         012000-235         340022 地震電防振器-52         6LMSE         0.4 M         3-032           64         012000-235         340022 地震雨的振動-52         6LMSE         0.4 M         3-034                                                                                                    | -     | 様          | 01             | 20-000-235                            | 3400022 埼  | 玉県草加市瀬崎5-5-2                          | BELMISE         |          |             | 衣類             | 3-0021                                  |             |            |        |                   |            |
| 特         012000-235         340022 # 1 m m m m m m m m m m m m m m m m m m                                                                                                    |       | 様          | 01             | 20-000-235                            | 3400022 埼  | 玉県草加市瀬崎5-5-2                          | BELMISE         |          |             | 衣類             | 3-0022                                  |             |            |        |                   |            |
| 構         012000-235         340022/地震電力加速45-52         ELMISE         火雨         3-024           個         0120-000-235         340022/地震電力加速45-52         ELMISE         火雨         3-025           個         0120-000-235         340022/地震電力加速45-52         ELMISE         火雨         3-026           個         0120-000-235         340022/地震電力加速45-52         ELMISE         火雨         3-027           個         0120-000-235         340022/地震電力加速45-52         ELMISE         火雨         3-028           個         0120-000-235         340022/地震電力加速45-52         ELMISE         火雨         3-029           個         0120-000-235         340022/地震電力加速45-52         ELMISE         火雨         3-030           個         0120-000-235         340022/地震電力加速45-52         ELMISE         火雨         3-031           個         0120-000-235         340022/地震電力加速45-52         ELMISE         火雨         3-032           個         0120-000-235         340022/地震電力加速45-52         ELMISE         火雨         3-032           個         0120-000-235         340022/地震電力加速45-52         ELMISE         火雨         3-0324           個         0120-000-235         340022/地震電力加速45-52         ELMISE         火雨         3-0324                                                                                                    |       | 様          | 01             | 20-000-235                            | 3400022 埼  | 玉県草加市瀬崎5-5-2                          | Q0010           |          |             | 衣類             | 3-0023                                  |             |            |        |                   |            |
| 伸         012000-235         340022 地震電炉防備の-5-2         ELMMSE         火剤         3-025           伸         012000-235         340022 地震電炉防備の-5-2         ELMMSE         火剤         3-027           伸         012000-235         340022 地震電炉防備の-5-2         05/0         火剤         3-027           伸         012000-235         340022 地震電炉防備の-5-2         05/0         火剤         3-027           伸         012000-235         340022 地震電炉防備の-5-2         05/0         火剤         3-028           伸         012000-235         340022 地震電炉防備の-5-2         ELMMSE         火剤         3-003           伸         0120-002-235         340022 地震電炉振備の-5-2         ELMMSE         火剤         3-003           伸         0120-002-235         340022 地震電炉振備の-5-2         ELMMSE         火剤         3-003           伸         0120-002-235         340022 地震電炉防備の-5-2         ELMMSE         火剤         3-003           伸         0120-002-235         340022 地震電炉防備の-5-2         ELMMSE         火剤         3-003           伸         0120-002-235         340022 地震電炉振備の-5-2         ELMMSE         火剤         3-003           伸         0120-002-235         340022 地震電炉防備の-5-2         ELMMSE         火剤         3-003                                                                                                    |       | 様          | 01             | 20-000-235                            | 3400022 埼  | 玉県草加市瀬崎5-5-2                          | BELMISE         |          |             | 衣類             | 3-0024                                  |             |            |        |                   |            |
| 構         012000-235         340022/地震電力加速を-52         EMMSE         代相         3-026           構         0120-000-235         340022/地震電力加速を-52         06010         代相         3-027           構         0120-000-235         340022/地震電力加速を-52         06010         代相         3-028           構         0120-000-235         340022/地震電力加速を-52         ELMSE         代相         3-029           構         0120-000-235         340022/地震電力加速を-52         ELMSE         代相         3-030           構         0120-000-235         340022/地震電力加速を-52         ELMSE         代相         3-031           構         0120-000-235         340022/地震電力加速を-52         ELMSE         代相         3-032           構         0120-000-235         340022/地震電力加速を-52         ELMSE         代相         3-032           構         0120-000-235         340022/地震電力加速を-52         ELMSE         代相         3-0324           構         0120-000-235         340022/地震電力加速和を-52         ELMSE         代相         3-0324           構         0120-000-235         340022/地震電力加速を-52         ELMSE         代相         3-0324           構         0120-000-235         340022/地震電力加速         ELMSE         代相         3-0324                                                                                                    |       | 様          | 01             | 20-000-235                            | 3400022 埼  | 玉県草加市瀬崎5-5-2                          | BELMISE         |          |             | 衣類             | 3-0025                                  |             |            |        |                   |            |
| 博価         0120-000-235         340022/単正電車的市場45-52         0e010         文相         3-027           博価         0120-000-235         340022/単正電車的市場45-52         0e10         必相         3-028           博価         0120-000-235         340022/単正電車的市場45-52         0E1MSE         必相         3-029           博価         0120-000-235         3400022/単正電車的市場45-52         0E1MSE         必相         3-003           博価         0120-000-235         3400022/単正電車的市場45-52         0E1MSE         必相         3-001           備価         0120-000-235         3400022/単正電車的市場45-52         0E1MSE         必相         3-003           備価         0120-000-235         3400022/単正電車的市場45-52         0E1MSE         必相         3-003           備価         0120-000-235         3400022/単正電車的市場45-52         0E1MSE         必相         3-003           備価         0120-000-235         3400022/単正電車的市場45-52         0E1MSE         必相         3-003           備価         0120-000-235         3400022/単正電車的市場45-52         0E1MSE         必相         3-003           備価         0120-000-235         3400022/単正電車的市場45-52         0E1MSE         必相         3-003           備価         0120-000-235         3400022/単正電車的市場45-52         0E1MSE         2                                                                                                    |       | 様          | 01             | 20-000-235                            | 3400022 埼  | 玉県草加市瀬崎5-5-2                          | BELMISE         |          |             | 衣類             | 3-0026                                  |             |            |        |                   |            |
| 構成         0.120-000-235         340022/世流電費が加減時-5-2         00x10         火剤         3-0028           構成         0.120-000-235         340022/世流電量が加減時-5-2         ELMASE         火剤         3-0039           構成         0.120-000-235         340022/世流電量が加減時-5-2         ELMASE         火剤         3-0031           構成         0.120-000-235         340022/世流電量が加減時-5-2         ELMASE         火剤         3-011           構成         0.120-000-235         340022/世流電量が加減時-5-2         ELMASE         火剤         3-032           構成         0.120-000-235         340022/世流電量が加減時-5-2         ELMASE         火剤         3-033           構成         0.120-000-235         340022/地流電量が加減時-5-2         ELMASE         火剤         3-033           構成         0.120-000-235         340022/地流電量が加減時-5-2         ELMASE         火剤         3-034           構成         0.120-000-235         340022/地流電量が加減時-5-2         ELMASE         火剤         3-0324           構成         0.120-000-235         340022/地流電量が加減時-5-2         ELMASE         火剤         3-0324           構成         0.120-000-235         340022/地流電量が加減時-5-2         ELMASE         火剤         3-0324                                                                                                    |       | 様          | 01             | 20-000-235                            | 3400022 埼. | 玉県草加市瀬崎5-5-2                          | Q0010           |          |             | 衣類             | 3-0027                                  |             |            |        |                   |            |
| 構成         0.120-000-235         34/0022/推進電力加速格5-22         BL/MSE         文型         文型         ス型         ス         ス         ス         20         ス         ス         ス         20         ス         20         ス         20         ス         20         ス         20         ス         20         20         20 <th20< th="">         20         20         <th20< th=""><th>_</th><th>様</th><th>01</th><th>20-000-235</th><th>3400022 埼</th><th>玉県草加市瀬崎5-5-2</th><th>Q0010</th><th></th><th></th><th>衣類</th><th>3-0028</th><th></th><th></th><th></th><th></th><th></th></th20<></th20<>                                                                                                    | _     | 様          | 01             | 20-000-235                            | 3400022 埼  | 玉県草加市瀬崎5-5-2                          | Q0010           |          |             | 衣類             | 3-0028                                  |             |            |        |                   |            |
| 構成         0.120-000-235         340022/地工業単築が加速等-5-2         ELMMSE         必用         3-0330           構成         0.120-000-235         340022/地工業単築が加速等-5-2         ELMMSE         必用         3-031           構成         0.120-000-235         340022/地工業単築が加速等-5-2         ELMMSE         必用         3-031           構成         0.120-000-235         340022/地工業単築が加速等-5-2         ELMMSE         必用         3-033           構成         0.120-000-235         340022/地工業単常加速率-5-2         ELMMSE         必用         3-033           構成         0.120-000-235         340022/地工業単常加速率-5-2         ELMMSE         必用         3-034           構成         0.120-000-235         340022/地工業単常加速率-5-2         ELMMSE         必用         3-034           構成         0.120-000-235         340022/地工業単常加速率-5-2         ELMMSE         必用         3-0324                                                                                                    | _     | 様          | 01             | 20-000-235                            | 3400022 埼  | 玉県草加市瀬崎5-5-2                          | BELMISE         |          |             | 衣類             | 3-0029                                  |             |            |        |                   |            |
| 体         0.120-000-235         340022/地工業専先が無後5-52         自ELMISE         火剤         3-051           体         0.120-002-235         340022/地工業専先が無後5-52         自ELMISE         文規         3-051           体         0.120-002-235         340022/地工業専先が無後5-52         自ELMISE         文規         3-053           体         0.120-002-235         340022/地工業専先が無後5-52         自ELMISE         文規         3-053           体         0.120-002-235         340022/地工業専先が無後5-52         自ELMISE         文規         3-055           体         0.120-002-255         340022/地工業専先が無後5-52         自ELMISE         文規         3-055                                                                                                    | -     | 様          | 01             | 20-000-235                            | 3400022 埼  | 玉県草加市瀬崎5-5-2                          | BELMISE         |          |             | 衣類             | 3-0030                                  |             |            |        |                   |            |
| 構         0120-000-235         3400022 消毒電気が素減65-22         自ELMISE         衣類         3-0032           構         0120-000-235         3400022 消毒電気が素減65-22         自ELMISE         衣類         3-0033           構         0120-000-235         3400022 消毒電気が素減65-52         自ELMISE         衣類         3-0034           構         0120-000-235         3400022 消毒電気が素減65-52         自ELMISE         衣類         3-0034           構         0120-000-235         3400022 消毒電気が素減65-52         自ELMISE         衣類         3-0034                                                                                                    | -     | 様          | 01             | 20-000-235                            | 3400022 埼  | 玉県草加市瀬崎5-5-2                          | BELMISE         |          |             | 衣類             | 3-0031                                  |             |            |        |                   |            |
| 博価         0120-000-235         340022/地工業専動市務場5-22         自ELMISE         次期         3-0033           構体         0120-002-235         340022/地工業専動市務場5-22         自ELMISE         次期         3-0034           構体         0120-002-235         340022/地工業専動市務場5-22         自ELMISE         次期         3-0034           構体         0120-002-235         340022/地工業専動市務場5-52         自ELMISE         文規         3-0355                                                                                                    | -     | 様          | 01             | 20-000-235                            | 3400022 埼  | 玉県草加市瀬崎5-5-2                          | BELMISE         |          |             | 衣類             | 3-0032                                  |             |            |        |                   |            |
| 株         U120-U00-23b         3400022 地系電気が売減45-5-2         BELMISE         名切         3-0034           株         0120-000-235         3400022 地系電気が売減45-5-2         BELMISE         名切         3-0035                                                                                                    | _     | 禄          | 01             | 20-000-235                            | 3400022 埼  | 玉県草加市瀬崎5-5-2                          | BELMISE         |          |             | 衣類             | 3-0033                                  |             |            |        |                   |            |
| 係 0120-000-235 3400022 均土県早辺市道崎5-5-2 BELLMISE 玄類 3-0035                                                                                                    | -     | 禄          | 01             | 20-000-235                            | 3400022 埼  | ▲県早加市瀬崎5-5-2                          | BELMISE         |          |             | 衣和             | 3-0034                                  |             |            |        |                   |            |
|                                                                                                    |       | 悚          | 01             | 20-000-235                            | 3400022 埼  | 主张卓加市激响5-5-2                          | BELMISE         |          |             | <u>衣類</u>      | 3-0035                                  |             |            |        |                   |            |

| イナクト       数式       デーク       校式       基本       Account       Q       株式       C       Account       Q       株式       C       C                                                                                                    | 8 <b>8 7 •</b> 7 • 7 • |                      |                        | 20220310             | )112034_発行済デー           | -9~                     |            |       |           |                                |           |
|----------------------------------------------------------------------------------------------------|------------------------|----------------------|------------------------|----------------------|-------------------------|-------------------------|------------|-------|-----------|--------------------------------|-----------|
| Regular (4.52)       12       A       X       X                                                                                                    | イアウト 数式 ラ              | データ 校開 表示 Acrobat (  | ♀ 操作アシスト               |                      |                         |                         |            |       |           |                                |           |
| 1         1         1         1         1         1         1         1         1         1         1         1         1         1         1         1         1         1         1         1         1         1         1         1         1         1         1         1         1         1         1         1         1         1         1         1         1         1         1         1         1         1         1         1         1         1         1         1         1         1         1         1         1         1         1         1         1         1         1         1         1         1         1         1         1         1         1         1         1         1         1         1         1         1         1         1         1         1         1         1         1         1         1         1         1         1         1         1         1         1         1         1         1         1         1         1         1         1         1         1         1         1         1         1         1         1         1                                                                                                            | Regular (本文) ~ 1       |                      | 🌮 👻 売 折り返して全体を表示する 🗸   | 標準                   | 🔹 📰 • E                 | · 標準                    | どちらでも      | 🛲 • 🎫 | γ 📺 • 🛛 Σ | #-⊩ SUM * A                    |           |
| 加加       日本       日本                                                                                                    | 2 •   🖽 •   🙆 •        |                      | 🔄 🚈 🧱 セルを結合して中央業え 🗸    | <b>≊ • % •</b>   ‰ · | -00 条件付き テ<br>-00 書式 しつ | ープルと<br>- プルと<br>- 常式設定 | 良い         | 用入 開設 | k 1815 🖉  | フィルマーー<br>並べ替えと<br>・クリアマ フィルター | 検索と<br>選択 |
| 0         6         5         T         10         V         V         V         V         Z         AA         A9         AC         A0         AC         A0         AC         A0         AC         A0         AC         A0         AC         A0         AC         AD         AC         AD         AC         AD         AC         AD         AC         AD         AC         AD         AD                                                                                                    | 頬主名                    |                      |                        |                      |                         |                         |            |       |           |                                |           |
| 0104.00         000         0200400-256         300002         1 (2004.000.26)         080-1         080-1         080-1         080-1         080-1         080-1         080-1         080-1         080-1         080-1         080-1         080-1         080-1         080-1         080-1         080-1         080-1         080-1         080-1         080-1         080-1         080-1         080-1         080-1         080-1         080-1         080-1         080-1         080-1         080-1         080-1         080-1         080-1         080-1         080-1         080-1         080-1         080-1         080-1         080-1         080-1         080-1         080-1         080-1         080-1         080-1         080-1         080-1         080-1         080-1         080-1         080-1         080-1         080-1         080-1         080-1         080-1         080-1         080-1         080-1         080-1         080-1         080-1         080-1         080-1         080-1         080-1         080-1         080-1         080-1         080-1         080-1         080-1         080-1         080-1         080-1         080-1         080-1         080-1         080-1         080-1         080-1         080-1                                                                                                    | Q R                    | S T U                | v w x                  | Y                    | Z                       | AA AB                   | AC AD      | AE    | AF        | AG AH                          | AI        |
| N         1020-002-255         340002/ 181 = R 10 m R 48-520         REM MSC         SUB16         2.0001         Image: Sub16         2.0001         Image: Sub16                                                                                                    | 1け先名略 敬称               | ご依頼主コー ご依頼主電話 ご依頼主電話 | 話 ご依頼主郵便 ご依頼主住所 ご依頼主住所 | ご依頼主名                | -T ご依頼主略称 品:            | 名コード1 品名1               | 品名コード2 品名2 | 荷扱い1  | 荷扱い2 記事   | コレクト代金:                        | コレクト内消 営: |
| 6       122-002-25       340022 / #18.8 to #18.4 5-22       3-003       3-003         6       122-002-25       340022 / #18.8 to #18.4 5-22       3-003       3-003         6       122-002-25       340022 / #18.8 to #18.4 5-22       8.1.M 52       3-003       3-003         6       122-002-25       340022 / #18.8 to #18.4 5-22       8.1.M 52       3-000       3-000         6       122-002-25       340022 / #18.8 to #18.4 5-22       8.1.M 52       3-000       3-000         6       122-002-25       340022 / #18.8 to #18.4 5-22       8.1.M 52       3-000       3-000         6       122-002-25       340022 / #18.8 to #18.4 5-22       8.1.M 52       3-000       3-000         6       122-002-25       340022 / #18.8 to #18.4 5-22       9-01       3-001       3-001         6       122-002-25       340022 / #18.8 to #18.4 5-22       9-010       3-001       3-001         6       122-002-25       340022 / #18.8 to #18.4 5-22       9-010       3-001       3-001         6       122-002-25       340022 / #18.8 to #18.4 5-22       9-010       3-001       3-001         6       122-002-25       340022 / #18.8 to #18.4 5-22       9-010       3-001       3-001       3-001       3-001                                                                                                    | 様                      | 0120-000-235         | 3400022 埼玉県草加市瀬崎5-5-22 | BELMISE              | •                       | ご依頼主名                   | 2-0001     |       |           |                                |           |
| M       1020-002-353       340002/ 143.88.07.84.94-52       0010       3.0004       3.0004         M       1020-002-353       340002/ 143.88.07.84.94-52       0.0007       3.0004       3.0004       3.0004         M       1020-002-353       340022/ 143.88.07.84.94-52       ELMASE       3.0008       3.0008       3.0008         M       1020-002-353       340022/ 143.88.07.84.94-52       ELMASE       3.0001       3.0008       3.0008       3.0001         M       1020-002-353       340022/ 143.88.07.84.94-52       Coll       3.0011       3.0011       1.0011       1.0011         M       1020-002-353       340022/ 143.88.07.84.94-52       Coll       Coll       3.0012       3.0012       3.0012       1.0012/ 1.0012/ 1.0012       1.0012/ 1.0012/ 1.0012/ 1.0012       3.0013       3.0013       1.0012       1.0012/ 1.0012/ 1.0012/ 1.0012/ 1.0012       3.0012       3.0014       1.0012/ 1.0012/ 1.0012/ 1.0012/ 1.0012       3.0014       3.0014       1.0014       1.0012/ 1.0012/ 1.0012/ 1.0012/ 1.0012/ 1.0012       3.0012       3.0014       3.0013       1.0012/ 1.0012/ 1.                                                                                                    | 様                      | 0120-000-235         | 3400022 埼玉県草加市瀬崎5-5-22 | BELMISE              | 並べ替え                    |                         | 3-0002     |       |           |                                |           |
| 6       122-002-25       340022 / 18.8.8.0.7.8.4.5-22       BLM SE       2.0001         6       122-002-25       340022 / 18.8.8.0.7.8.4.5-22       BLM SE       2.0001         6       122-002-25       340022 / 18.8.8.0.7.8.4.5-22       BLM SE       2.0001         6       122-002-25       340022 / 18.8.8.0.7.8.4.5-22       BLM SE       0.0001       3-0001         6       122-002-25       340022 / 18.8.8.0.7.8.4.5-22       BLM SE       0.001       3-0001         6       122-002-25       340022 / 18.8.8.0.7.8.4.5-22       BLM SE       0.001       3-001         6       122-002-25       340022 / 18.8.8.0.7.8.4.5-22       BLM SE       0.001       3-001         6       122-002-25       340022 / 18.8.8.0.7.8.4.5-22       BLM SE       0.001       3-001         6       122-002-25       340022 / 18.8.8.0.7.8.4.5-22       BLM SE       0.010       3-001         6       122-002-25       340022 / 18.8.8.0.7.8.4.5-22       0.010       3-001       3-001         6       122-002-25       340022 / 18.8.8.0.7.8.4.5-22       0.010       3-001       3-001         6       122-002-25       340022 / 18.8.8.0.7.8.4.5-22       0.010       3-001       3-001       3-001       3-001       3-001                                                                                                    | 様                      | 0120-000-235         | 3400022 埼玉県草加市瀬崎5-5-22 | Q0010                | (↑+ 死期                  | ☆↓ 降順                   | 3-0003     |       |           |                                |           |
| 6       122-002-255       340022 #assets/#asset-22       ELM.SE       3-0006       3-0006         6       122-002-255       340022 #assets/#asset-22       ELM.SE       3-0007       3-0007       3-0007       3-0007       3-0007       3-0007       3-0007       3-0007       3-0007       3-0007       3-0007       3-0007       3-0007       3-0007       3-0007       3-0007       3-0007       3-0007       3-0007       3-0007       3-0007       3-0007       3-0007       3-0007       3-0007       3-0007       3-0007       3-0007       3-0007       3-0007       3-0007       3-0007       3-0007       3-0007       3-0007       3-0007       3-0007       3-0007       3-0007       3-0007       3-0007       3-0017       3-0017       3-0017       3-0017       3-0017       3-0017       3-0017       3-0017       3-0017       3-0017       3-0017       3-0017       3-0017       3-0017       3-0017       3-0017       3-0017       3-0017       3-0017       3-0017       3-0017       3-0017       3-0017       3-0017       3-0017       3-0017       3-0018       3-0018       3-0018       3-0018       3-0018       3-0018       3-0018       3-0018       3-0018       3-0018       3-0018       3-0018       3                                                                                                    | 様                      | 0120-000-235         | 3400022 埼玉県草加市瀬崎5-5-22 | Q0010                |                         |                         | 3-0004     |       |           |                                |           |
| N         0120-002-255         30002/2 14 3 4 8 0 1 8 4 9 4 5 2 4         8 1.M SE         7 4 / 4 - 1         3 - 000         1         1         1         1         1         1         1         1         1         1         1         1         1         1         1         1         1         1         1         1         1         1         1         1         1         1         1         1         1         1         1         1         1         1         1         1         1         1         1         1         1         1         1         1         1         1         1         1         1         1         1         1         1         1         1         1         1         1         1         1         1         1         1         1         1         1         1         1         1         1 <th1< th="">         1         1         1         1         1         1         1         1         1         1         1         1         1         1         1         1         1         1         1         1         1         1         1         1         <th1< th="">         1         <th1<< th=""><td>様</td><td>0120-000-235</td><td>3400022 埼玉県草加市瀬崎5-5-22</td><td>BELMISE</td><td>8.91: 22</td><td></td><td>3-0005</td><td></td><td></td><td></td><td></td></th1<<></th1<></th1<>                                                                                                    | 様                      | 0120-000-235         | 3400022 埼玉県草加市瀬崎5-5-22 | BELMISE              | 8.91: 22                |                         | 3-0005     |       |           |                                |           |
| 6         0120-002-255         340002/ 345-880 mages 4-52         ELMSE         6         5-007         3-007           6         0120-002-255         340002/ 455-880 mages 4-52         ELMSE         3-008         3-009         3-009         3-009         3-009         3-009         3-009         3-009         3-009         3-009         3-009         3-009         3-009         3-009         3-009         3-009         3-009         3-009         3-009         3-009         3-009         3-009         3-009         3-009         3-009         3-009         3-009         3-009         3-009         3-009         3-009         3-009         3-001         3-001         3-001         3-001         3-001         3-001         3-001         3-001         3-001         3-001         3-001         3-001         3-001         3-001         3-001         3-001         3-001         3-001         3-001         3-001         3-001         3-001         3-001         3-001         3-001         3-001         3-001         3-001         3-001         3-001         3-001         3-001         3-001         3-001         3-001         3-001         3-001         3-001         3-001         3-001         3-001         3-001         3-001                                                                                                    | 様                      | 0120-000-235         | 3400022 埼玉県草加市瀬崎5-5-22 | BELMISE              | フィルター                   |                         | 3-0006     |       |           |                                |           |
| 6       102000225       340002/143848074845-22       BLM.SE       30009         6       102000235       340002/143848074845-22       Coll       30001         6       102000235       340002/143848074845-22       Coll       30011         6       102000235       340002/143848074845-22       Coll       30011         6       102000235       340002/14388074845-22       Coll       30011         6       102000235       340002/14388074845-22       ELM.SE       30013         6       102000235       340002/14388074845-22       Coll       Coll         6       102000235       340002/14388074845-22       Coll       Coll       Coll         6       102000235       340002/14388074845-22       Coll       Coll       Coll       Coll         6       102000235       340002/14388074845-22       Coll       Coll                                                                                                    | 様                      | 0120-000-235         | 3400022 埼玉県草加市瀬崎5-5-22 | BELMISE              | 6.51: Z                 | U                       | 3-0007     |       |           |                                |           |
| N         1020-002-255         340002/2 ващеллящен-522         1020-002-255         340002/2 ващеллящен-522         1020-002-255         340002/2 ващеллящен-522         1020-002-255         340002/2 ващеллящен-522         1020-002-255         340002/2 ващеллящен-522         1020-002-255         340002/2 ващеллящен-522         1020-002-255         340002/2 ващеллящен-522         1020-002-255         340002/2 ващеллящен-522         1020-002-255         340002/2 ващеллящен-522         1020-002-255         340002/2 ващеллящен-522         100002/2 ващеллящен-522         100002/2 ващеллящен-522         00010         00014         00014         00014         00014         00014         00014         00014         00014         00014         00014         00014         00014         00014         00014         00014         00014         00014         00014         00014         00014         00014         00014         00014         00014         00014         00014         00014         00014         00014         00014         00014         00014         00014         00014         00014         00014         00014         00014         00014         00014         00014         00014         00014         00014         00016         00014         00014         00014         00014         00016         00016         00014                                                                                                    | 様                      | 0120-000-235         | 3400022 埼玉県草加市瀬崎5-5-22 | BELMISE              |                         |                         | 3-0008     |       |           |                                |           |
| 第         0120-002-255         340022 地震電車防機時5-52         3001         3-001         3-001         3-001         3-001         3-001         3-001         3-001         3-001         3-001         3-001         3-001         3-001         3-001         3-001         3-001         3-001         3-001         3-001         3-001         3-001         3-001         3-001         3-001         3-001         3-001         3-001         3-001         3-001         3-001         3-001         3-001         3-001         3-001         3-001         3-001         3-001         3-001         3-001         3-001         3-001         3-001         3-001         3-001         3-001         3-001         3-001         3-001         3-001         3-001         3-001         3-001         3-001         3-001         3-001         3-001         3-001         3-001         3-001         3-001         3-001         3-001         3-001         3-001         3-001         3-001         3-001         3-001         3-001         3-001         3-001         3-001         3-001         3-001         3-001         3-001         3-001         3-001         3-001         3-001         3-001         3-001         3-001         3-001         3-002                                                                                                    | 様                      | 0120-000-235         | 3400022 埼玉県草加市瀬崎5-5-22 | BELMISE (3           | 1つ選択してく                 | :ださい 😂                  | 3-0009     |       |           |                                |           |
| 第     0120-002-35     340022 #38880 #349-522     00:10     100022 #38880 #349-522     30012     30012       8     0120-002-35     340022 #38880 #349-522     ELMSE     30012     30014     30014       8     0120-002-35     340022 #38880 #349-522     00:10     10002 #38880 #349-522     30014     30014       8     0120-002-35     340022 #38880 #349-52     00:10     30016     30016       8     0120-002-35     340022 #38880 #349-52     00:10     30018     30018       8     0120-002-35     340022 #38880 #349-52     00:10     30018     30018       8     0120-002-35     340022 #38880 #349-52     00:10     30018     30020       8     0120-002-35     340022 #38880 #349-52     00:10     30018     30020       8     0120-002-35     340022 #38880 #349-52     00:10     30018     30020       9     0120-002-35     340022 #38880 #349-52     00:10     30019     30021       9     0120-002-35     340022 #38880 #349-52     00:10     30021     30021       9     0120-002-35     340022 #38880 #349-52     00:10     30021     30021       9     0120-002-35     340022 #38880 #349-52     00:10     30021     30021       9     0120-002-3                                                                                                    | 様                      | 0120-000-235         | 3400022 埼玉県草加市瀬崎5-5-22 | Q0010                |                         |                         | 3-0010     |       |           |                                |           |
| 第         0120-002-255         340002/#高単数の構動5-22         001.00         日本のの22         1000000000000000000000000000000000000                                                                                                    | 様                      | 0120-000-235         | 3400022 埼玉県草加市瀬崎5-5-22 | Q0010                |                         | - 100 1/22              | 3-0011     |       |           |                                |           |
| M         0120-002-35         340002/ margembrage-52         BLM/SE         Ø BLM/SE         Ø A014           M         0120-002-35         340002/ margembrage-52         BLM/SE         Ø BLM/SE         3-0014           M         0120-002-35         340002/ margembrage-52         BLM/SE         Ø BLM/SE         3-0014           M         0120-002-35         340002/ margembrage-52         BLM/SE         Ø BLM/SE         3-0016           M         0120-002-35         340002/ margembrage-52         On10         Ø BLM/SE         3-0018           M         0120-002-35         340002/ margembrage-52         On10         Ø BLM/SE         3-0018           M         0120-002-35         340002/ margembrage-52         On10         Ø BLM/SE         3-0017           M         0120-002-35         340002/ margembrage-52         On10         Ø BLM/SE         3-0021           M         0120-002-35         340002/ margembrage-52         On10         Ø BLM/SE         3-0023           M         0120-002-35         340002/ margembrage-522         On10         Ø BLM/SE         3-0023           M         0120-002-35         340002/ margembrage-522         On10         Ø BLM/SE         Ø BLM/SE           M         0120-002-35                                                                                                    | 様                      | 0120-000-235         | 3400022 埼玉県草加市瀬崎5-5-22 | Q0010                | - (J~3                  | (383K)                  | 3-0012     |       |           |                                |           |
| M     1020-002-255     340002/2 Maran market-5-22     0e10     2 0025/2 0/2 0/2 0/2 0/2 0/2 0/2 0/2 0/2 0/2 0                                                                                                    | 様                      | 0120-000-235         | 3400022 埼玉県草加市瀬崎5-5-22 | BELMISE              | BELM                    | ISE                     | 3-0013     |       |           |                                |           |
| M         0120-002-255         3400022 #sample Amage-522         Open 10         M Integration and provide and provide and prov | 様                      | 0120-000-235         | 3400022 埼玉県草加市瀬崎5-5-22 | BELMISE              | BLAC                    | C SHOP                  | 3-0014     |       |           |                                |           |
| 6     122-002-25     340022 /# वाह क 10 #48-52     0eo10     (2003)     30017       6     122-002-25     340022 /# वाह क 10 #48-52     0eo10     (2003)     30017       6     122-002-25     340022 /# वाह क 10 #48-52     0eo10     (2003)     30017       6     122-002-25     340022 /# align to #48-52     0eo10     (2003)     30017       6     122-002-25     340022 /# align to #48-52     0eo10     (2003)     30017       6     122-002-25     340022 /# align to #48-52     0eo10     (2003)     30021       6     122-002-25     340022 /# align to #48-52     0eo10     (2003)     30021       6     122-002-25     340022 /# align to #48-52     0eo10     (2003)     30021       6     122-002-25     340022 /# align to #48-52     0eo10     (2004)     30021       6     122-002-25     340022 /# align to #48-52     0eo10     (2004)     30021       6     122-002-25     340022 /# align to #48-52     0eo10     (2004)     30021       6     122-002-25     340022 /# align to #48-52     0eo10     (2004)     30021       6     122-002-25     340022 /# align to #48-52     0eo10     (2004)     30021       6     122-002-25     340022 /# align to #48-52 </th <td>様</td> <td>0120-000-235</td> <td>3400022 埼玉県草加市瀬崎5-5-22</td> <td>Q0010</td> <td>JOES</td> <td>-0/9スユー</td> <td>3-0015</td> <td></td> <td></td> <td></td> <td></td>                                                                                                    | 様                      | 0120-000-235         | 3400022 埼玉県草加市瀬崎5-5-22 | Q0010                | JOES                    | -0/9スユー                 | 3-0015     |       |           |                                |           |
| 解         0120-002-255         3400022 場面電車の指導45-22         00010         ば D25 2001         3-0017           第         0120-002-255         3400022 場面電車の指導45-22         00010         ビング Control         3-0018         3-0018           第         0120-002-255         3400022 場面電車の指導45-22         00010         ビング Control         3-0018         3-0018         3-0018           第         0120-002-255         3400022 場面電車の指導45-22         00010         ビング Control         3-0021         日本         1           第         0120-002-255         3400022 場面電車の指導45-22         0x101         2         9-0021         1         1         1         1         1         1         1         1         1         1         1         1         1         1         1         1         1         1         1         1         1         1         1         1         1         1         1         1         1         1         1         1         1         1         1         1         1         1         1         1         1         1         1         1         1         1         1         1         1         1         1         1         1         1         1 </th <td>様</td> <td>0120-000-235</td> <td>3400022 埼玉県草加市瀬崎5-5-22</td> <td>Q0010</td> <td>exday</td> <td>5</td> <td>3-0016</td> <td></td> <td></td> <td></td> <td></td>                                                                                                    | 様                      | 0120-000-235         | 3400022 埼玉県草加市瀬崎5-5-22 | Q0010                | exday                   | 5                       | 3-0016     |       |           |                                |           |
| M     102-002-25     340022 /# цащил #48-52     0010     0010     0010     30019       M     102-002-25     340022 /# цащил #48-52     0010     0019     30019       M     102-002-255     340022 /# цащил #48-52     0010     1010     1010       M     102-002-255     340022 /# цащил #48-52     0010     1010     30021       M     102-002-255     340022 /# цащил #48-52     0010     1010     30021       M     102-002-255     340022 /# цащил #48-52     0010     30023       M     102-002-255     340022 /# цащил #48-52     0010     30023       M     102-002-255     340022 /# цащил #48-52     0010     30024       M     102-002-255     340022 /# цащил #48-52     0010     30025       M     102-002-255     340022 /# цащил #48-52     0010     3002       M     102-002-255     340022 /# цащил #48-52     0010     3002       M     102-002-255     340022 /# цащил #48-52     0010     3002       M     102-002-255     340022 /# цащил #48-52     0010     3002       M     102-002-255     340022 /# цащил #48-52     0010     3002       M     102-002-255     340022 /# цащил #48-52     0010     3002       M                                                                                                    | 様                      | 0120-000-235         | 3400022 埼玉県草加市瀬崎5-5-22 | Q0010                | Jovs                    |                         | 3-0017     |       |           |                                |           |
| 第         0120-000-235         340002/ 地震電影の構築5-52         0001         ● 18.20         3002         3002         10000         10000         3002         10000         10000         10000         10000         10000         10000         10000         10000         10000         10000         10000         10000         10000         10000         10000         10000         10000         10000         10000         10000         10000         10000         10000         10000         10000         10000         10000         10000         10000         10000         10000         10000         10000         10000         100000         10000         10000         10000         10000         10000         10000         10000         10000         10000         10000         10000         10000         10000         10000         10000         10000         10000         10000         10000         10000         10000         10000         10000         10000         10000         10000         10000         10000         10000         10000         10000         10000         10000         10000         10000         10000         10000         10000         10000         100000         10000         10000         10                                                                                                    | 様                      | 0120-000-235         | 3400022 埼玉県草加市瀬崎5-5-22 | Q0010                | Z JOVS                  | Q0010                   | 3-0018     |       |           |                                |           |
| M         0120-002-255         3400022 мащаралам45-22         001.0         6 de toto second         3-002.1           M         0120-002-255         3400022 мащаралам45-22         BLMSE         5-002.1         3-002.1           M         0120-002-255         3400022 мащаралам45-22         BLMSE         5-002.1         3-002.1           M         0120-002-255         3400022 мащаралам45-22         BLMSE         5-002.1         3-002.3           M         0120-002-255         3400022 мащаралам45-22         BLMSE         5-004.1         3-002.3           M         0120-002-255         3400022 мащаралам45-22         BLMSE         5-004.1         3-002.5           M         0120-002-255         3400022 мащаралам45-22         BLMSE         5-004.1         3-002.5           M         0120-002-255         3400022 мащаралам45-22         BLMSE         5-004.1         3-002.7           M         0120-002-255         3400022 мащаралам45-22         BLMSE         5-004.1         3-002.7           M         0120-002-255         3400022 мащаралам45-22         BLMSE         5-004.1         3-002.7           M         0120-002-255         3400022 мащаралам45-22         BLMSE         5-004.1         3-003.1           M         0120                                                                                                    | 様                      | 0120-000-235         | 3400022 埼玉県草加市瀬崎5-5-22 | Q0010                | 🗹 自動適用                  |                         | 3-0019     |       |           |                                |           |
| 構成         0120-000-235         3400022 備集電車加着場与-22         ELMSE         3-04         3-021           構成         0120-000-235         3400022 備集電車加着場与-22         ELMSE         0         3-022           構成         0120-000-235         3400022 備集電車加着場与-22         ELMSE         0         3-021           構成         0120-000-235         3400022 備集電車加着場与-22         ELMSE         0         3-025           構成         0120-000-235         3400022 備集電加満場与-22         ELMSE         0         3-026           構成         0120-000-235         3400022 備集電加満場与-22         GeLMAEC         0         3-027           構成         0120-000-235         3400022 備集電加満場与-22         GelMAEC         0         3-007           構成         0120-000-235         3400022 備集電加満場与-22         GelMAEC         0         0         3-007           構成         0120-000-235         3400022 価集電加満場与-22         GelMSE         0         3-0027           構成         0120-000-235         3400022 価集電車加満場与-22         GelMSE         0         3-0027           構成         0120-000-235         3400022 価集電車加減場与-22         GelMSE         0         3-0031           構成         0120-000-235         3400022 価集電車面加減場与-22         ELMSE                                                                                                    | 様                      | 0120-000-235         | 3400022 埼玉県草加市瀬崎5-5-22 | Q0010                |                         |                         | 3-0020     |       |           |                                |           |
| 新         0120-002-255         3400022 #aragator#ads-522         BELMSE         0.00         3-0022           K         0120-002-255         3400022 #aragator#ads-522         BELMSE         0.00         3-0023           K         0120-002-255         3400022 #aragator#ads-522         BELMSE         0.00         3-0024           K         0120-002-255         3400022 #aragator#ads-522         BELMSE         0.00         3-0025           K         0120-002-255         3400022 #aragator#ads-522         BELMSE         0.00         3-0026           K         0120-002-255         3400022 #aragator#ads-522         BELMSE         0.00         3-0027           K         0120-002-255         3400022 #aragator#ads-522         BelMSE         0.00         3-0027           K         0120-002-255         3400022 #aragator#ads-522         BelMSE         0.00         3-0028           K         0120-002-255         3400022 #aragator#ads-522         BelMSE         0.00         3-0029           K         0120-002-255         3400022 #aragator#ads-522         BelMSE         0.00         3-001           K         0120-002-255         3400022 #aragator#ads-522         BelMSE         0.00         3-001           K         0120-002-255 <th>様</th> <th>0120-000-235</th> <th>3400022 埼玉県草加市瀬崎5-5-22</th> <th>BELMISE</th> <th></th> <th>2.02</th> <th>3-0021</th> <th></th> <th></th> <th></th> <th></th>                                                                                                    | 様                      | 0120-000-235         | 3400022 埼玉県草加市瀬崎5-5-22 | BELMISE              |                         | 2.02                    | 3-0021     |       |           |                                |           |
| 解         0120-000-235         3400022 増工業単応有機場与-22         REMMSE         分類         3-0024           第         0120-000-235         3400022 増工業単位 増減与-22         REMMSE         労業         3-0024           第         0120-000-235         3400022 増工業単位 増減与-22         REMMSE         労業         3-0024           第         0120-000-235         3400022 増工業単位 増減与-52         REMMSE         グ業         3-0026           第         0120-000-235         3400022 増工業単位 増減与-52         Qool 0         グ数         3-0027           第         0120-000-235         3400022 増工業単位 増減+5-22         Qool 0         グ数         3-0027           第         0120-000-235         3400022 増工業単位 増減+5-22         Qool 0         グ数         3-0027           第         0120-000-235         3400022 増工業単位 増減+5-22         REMMSE         グ数         3-0029           第         0120-000-235         3400022 増工業単位 増減+5-22         REMMSE         グ規         3-0031           第         0120-000-235         3400022 増工業単加         REMMSE         グ増         3-0031           第         0120-000-235         3400022 増工業単加         REMMSE         グ増         3-0331           第         0120-000-235         3400022 増工業単加         REMMSE         グ増                                                                                                    | 様                      | 0120-000-235         | 3400022 埼玉県草加市瀬崎5-5-22 | BELMISE              |                         | 衣類                      | 3-0022     |       |           |                                |           |
| 解         0120-002-255         3400022 構築電源が用機も5-22         BLM SE         の用         3-0024           第         0120-002-255         3400022 構築電源が用機も5-22         BLM SE         効用         3-0025           第         0120-002-255         3400022 構築電源が用機も5-22         BLM SE         効用         3-0026           第         0120-002-255         3400022 構築電源が用機も5-22         Geol 0         列用         3-0027           第         0120-002-255         3400022 構築電源が用機も5-22         Geol 0         の用         3-0027           第         0120-002-255         3400022 構築電源が用機も5-22         Geol 0         の用         3-0028           第         0120-002-255         3400022 構築電源が用機も5-22         BLM SE         の用         3-0038           第         0120-002-255         3400022 構築電源が用機も5-22         BLM SE         の用         3-031           第         0120-002-255         3400022 構築電源が用機も5-22         BLM SE         の用         3-031           第         0120-002-255         3400022 構築電源電が用機も5-22         BLM SE         の用         3-032           第         0120-002-255         3400022 構築電源電が用機も5-22         BLM SE         の用         3-033                                                                                                    | 様                      | 0120-000-235         | 3400022 埼玉県草加市瀬崎5-5-22 | Q0010                |                         | 衣類                      | 3-0023     |       |           |                                |           |
| 特徴         0120-000-235         3040022 建築業業が指導45-522         BLMSE         売期         3-0026           角         0120-000-235         3400022 増業業業が指導45-52         BLMSE         労用         3-0026           角         0120-000-235         3400022 増業業業が指導45-52         Oxa10         グ用         3-0026           角         0120-000-235         3400022 増業業業が消費45-52         Oxa10         グ用         3-0027           備         0120-000-235         3400022 増業業業が消費45-52         Oxa10         ジガ用         3-0029           備         0120-000-235         3400022 増業業業が消費45-52         BLMSE         ジ用         3-0030           備         0120-000-235         3400022 増業業業が消費45-52         BLMSE         ジ用         3-0031           備         0120-000-235         3400022 増業業業が消費45-52         BLMSE         ジガ用         3-0031           備         0120-000-235         3400022 増業業業等が消費45-52         BLMSE         ジガ用         3-0031           備         0120-000-235         3400022 増業業業業が消費45-52         BLMSE         ジガ用         3-0031                                                                                                    | 様                      | 0120-000-235         | 3400022 埼玉県草加市瀬崎5-5-22 | BELMISE              |                         | 衣類                      | 3-0024     |       |           |                                |           |
| 第         0120-000-235         3040022 抽集電車が用機45-522         08/105         京府         3-0026           第         0120-000-235         3400022 抽集電車が用機45-52         08/10         所用         3-0027           第         0120-000-235         3400022 抽集電車が用機45-52         08/10         所用         3-0028           第         0120-000-235         3400022 抽集電車が用機45-52         08/10         原用         3-0028           第         0120-000-235         3400022 抽集電車が用機45-52         ELMSE         原用         3-0030           第         0120-000-235         3400022 抽集電車が用機45-52         ELMSE         原用         3-031           第         0120-000-235         3400022 抽集電車が用機45-52         ELMSE         原用         3-031           第         0120-000-235         3400022 抽集電車が用機45-52         ELMSE         原用         3-032           第         0120-000-235         3400022 抽集電車が用機45-52         ELMSE         原用         3-031                                                                                                    | 様                      | 0120-000-235         | 3400022 埼玉県草加市瀬崎5-5-22 | BELMISE              |                         | 衣類                      | 3-0025     |       |           |                                |           |
| 権         0120-00-235         300022 場面集型的構築与-22         0ml0         必期         3-027           備         0120-00-235         300022 場面集型的構築与-22         の日本         分類         3-0028           構         0120-00-235         340022 場面集型的構築与-22         0ELMSE         次期         3-0029           構         0120-00-235         340022 場面集型的構築与-22         0ELMSE         次期         3-0029           構         0120-00-235         340022 場面集型的構築与-22         0ELMSE         文期         3-0030           構         0120-00-235         340022 場面集型的構築与-22         0ELMSE         文期         3-0031           構         0120-00-235         340022 場面集型的構築与-22         0ELMSE         文期         3-032           構         0120-00-235         340022 場面集型的構築与-22         0ELMSE         文期         3-033                                                                                                    | 様                      | 0120-000-235         | 3400022 埼玉県草加市瀬崎5-5-22 | BELMISE              |                         | 衣類                      | 3-0026     |       |           |                                |           |
| 第         0120-000-235         3400022 抽氧用的利用45-522         0xx10         次期         3-0028           第         0120-000-235         3400022 抽氧用的利用45-522         BLMMSE         次期         3-0029           第         0120-000-235         3400022 抽氧用的利用45-522         BLMMSE         次期         3-0030           第         0120-000-235         3400022 抽氧用的利用45-522         BLMMSE         次期         3-0031           第         0120-000-235         3400022 抽氧用的利用45-522         BLMMSE         次期         3-031           第         0120-000-235         3400022 抽氧用的利用45-522         BLMMSE         約期         3-032           第         0120-000-235         3400022 抽氧用的利用45-522         BLMMSE         約期         3-033                                                                                                    | 様                      | 0120-000-235         | 3400022 埼玉県草加市瀬崎5-5-22 | Qoo10                |                         | 衣類                      | 3-0027     |       |           |                                |           |
| 権         0120-000-235         3400022 場面集型が再進時5-52         BLMSE         空間         3-0029           権         0120-000-235         3400022 場面集型が再進時5-52         BLMSE         交通         3-0030           構         0120-000-235         3400022 場面集型が再進時5-52         BLMSE         交通         3-0031           構         0120-000-235         3400022 場面集型が再進時5-52         BLMSE         交通         3-0031           構         0120-000-235         3400022 場面集型が再進時5-52         BLMSE         交通         3-0032           構         0120-000-235         3400022 場面集型が再進時5-52         BLMSE         必通         3-033                                                                                                    | 様                      | 0120-000-235         | 3400022 埼玉県草加市瀬崎5-5-22 | Qoo10                |                         | 衣類                      | 3-0028     |       |           |                                |           |
| 第         0.120-000-235         3400022 推測電車が動場時5-22         BLMMSE         京朝         3-0030           第         0.120-000-235         3400022 推測電車が動場時5-22         BLMMSE         京朝         3-0031           第         0.120-000-235         3400022 推測電車が動場時5-22         BLMMSE         京朝         3-0031           第         0.120-000-235         3400022 推測電車が動場時5-22         BLMMSE         京朝         3-032           第         0.120-000-235         3400022 推測電車が動場時5-22         BLMMSE         約         3-033                                                                                                    | 様                      | 0120-000-235         | 3400022 埼玉県草加市瀬崎5-5-22 | BELMISE              |                         | 衣類                      | 3-0029     |       |           |                                |           |
| 株         0120-000-235         3400022 場面集型の構築体5-22         個LMISE         方面         3-0031           様         0120-000-235         3400022 場面集型の構築5-522         BELMISE         方面         3-0032           様         0120-000-235         3400022 場面集型の構築5-522         BELMISE         方面         3-0033                                                                                                    | 様                      | 0120-000-235         | 3400022 埼玉県草加市瀬崎5-5-22 | BELMISE              |                         | 衣類                      | 3-0030     |       |           |                                |           |
| 様         0120-00-025         340022 埼玉県単加市港場5-5-22         BELMISE         衣類         3-0032           様         0120-00-025         340022 埼玉県単加市港場5-5-22         BELMISE         衣類         3-0033                                                                                                    | 様                      | 0120-000-235         | 3400022 埼玉県草加市瀬崎5-5-22 | BELMISE              |                         | 衣類                      | 3-0031     |       |           |                                |           |
| 様 0120-000-235 3400022 均玉県草加市環境5-5-22 BELMISE 衣類 3-0033                                                                                                    | 様                      | 0120-000-235         | 3400022 埼玉県草加市瀬崎5-5-22 | BELMISE              |                         | 衣類                      | 3-0032     |       |           |                                |           |
|                                                                                                    | 様                      | 0120-000-235         | 3400022 埼玉県草加市瀬崎5-5-22 | BELMISE              |                         | 衣類                      | 3-0033     |       |           |                                |           |
| 様 0120-000-235 3400022 埼玉県草加市環境5-5-22 BELMISE 衣類 3-0034                                                                                                    | 様                      | 0120-000-235         | 3400022 埼玉県草加市瀬崎5-5-22 | BELMISE              |                         | 衣類                      | 3-0034     |       |           |                                |           |
| 様 0120-000-235 3400022 均壬県岸加市環崎5-5-22 BELMISE 衣類 3-0035                                                                                                    | 様                      | 0120-000-235         | 3400022 埼玉県草加市瀬崎5-5-22 | BELMISE              |                         | 衣類                      | 3-0035     |       |           |                                |           |

① B2 クラウドからダウンロードしたファイル (csv) を再度、開く

- ②「Y」列(ご依頼主名称1)を選択
- ③「並べ替えとフィルター」を選択し「フィルター」を選択
- ④「Y」列にできた「▼」を選択し、ロジレスのオペレーター「エクシー
- ク(草加)」の「店舗」を選択

※「黒船物流センター」の「店舗」はチェックを外す

| 809.         | - C                                      |             |          |             |                | P :         | 202203101120 | 134_発行済デー:        | \$~               |         |          |       |            |                |                        |                |
|--------------|------------------------------------------|-------------|----------|-------------|----------------|-------------|--------------|-------------------|-------------------|---------|----------|-------|------------|----------------|------------------------|----------------|
| レイアウト 数      | はぱ データ 校開                                | 表示 Acroba   | 1 🛇 操作ア  | シスト         |                |             |              |                   |                   |         |          |       |            |                |                        |                |
| Regular (本文) |                                          |             |          | 診 新り返       | して全体を表示する 🗸    | 標準          |              | 📖 🗸 🖽             | - 標準              | 25676-  |          | - 🖘 🕯 | Σ   Σ      | r−⊦sum v       | 4∽ • (                 | <b>)</b> ↓     |
| u •   🖽 •    | <u>&amp;</u> • <u>A</u> •   * <u>*</u> • |             |          | 🖽 સ્પ્રક    | 結合して中央揃え 🗸     | <b>∝</b> •% |              | 条件代き テー<br>審式 して1 | ダイ<br>ブルと<br>形式設定 | 良い      | ,        | ***   | st 🖉       | フィル マ<br>クリア マ | <br>並べ替えと 検<br>フィルター 3 | 。<br>第4と<br>観史 |
| 板植主名         |                                          |             |          |             |                |             |              |                   |                   |         |          |       |            |                |                        |                |
| c            | T 11                                     | v           | w        | ×           |                | 7           |              | 40                | AC AD             | AC      | AC       | 40    | 414        | AL             | A1                     | AK             |
| ご佐頼主コ        | - ご佐頼主衆話 ご佐頼主(                           | 1995 ご佐藤主紀住 | 学体植主体所   | ~<br>*佐語主住E | ドご佐藤主名         | 「二」ご佐田      |              | 下1 品名1            | 日本コード2 日本2        | 次扱い1    | 2010年112 | 印度    | コレクト代金     | コレクト内引         | 「安安氏止ます                | (学業所つ)         |
| C BUBLE -    | 03-4520-9870                             | 3400022     | 協力 県草加市3 | これの利生生の     | exdays         | *1 C 5080   | 포·여가 메가지 ㅋ - | 7.1 m/11 ご注文品     | 3-0001            | 9938.01 | 1438.012 | #C194 | - P 7 P102 |                | 1 m # // 11 # 8        | m #/71         |
|              | 03-4565-0016                             | 3400022     | 埼玉県草加市)  | 8485.5.22   | Luninege (里松祥) |             |              | ご注文品              | 3-0001            |         |          |       |            |                | 0                      |                |
|              | 03-4565-0016                             | 3400022     | 埼玉県草加市)  | 8495-5-22   | Lupinege (黑船楼) | )           |              | ご注文品              | 3-0002            |         |          |       |            |                | 0                      |                |
|              | 03-4565-0016                             | 3400022     | 埼玉県草加市3  | 8465-5-22   | Lupinege (里彩楼) |             |              | ご注文品              | 3-0003            |         |          |       |            |                | - 0                    |                |
|              | 0570-023-023                             | 3400022     | 埼玉県草加市3  | 目線5-5-22    | WONDER STORE   |             |              | ご注文品              | 3-0001            |         |          |       |            |                | 0                      |                |
|              | 0570-023-023                             | 3400022     | 埼玉県草加市)  | 単純5-5-22    | WONDER STORE   |             |              | ご注文品              | 3-0001            |         |          |       |            |                | 0                      |                |
|              | 0570-023-023                             | 3400022     | 埼玉県草加市3  | 単級5-5-22    | WONDER STORE   |             |              | ご注文品              | 3-0002            |         |          |       |            |                | 0                      |                |
|              | 0570-023-023                             | 3400022     | 換天思意加市)  | Bi@5-5-22   | WONDER STORE   |             |              | ご注文品              | 3-0003            |         |          |       |            |                | 0                      |                |
|              | 0570-023-023                             | 3400022     | 埼玉県草加市   | 植465-5-22   | WONDER STORE   |             |              | ご注文品              | 3-0004            |         |          |       |            |                | 0                      |                |
|              | 0570-023-023                             | 3400022     | 埼玉県草加市3  | 副級5-5-22    | WONDER STORE   |             |              | ご注文品              | 3-0005            |         |          |       |            |                | 0                      |                |
|              | 0570-023-023                             | 3400022     | 埼玉県草加市)  | 編練5-5-22    | WONDER STORE   |             |              | ご注文品              | 3-0006            |         |          |       |            |                | 0                      |                |
|              | 0570-023-023                             | 3400022     | 埼玉県草加市3  | 植465-5-22   | WONDER STORE   |             |              | ご注文品              | 3-0007            |         |          |       |            |                | 0                      |                |
|              | 0570-023-023                             | 3400022     | 埼玉県草加市3  | 副級5-5-22    | WONDER STORE   |             |              | ご注文品              | 3-0008            |         |          |       |            |                | 0                      |                |
|              | 0570-023-023                             | 3400022     | 埼玉県草加市)  | 編練5-5-22    | WONDER STORE   |             |              | ご注文品              | 3-0009            |         |          |       |            |                | 0                      |                |
|              | 0570-023-023                             | 3400022     | 埼玉県草加市注  | 単崎5-5-22    | WONDER STORE   |             |              | ご注文品              | 3-0010            |         |          |       |            |                | 0                      |                |
|              | 0570-023-023                             | 3400022     | 埼玉県草加市計  | 業崎5-5-22    | WONDER STORE   |             |              | ご注文品              | 3-0011            |         |          |       |            |                | 0                      |                |
|              | 0570-023-023                             | 3400022     | 埼玉県草加市   | 編495-5-22   | WONDER STORE   |             |              | ご注文品              | 3-0012            |         |          |       |            |                | 0                      |                |
|              | 0570-023-023                             | 3400022     | 埼玉県草加市家  | 截崎5-5-22    | WONDER STORE   |             |              | ご注文品              | 3-0013            |         |          |       |            |                | 0                      |                |
|              | 0570-023-023                             | 3400022     | 埼玉県草加市   | 最終5-5-22    | WONDER STORE   |             |              | ご注文品              | 3-0001            |         |          |       |            |                | 0                      |                |
|              | 0570-023-023                             | 3400022     | 埼玉県草加市注  | 編465-5-22   | WONDER STORE   |             |              | ご注文品              | 3-0002            |         |          |       |            |                | 0                      |                |
|              | 0570-023-023                             | 3400022     | 埼玉県草加市家  | 截崎5-5-22    | WONDER STORE   |             |              | ご注文品              | 3-0003            |         |          |       |            |                | 0                      |                |
|              | 03-4565-0016                             | 3400022     | 埼玉県草加市)  | 編練5-5-22    | Lupinege (黑船様) | )           |              | ご注文品              | 1-0001            |         |          |       |            |                | 0                      |                |
|              | 03-4565-0016                             | 3400022     | 埼玉県草加市注  | 横崎5-5-22    | Lupinege (黑船様) | )           |              | ご注文品              | 3-0002            |         |          |       |            |                | 0                      |                |
|              | 03-4565-0016                             | 3400022     | 埼玉県草加市注  | 最崎5-5-22    | Lupinege (黒船様) | )           |              | ご注文品              | 3-0003            |         |          |       |            |                | 0                      |                |
|              | 03-4567-1205                             | 3400022     | 埼玉県草加市   | 模峙5-5-22    | MOUTH LABO     |             |              | ご注文品              | 3-0001            |         |          |       |            |                | 0                      |                |
|              | 03-4567-1205                             | 3400022     | 埼玉県草加市注  | 装崎5-5-22    | MOUTH LABO     |             |              | ご注文品              | 3-0002            |         |          |       |            |                | 0                      |                |
|              | 03-4567-1205                             | 3400022     | 埼玉県草加市洲  | 最終5-5-22    | MOUTH LABO     |             |              | ご注文品              | 3-0003            |         |          |       |            |                | 0                      |                |
|              | 03-4567-1205                             | 3400022     | 埼玉県草加市   | 模峭5-5-22    | MOUTH LABO     |             |              | ご注文品              | 3-0001            |         |          |       |            |                | 0                      |                |
|              | 03-4567-1205                             | 3400022     | 埼玉県草加市計  | 義崎5-5-22    | MOUTH LABO     |             |              | ご注文品              | 3-0002            |         |          |       |            |                | 0                      |                |
|              | 03-4567-1205                             | 3400022     | 埼玉県草加市計  | 巅崎5-5-22    | MOUTH LABO     |             |              | ご注文品              | 3-0003            |         |          |       |            |                | 0                      |                |
|              | 03-4567-1205                             | 3400022     | 埼玉県草加市注  | 模峙5-5-22    | MOUTH LABO     |             |              | ご注文品              | 3-0004            |         |          |       |            |                | 0                      |                |
|              | 03-4567-1205                             | 3400022     | 埼玉県草加市計  | 模峙5-5-22    | MOUTH LABO     |             |              | ご注文品              | 3-0005            |         |          |       |            |                | 0                      |                |
|              | 03-4567-1205                             | 3400022     | 埼玉県草加市計  | 巅崎5-5-22    | MOUTH LABO     |             |              | ご注文品              | 3-0006            |         |          |       |            |                | 0                      |                |
|              | 03-4567-1205                             | 3400022     | 埼玉県草加市家  | 横崎5-5-22    | MOUTH LABO     |             |              | ご注文品              | 3-0007            |         |          |       |            |                | 0                      |                |
|              | 02 4567 1205                             | 2400022     | は工作なかれる  | MARE E 22   | MOUTHLARD      |             |              | **** B            | 2 0009            |         |          |       |            |                | 0                      |                |

|                | •            |                                  |                     | -                                                           |          |          |              |               |       |             |                |                   |            |
|----------------|--------------|----------------------------------|---------------------|-------------------------------------------------------------|----------|----------|--------------|---------------|-------|-------------|----------------|-------------------|------------|
| 88             |              |                                  |                     | 202203101120                                                | 34_発行済;  | =-9 ~    |              |               |       |             |                |                   |            |
| ノイアウト          | 数式 データ 校正    | n 表示 Acrobat ♀ ∄                 | 最作アシスト              |                                                             |          |          |              |               |       |             |                |                   |            |
| · Regular (オ   |              | A" = = -   8/                    | ション 折り返して全体を表示する    | 教徒                                                          | <b>•</b> |          | どちらで         | 6             |       | . 🖮 .       | ∑ я−н ѕим -    | · 457 • (         | <b>⊃</b> • |
| u <b>v</b> I ⊞ |              |                                  |                     | ······································                      | 条件付き     | テーブルと 悪い | 良い           | •             | 新入制物  | 1111<br>22番 | <u>▼</u> 71ル × | 」 」 へつ 人口 単本語えと 検 | <br>¢≋≿    |
|                | -            |                                  |                     |                                                             | 20       | UT WIKE  |              |               |       |             | <i>₹ 997</i> ▼ | 7~1.9- 8          | KPC   1    |
| 038982191.     | Z<br>T 11    | v w                              | × ×                 | 7 44                                                        | AR       | AC AF    | AF           | ۵F            | AG    | AH          | A1             | A1                | AK         |
| 。<br>ご休頼キョー    | ご体質主要任 ご体質主動 | 夏祥 ご体質主配係 ご体質主住所                 | ごめ師主住所 ごめ師主名        | - ご佐頼主政称 品名コード1                                             | 旦名 1     | 무송 ㅋ =   | (花振い)        | <b>芯売1</b> 、2 | 10.m  | コレクト社会      | コレクト内消労        | ※新生活業者 (学会)       |            |
| - BORL -       | 0120-000-225 | 2400022 埼玉県専和市                   | WINE 6.22 DELMISE   | <ul> <li>C BOOLL - 100 (1141 - 1 )</li> <li>ご依頼主</li> </ul> | 8        | 2.0001   | 113 54 4 - 1 | 1120.0.2      | 85.94 | 107110      |                | 0                 | 071-1      |
|                | 0120-000-235 | 3400022 埼玉県首加市                   | 編約5-5-22 BELMISE    | 並べ替え                                                        |          | 3-0002   |              |               |       |             |                | 0                 |            |
|                | 0120-000-235 | 3400022 埼玉県草加市                   | Wi65-5-22 Occ10     | A                                                           | 100 100  | 3-0002   |              |               |       |             |                | 0                 |            |
|                | 0120-000-235 | 2400022 埼玉県専力の市                  | Wife 5-22 Oce10     | 2* #IR X                                                    | ) REIR   | 3-0003   |              |               |       |             |                | 0                 |            |
|                | 0120-000-235 | 2400022 埼玉県本加市                   | Mine E 22 DELMICE   | 色別: なし                                                      |          | 3-0004   |              |               |       |             |                | 0                 |            |
|                | 0120-000-235 | 3400022 埼玉県苗加市                   | Wi65.5.22 BELMISE   | 7414=                                                       |          | 3-0005   |              |               |       |             |                | 0                 |            |
|                | 0120-000-235 | 2400022 埼玉県専和市                   | WASE E.22 DELMISE   |                                                             |          | 3-0000   |              |               |       |             |                | 0                 |            |
|                | 0120-000-235 | 2400022 埼玉県本加市                   | MINE C 22 DELMISE   | 19月: なし                                                     |          | 3-0007   |              |               |       |             |                | 0                 |            |
|                | 0120-000-235 | 3400022 埼玉県苗加市                   | WINSE.5.22 BELMISE  | 1つ選択してください 0                                                |          | - 3-0008 |              |               |       |             |                | 0                 |            |
|                | 0120-000-235 | 3400022 埼玉県草加市<br>2400022 埼玉県草加市 | WHED F. 22 DELIMISE |                                                             |          | 3-0009   |              |               |       |             |                | 0                 |            |
|                | 0120-000-235 | 2400022 埼玉県本加市                   | Mins E 22 Oce10     |                                                             |          | 3-0010   |              |               |       |             |                | 0                 |            |
|                | 0120-000-235 | 3400022 埼玉県草加市                   | 3(H)5-5-22 Q0010    | ✓ (すべて選択)                                                   |          | 3-0011   |              |               |       |             |                | 0                 |            |
|                | 0120-000-235 | 3400022 埼玉県草加市                   | REPRIS-5-22 Q0010   | BELMISE                                                     |          | 3-0012   |              |               |       |             |                | 0                 |            |
|                | 0120-000-235 | 3400022 埼玉県早加市                   | MMIS-5-22 BELMISE   | BLACK SHOP                                                  |          | 3-0013   |              |               |       |             |                | 0                 |            |
|                | 0120-000-235 | 3400022 埼玉県草加市                   | 測時5-5-22 BELMISE    | 🔽 DOES-U/ダズユ                                                |          | 3-0014   |              |               |       |             |                | 0                 |            |
|                | 0120-000-235 | 3400022 埼玉県草加市                   | MR95-5-22 Qoo10     | avol 🔽                                                      |          | 3-0015   |              |               |       |             |                | 0                 |            |
|                | 0120-000-235 | 3400022 埼玉県草加市                   | 30010 Aug 20010     | JOVS Qoo10                                                  |          | 3-0016   |              |               |       |             |                | 0                 |            |
|                | 0120-000-235 | 3400022 埼玉県草加市                   | 潮崎5-5-22 Qoo10      | JOVS_Yahoo!/2                                               |          | 3-0017   |              |               |       |             |                | 0                 |            |
|                | 0120-000-235 | 3400022 埼玉県草加市                   | 瀨崎5-5-22 Qoo10      |                                                             | ±        | 3-0018   |              |               |       |             |                | 0                 |            |
|                | 0120-000-235 | 3400022 埼玉県草加市                   | 潮崎5-5-22 Qoo10      |                                                             |          | 3-0019   |              |               |       |             |                | 0                 |            |
|                | 0120-000-235 | 3400022 埼玉県草加市                   | 潮崎5-5-22 Qoo10      | フィルターの遠用                                                    |          | 3-0020   |              |               |       |             |                | 0                 |            |
|                | 0120-000-235 | 3400022 埼玉県草加市                   | 瀬崎5-5-22 BELMISE    |                                                             | DOM .    | 3-0021   |              |               |       |             |                | 0                 |            |
|                | 0120-000-235 | 3400022 埼玉県草加市                   | 瀬崎5-5-22 BELMISE    |                                                             | 衣類       | 3-0022   |              |               |       |             |                | 0                 |            |
|                | 0120-000-235 | 3400022 埼玉県草加市                   | 瀬崎5-5-22 Qoo10      |                                                             | 衣類       | 3-0023   |              |               |       |             |                | 0                 |            |
|                | 0120-000-235 | 3400022 埼玉県草加市                   | 順崎5-5-22 BELMISE    |                                                             | 衣類       | 3-0024   |              |               |       |             |                | 0                 |            |
|                | 0120-000-235 | 3400022 埼玉県草加市                   | 瀬嶋5-5-22 BELMISE    |                                                             | 衣類       | 3-0025   |              |               |       |             |                | 0                 |            |
|                | 0120-000-235 | 3400022 埼玉県草加市                   | 准崎5-5-22 BELMISE    |                                                             | 衣類       | 3-0026   |              |               |       |             |                | 0                 |            |
|                | 0120-000-235 | 3400022 埼玉県草加市                   | 瀬崎5-5-22 Qoo10      |                                                             | 衣類       | 3-0027   |              |               |       |             |                | 0                 |            |
|                | 0120-000-235 | 3400022 埼玉県草加市                   | 瀬崎5-5-22 Qoo10      |                                                             | 衣類       | 3-0028   |              |               |       |             |                | 0                 |            |
|                | 0120-000-235 | 3400022 埼玉県草加市                   | 激崎5-5-22 BELMISE    |                                                             | 衣類       | 3-0029   |              |               |       |             |                | 0                 |            |
|                | 0120-000-235 | 3400022 埼玉県草加市                   | 瀬崎5-5-22 BELMISE    |                                                             | 衣類       | 3-0030   |              |               |       |             |                | 0                 |            |
|                | 0120-000-235 | 3400022 埼玉県草加市                   | 順崎5-5-22 BELMISE    |                                                             | 衣類       | 3-0031   |              |               |       |             |                | 0                 |            |
|                | 0120-000-235 | 3400022 埼玉県草加市                   | 激崎5-5-22 BELMISE    |                                                             | 衣類       | 3-0032   |              |               |       |             |                | 0                 |            |
|                | 0120-000-235 | 3400022 埼玉県草加市                   | 瀬崎5-5-22 BELMISE    |                                                             | 衣類       | 3-0033   |              |               |       |             |                | 0                 |            |
|                | 0120-000-235 | 3400022 埼玉県草加市                   | 順崎5-5-22 BELMISE    |                                                             | 衣類       | 3-0034   |              |               |       |             |                | 0                 |            |
|                | 0120-000-235 | 3400022 埼玉県草加市                   | 潮崎5-5-22 BELMISE    |                                                             | 衣類       | 3-0035   |              |               |       |             |                | 0                 |            |
|                |              |                                  |                     |                                                             |          |          |              |               |       |             |                |                   |            |

①1行目以降の全てのセルを選択し削除

②「Y」列のフィルター(▼)を選択し「すべて選択」

|               | /                                                                                                    |                          | _                                    |                                                                                                    |                         |                         |            |           |            |           |
|---------------|----------------------------------------------------------------------------------------------------|--------------------------|--------------------------------------|----------------------------------------------------------------------------------------------------|-------------------------|-------------------------|------------|-----------|------------|-----------|
| C Exce        | ファイル 編集 表示                                                                                                    | 挿入 フォーマ                  | ト ツール データ ウィンドウ                      | ヘルプ                                                                                                    |                         |                         |            |           | <b>0</b> @ |           |
|               | 1 新規作成                                                                                                    | ЖN                       |                                      |                                                                                                    | 2022                    | 0310112034_発行済          | データー       |           |            |           |
| <u>ホーム</u> 挿. | テンプレートから新規作<br>開く                                                                                               | 成 仓第P<br>第0 <sup>5</sup> | 校開 表示 Acrobat 🖓 操作:                  | アシスト                                                                                                    |                         |                         |            |           |            |           |
| Îĥ• ᢤ         | ····································                                                                            | · ·                      | • A° A″ = = =   🗞 •                  | 20 折り返して全体を表示する マ                                                                                                    | 数值                      | • 📰 •                   | • 根部       | どちらでも     | 🛲 • 🎫      | - 📺 - 🛛 Σ |
| ~~자 생         | * 閉じる<br>: 保存                                                                                                   | 36W<br>#SA               | •   *** •   = = =   = =              | 🧱 セルを結合して中央揃え 🗸                                                                                                    | <u>m</u> • % <b>9</b> ∣ | €0 00 <b>%.∰.∯3</b>     | テーブルと 悪い   | 良い        | 师入 照除      | *** 🗳     |
| · · · · ·     | 名前を付けて保存…                                                                                                    | <b>∂</b> #S              |                                      |                                                                                                    |                         |                         | U C WINDLE |           |            |           |
| A2 Ç          | _ テンプレートとして保存                                                                                                   |                          |                                      |                                                                                                    |                         |                         |            |           |            |           |
| 4             | ≥ 移動                                                                                                    |                          | u v w                                | X Y                                                                                                    | z                       | AA AB                   | AC AD      | AE AF     | AG         | AH        |
| 1 :名 お届(      | 9 名前の変更                                                                                                    | <u>.</u>                 | 太積主電話 ご依頼主郵便 ご依頼主住所 ご依               | (頼主住所 ご依頼主名                                                                                                    | ▼ご依頼主略称 品               | 名コード1 品名1               | 品名コード2 品名2 | 荷扱い1 荷扱い2 | 記事         | コレクト代金 コレ |
| 2 7           |                                                                                                    | 5                        | 3400022 埼玉県草加市瀬崎                     | 5-5-22 BELMISE                                                                                                    |                         | 衣類                      | 2-0001     |           |            | (         |
| 3 #           |                                                                                                    | 5                        | 3400022 埼玉県草加市瀬崎                     | 5-5-22 BELMISE                                                                                                    |                         | 衣類                      | 3-0002     |           |            |           |
| 4 6           | インポート                                                                                                    | 5                        | 3400022 埼玉県草加市瀬崎                     | 5-5-22 Qoo10                                                                                                    |                         | 衣類                      | 3-0003     |           |            |           |
| 5             | ファイル サイズの圧縮                                                                                                    |                          | 3400022 瑞玉県草加市瀬崎                     | 5-5-22 Q0010                                                                                                    |                         | <ul> <li>(現)</li> </ul> | 3-0004     |           |            |           |
| 7 17 96       |                                                                                                    |                          | 3400022 增玉県卓加市瀬崎                     | 5-5-22 BELMISE                                                                                                    |                         | \$538                   | 3-0005     |           |            |           |
| 7 PW          | 共情                                                                                                    |                          | 2400022 埼玉県専和市瀬崎                     | 5-5-22 BELMISE                                                                                                    |                         | 大和                      | 3-0000     |           |            |           |
| 9             | 常に読み取り専用で開く                                                                                                    | 5                        | 3400022 埼玉県首加市湖南                     | 5-5-22 BELMISE                                                                                                    |                         | 之前                      | 3-0007     |           |            |           |
| 10 8          |                                                                                                    | P                        | 3400022 埼玉県市加市旅崎<br>3400022 埼玉県首加市旅崎 | 5-5-22 BELMISE                                                                                                    |                         | 之間                      | 3-0008     |           |            |           |
| 11            | 41-219049                                                                                                    | 5                        | 3400022 场支展費加市源時                     | 5-5-22 Occ10                                                                                                    |                         | 大阪                      | 3.0010     |           |            |           |
| 12            | 白刷修画                                                                                                    | 5                        | 3400022 埼玉県草加市潮崎                     | 5-5-22 Qoo10                                                                                                    |                         | 衣類                      | 3-0011     |           |            |           |
| 13            | プリント                                                                                                    | жР                       | 3400022 埼玉県草加市潮崎                     | 5-5-22 Qoo10                                                                                                    |                         | 衣類                      | 3-0012     |           |            |           |
| 14 8          |                                                                                                    |                          | 3400022 埼玉県草加市瀬崎                     | 5-5-22 BELMISE                                                                                                    |                         | 衣類                      | 3-0013     |           |            |           |
| 15 🛊          | プロパティ                                                                                                    | 5                        | 3400022 埼玉県草加市瀬崎                     | 5-5-22 BELMISE                                                                                                    |                         | 衣類                      | 3-0014     |           |            |           |
| 16 \$         | The second second second second second second second second second second second second second second second se |                          | 3400022 埼玉県草加市瀬崎                     | 5-5-22 Qoo10                                                                                                    |                         | 衣類                      | 3-0015     |           |            |           |
| 17 5美         | 様                                                                                                    | 0120-000-235             | 3400022 埼玉県草加市瀬崎                     | 5-5-22 Qoo10                                                                                                    |                         | 衣類                      | 3-0016     |           |            |           |
| 18 1          | 様                                                                                                    | 0120-000-235             | 3400022 埼玉県草加市瀬崎                     | 5-5-22 Qoo10                                                                                                    |                         | 衣類                      | 3-0017     |           |            |           |
| 19 >希         | 禄                                                                                                    | 0120-000-235             | 3400022 埼玉県草加市瀬崎                     | 5-5-22 Qoo10                                                                                                    |                         | 衣類                      | 3-0018     |           |            |           |
| 20 1          | 様                                                                                                    | 0120-000-235             | 3400022 埼玉県草加市瀬崎                     | 5-5-22 Qoo10                                                                                                    |                         | 衣類                      | 3-0019     |           |            |           |
| 21 :          | 様                                                                                                    | 0120-000-235             | 3400022 埼玉県草加市瀬崎                     | 5-5-22 Qoo10                                                                                                    |                         | 衣類                      | 3-0020     |           |            |           |
| 22 A          | 様                                                                                                    | 0120-000-235             | 3400022 埼玉県草加市瀬崎                     | 5-5-22 BELMISE                                                                                                    |                         | 衣類                      | 3-0021     |           |            |           |
| 23 🕸          | 様                                                                                                    | 0120-000-235             | 3400022 埼玉県草加市瀬崎                     | 5-5-22 BELMISE                                                                                                    |                         | 衣類                      | 3-0022     |           |            |           |
| 24            | 様                                                                                                    | 0120-000-235             | 3400022 埼玉県草加市瀬崎                     | 5-5-22 Qoo10                                                                                                    |                         | 衣類                      | 3-0023     |           |            |           |
| 25 更          | 様                                                                                                    | 0120-000-235             | 3400022 埼玉県草加市瀬崎                     | 5-5-22 BELMISE                                                                                                    |                         | 衣類                      | 3-0024     |           |            | 1         |
| 26 光彩         | 様                                                                                                    | 0120-000-235             | 3400022 埼玉県草加市瀬崎                     | 5-5-22 BELMISE                                                                                                    |                         | 衣類                      | 3-0025     |           |            | (         |
| 27 1          | 様                                                                                                    | 0120-000-235             | 3400022 埼玉県草加市瀬崎                     | 5-5-22 BELMISE                                                                                                    |                         | 衣類                      | 3-0026     |           |            | (         |
| 28 :          | 様                                                                                                    | 0120-000-235             | 3400022 埼玉県草加市瀬崎                     | 5-5-22 Qoo10                                                                                                    |                         | 衣類                      | 3-0027     |           |            |           |
| 29 14         | 様                                                                                                    | 0120-000-235             | 3400022 埼玉県草加市瀬崎                     | 5-5-22 Qoo10                                                                                                    |                         | 衣類                      | 3-0028     |           |            |           |
| 30 0          | 禄                                                                                                    | 0120-000-235             | 3400022 埼玉県草加市瀬崎                     | 5-5-22 BELMISE                                                                                                    |                         | 次類                      | 3-0029     |           |            |           |
| 31 €          | 依                                                                                                    | 0120-000-235             | 3400022 埼玉県草加市瀬崎                     | 5-5-22 BELMISE                                                                                                    |                         | 次類                      | 3-0030     |           |            |           |
| 32 3子         | 禄                                                                                                    | 0120-000-235             | 3400022 哈玉県草加市潮崎                     | D-D-22 BELMISE                                                                                                    |                         | <u>家類</u>               | 3-0031     |           |            |           |
| 33 712        | 100 IN                                                                                                    | 0120-000-235             | 3400022 埼玉県草加市潮崎                     | 5-5-22 BELMISE                                                                                                    |                         | 次類                      | 3-0032     |           |            |           |
| 35 \$         | fox<br>All                                                                                                    | 0120-000-235             | 3400022 埼玉県草加市潮明<br>3400022 埼玉県芝加市潮崎 | 5-5-22 BELMISE                                                                                                    |                         | 大類                      | 3-0033     |           |            |           |
|               |                                                                                                    |                          |                                      | and the second second sec |                         |                         |            |           |            |           |

🎴 20220310112034\_発行済データ 889. イアウト 数式 データ 校開 表示 Acrobal 名前: 黒船物流センター.csv × Ξ · Σ \*-⊦ sum · 27 · Ω· legular (本文) - 12 - A^ A = 三 三 ↓ フィル ∨ 上 並べ替えと 検索と ◇ クリア ∨ フィルター 選択 • | 🖽 • | 💁 • 🔺 • | 🎭 • | 🚍 🚍 108 📴 ダウンロード 9821912 AH 依頼主コー ご依頼主電話 ご依頼主電話 ご依頼主郵便 ご依察 レクト代金 コレクト内消 営業所止置き 営業所コー 0120-000-235 3400022 埼 0120-000-235 3400022 埼玉川 Lià 書類 0120-000-235 3400022 埼玉県 🕑 ダウンロード 0120-000-235 3400022 坊 3400022 埼玉県 3400022 埼玉県 3400022 埼玉県 3400022 埼玉県 3400022 埼玉県 3400022 埼玉県 0120-000-235 0120-000-235 0120-000-235 0120-000-235 3400022 埼玉県 ファイル形式: CSV (コンマ区切り) (.csv オンラインの場所 0120-000-235 3400022 埼玉県 3400022 埼玉県 3400022 埼玉県 3400022 埼玉県 3400022 埼玉県 0120-000-235 0120-000-235 0120-000-235 3400022 埼玉県 3400022 埼玉県 新規フォルダ 0120-000-235 3400022 埼玉県草加市瀬崎5-5-22 Qoo10 3400022 埼玉県草加市瀬崎5-5-22 Qoo10 0120-000-235 衣類 3-0016 0120-000-235 3400022 埼玉県草加市瀬崎5-5-22 Qoo10 3400022 埼玉県草加市瀬崎5-5-22 Qoo10 衣類 衣類 3-0017 3-0018 0120-000-235 3400022 埼玉県草加市瀬崎5-5-22 Qoo10 3400022 埼玉県草加市瀬崎5-5-22 Qoo10 衣類 衣類 3-0019 3-0020 0120-000-235 3400022 埼玉県草加市瀬崎5-5-22 BELMISE 3-0021 衣類 衣類 衣類 衣類 衣類 衣類 衣類 衣類 衣類 衣類 0120-000-235 3400022 埼玉県草加市運輸5-5-22 BELMISE 3-0022 0120-000-235 3400022 埼玉県草加市瀬崎5-5-22 Qoo10 3-0023 0120-000-235 3400022 埼玉県草加市瀬崎5-5-22 BELMISE 3-0024 0120-000-235 3400022 埼玉県草加市瀬崎5-5-22 BELMISE 3-0025 0120-000-235 3400022 埼玉県草加市潮崎5-5-22 BELMISE 3-0026 0120-000-235 3400022 埼玉県草加市瀬崎5-5-22 Qoo10 3-0027 衣類 3-0028 0120-000-235 3400022 埼玉県草加市瀬崎5-5-22 Qoo10 0120-000-235 3400022 埼玉県草加市潮崎5-5-22 BELMISE 衣類 3-0029 0120-000-235 3400022 埼玉県草加市瀬崎5-5-22 BELMISE 衣類 衣類 3-0030 3400022 埼玉県草加市瀬崎5-5-22 BELMISE 3-0031 0120-000-235 3400022 埼玉県草加市潮崎5-5-22 BELMISE 衣類 衣類 衣類 3-0032 0120-000-235 3400022 埼玉県草加市瀬崎5-5-22 BELMISE 3-0032 0120-000-235 3400022 埼玉県草加市瀬崎5-5-22 BELMISE 3-0034 3-0035 0120-000-235 3400022 埼玉県草加市潮崎5-5-22 BELMISE

①「名前を付けて保存」を選択

② 先ほどと異なる任意の名前を付けて「保存」

※「エクシーク(草加)」と「黒船物流センター」のファイル (csv) ができる

① メールアドレスとパスワードを入力し「ログイン」

メールアドレス:threewin.f5@gmail.com

パスワード : threewinf5

② 作業を行う「組織」を選択

「オペレーター」タブを選択

北原様グループの場合「エクシーク(草加)」を選択

その他の販社様の場合「黒船物流センター」を選択

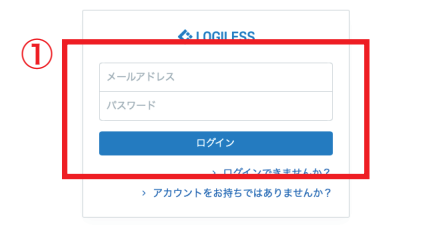

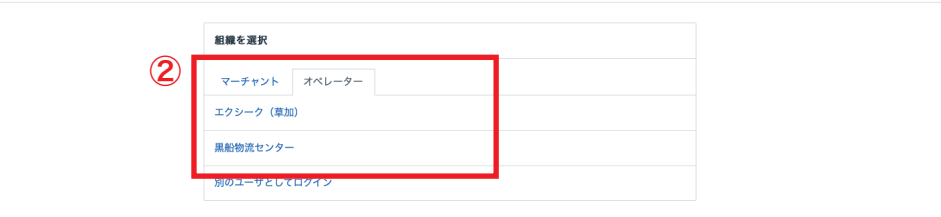

プロフィールとパスワード ログアウト

| LOGILESS              |                                                                              |
|-----------------------|------------------------------------------------------------------------------|
| 黒船物流センター ><br>黒船スタッフ2 | マーチャントを選択<br>2                                                               |
| ダッシュボード               | 確認待ち (59) 入金待ち (284) 引当待ち (223) 出荷保留 出荷待ち (1,062) 出荷作業中 (1,083) 出荷済み サマリーを印刷 |
| 出荷                    |                                                                              |
| 在庫                    | 出荷グループなし ~ パて ~ の出荷伝票 (0件) を作業中                                              |
| 商品マスタ                 | 3 まとめて処理 出荷類コードを生成 ② トータルビッキング ③ 出荷指示書 ◎ 納品書 > その他                           |
| 履歷                    | □ 作業手順                                                                       |
| マーチャント                |                                                                              |
| 設定                    | キーワード 山府指示書 特記事項                                                             |
|                       |                                                                              |
|                       | 配送方法 便羅 配送温度 代金引换                                                            |
|                       |                                                                              |
|                       | く、教業                                                                         |
|                       | <b>検索条件</b> Shipping group: 0                                                |
|                       |                                                                              |
|                       | 出 <b>荷作業中</b> 全0件 / 0~0件目                                                    |
|                       | ① 見つかりませんでした                                                                 |

- ① サイドバーから「出荷」を選択
- ②「出荷作業中」を選択
- ③「出荷グループなし」からグループ名が「~ヤマト」で終わるグルー
- プを選択
- ④「CSV」をアップロードを選択

| 【テスト】合同会社黒…  |                    |                                           | 全体 |
|--------------|--------------------|-------------------------------------------|----|
| 認待ち 入金待ち (3) | 引当待ち 出荷保留 出荷待ち (2) | 出荷作業中 (14) 出荷済み サマリーを印刷                   |    |
|              |                    |                                           |    |
|              | 【テスト】合同会社黒船(マーチャン  | ト):★福井0310マスクネコポス袋 ◇ すべて ◇ の出荷伝票 (4件)を作業中 |    |
|              | まとめて処理 出荷順コードを生成   | D トータルビッキング D 出荷指示書 D 納品書 > その他           |    |
|              | 🕞 作業手順             |                                           |    |
|              | ヤマト運輸 ネコポス         | 🖸 トータルビッキング 👘 凸 胡荷指示書 🔹 泊 納品書 🔷 その他       |    |
|              | B2/B2クラウド          | & CSVをダウンロード & CSVをアップロード                 |    |
|              |                    |                                           |    |

| キーワード                                                                                                    | 出荷指示書 特 | 記事項  |                                                    |     |       |    |    |
|----------------------------------------------------------------------------------------------------|---------|------|----------------------------------------------------|-----|-------|----|----|
| 配送方法                                                                                                    | 便種      |      | 配送温度                                               |     | 代金引   | 換  |    |
|                                                                                                    | ~       | ~    |                                                    |     | ~     |    | ~  |
| 伝票コード                                                                                                    | 出荷管理番号  |      | 商品コード                                              |     |       |    |    |
| 1行につき1件                                                                                                    | 1行につき   | 件    |                                                    |     |       |    |    |
|                                                                                                    | 10      |      |                                                    |     |       |    |    |
| 合計数量                                                                                                    |         | 合計重量 |                                                    | 合計力 | ナイズ係数 |    |    |
| 以上                                                                                                    | 以下      | 以上   |                                                    | 以下  | ¢1    | LE | 以下 |
| and the second second sec |         |      | AN ADDA TO AND AND AND AND AND AND AND AND AND AND |     |       |    |    |

| 送り状発行 |                   |                                      |
|-------|-------------------|--------------------------------------|
| ÷     |                   |                                      |
|       | B2 / B2クラウド 用のCSV | ファイルをアップロード                          |
| Ĵ     | インポート形式           | 【標準<br>テンプレートをダウンロード                 |
|       | ファイル<br>アップロード    | ファイルを選択         取されていません           2 |
|       | 3                 |                                      |

- ①「インポート形式」を「標準」を選択
- ②「ファイルを選択」からログインしたオペレーターのファイル

(csv) を選択

- ③「アップロード」を選択
- ④「プレビュー 」からアップロードしたファイル (csv) に文字化け がないかを確認

⑤「インポート」を選択

|     | B2 / B2クラウド 用のCS | Vファイルをアップロード |    |        |        |        |      |
|-----|------------------|--------------|----|--------|--------|--------|------|
| (4) | プレビュー            |              |    |        |        |        |      |
|     | 🗟 0310.csv       |              |    |        |        |        |      |
|     | インポート形式とファイル     | レを変更         |    |        |        |        |      |
|     | 出荷管理番号           | 配送追跡番号       | 数量 | フリー項目1 | フリー項目2 | フリー項目3 | 削除済み |
|     | 2300391317588    | 767174982221 |    |        |        |        |      |
|     | 2300391310695    | 767174982232 |    |        |        |        |      |
|     | 2300391256894    | 767174982243 |    |        |        |        |      |
|     | 2300391242910    | 767174982254 |    |        |        |        |      |
|     |                  |              |    |        |        |        |      |
|     | インポート            |              |    |        |        |        |      |
|     |                  |              |    |        |        |        |      |

| 一括登録履歴 ハンディターミナル連携 | 隽履歴      |                     |              |
|--------------------|----------|---------------------|--------------|
| 13188929           |          |                     |              |
| ← 詳細               |          |                     |              |
|                    | 一括登録履歴   | 1                   | 19-          |
|                    | ステータス    | 完了(エラーなし)           | ✓ エラーはありません。 |
|                    | ファイル名    | 윤 0310.csv          |              |
|                    | 処理開始日時 2 | 2022/03/10 11:14:13 |              |
|                    | 処理完了日時 2 | 2022/03/10 11:14:14 |              |
|                    | 成功件数     | 4件                  |              |
|                    | エラー件数    | 0件                  |              |
|                    | 実行情報     |                     |              |
|                    | 氏名       | 黒船 スタッフ2            |              |

- ① エラーがないことを確認
- ② サイドバーの「出荷」を選択
- ③「出荷作業中」を選択
- ④「出荷グループなし」をプルダウンし「~ヤマト」のグループがな
- くなっていることを確認

| LOGILESS                    |                  |                                                                                                    |                                                                   |               |      |
|-----------------------------|------------------|----------------------------------------------------------------------------------------------------|-------------------------------------------------------------------|---------------|------|
| 黒船物流センター 〜<br>黒船 スタッフ2      | 【テスト】合同会社黒       | 3                                                                                                    |                                                                   |               |      |
| ダッシュボード                     | 確認待ち 入金待ち (3) 引当 | 待ち 出荷保留 出荷待ち (2) 出                                                                                   | 荷作業中 (10) 出荷済み サマリ-                                               | ーを印刷          |      |
| 出荷                          |                  | unter after the attention attention                                                                  |                                                                   | 1             |      |
| 在庫<br>商品マスタ<br>履歴<br>マーチャント | 2                | 出物グループなし 3 3へて 0 出物<br>出荷グループなし [テスト] 合同会社黒船 (マーチャント<br>[テスト] 合同会社黒船 (マーチャント<br>[テスト] 合同会社黒船 (マーチャント | 伝景 (0件) を作業中<br>) :テスト<br>) :★福井0310マスクオートラペラー<br>) :★福井0310マスク佐川 | 四 納品書   > その他 |      |
| 設定                          | 4                | <i>उ</i> न्दर                                                                                        |                                                                   |               |      |
|                             |                  | 配送方法                                                                                                 | 便種                                                                | 配送温度          | 代金引换 |
|                             |                  | ×                                                                                                    | ~                                                                 |               | ~    |
|                             |                  | 伝票コード                                                                                                | 出荷管理番号                                                            | 商品コード         |      |
|                             |                  | 1行につき1件                                                                                              | 1行につき1件                                                           |               |      |
|                             |                  | 合計数量                                                                                                 | 合計重量                                                              | 合計サイ          | 「ズ係数 |
|                             |                  | W.E.                                                                                                 | NL NF                                                             | NT            | R.F. |
|                             |                  | 支払方法                                                                                                 |                                                                   | お届け先 都道府県     |      |
|                             |                  |                                                                                                    | と同じ ~                                                             |               |      |
|                             |                  | 出荷予定日                                                                                                |                                                                   | お届け希望日        |      |

| 1 | ◆ LOGILESS<br>エクシーク (単加) ∨ ダンシュポード<br>編ルフッフ2 |        |          |      |          |            |                                | ① サイドバーから「オペレーター名」を選択し「ほかの組織に切替 |
|---|----------------------------------------------|--------|----------|------|----------|------------|--------------------------------|---------------------------------|
|   | ほかの組織に切替<br>アカウント<br>プロフィールとバスワード            |        | 入荷・入庫待ち  |      | 出荷       |            | アクションセンター                      |                                 |
|   |                                              |        | ステータス 件数 |      | ステータス 件数 |            | ② まだアップロードが終わっていない「組織」を選択      |                                 |
|   | ログアウト<br>週間                                  | 入荷待ち   | 6件       | 出荷待ち | 94件      | 必要な対応はありま  | ※ 先に「エクシーク(草加)」のアップロードを行なった場合は |                                 |
|   |                                              |        | 入庫待ち     | 0件   | 出荷保留     | <b>0</b> 件 |                                |                                 |
|   | マーチャント                                       | マーチャント |          |      | 出荷作業中    | 117件       |                                | 船物流センター」を選択                     |
|   | 設定                                           |        |          |      |          |            |                                | ③ 以降の作業は 13P~と同じ手順で行う           |
|   |                                              |        |          |      |          |            |                                |                                 |
|   |                                              |        |          |      |          |            |                                |                                 |
|   |                                              |        |          |      |          |            |                                |                                 |
|   |                                              |        |          |      |          |            |                                |                                 |
|   |                                              |        |          |      |          |            |                                |                                 |
|   |                                              |        |          |      |          |            |                                |                                 |
|   |                                              |        |          |      |          |            |                                |                                 |
|   |                                              |        |          |      |          |            |                                |                                 |

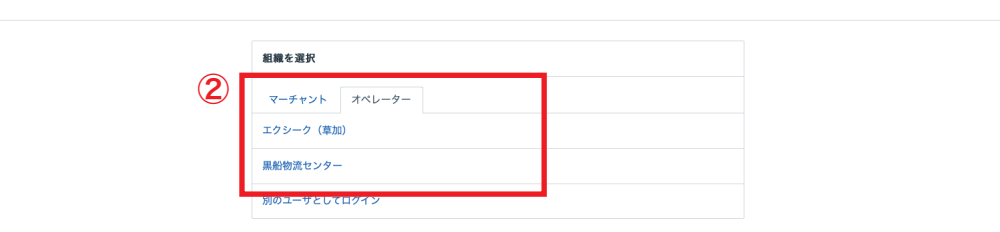

プロフィールとパスワード ログアウト